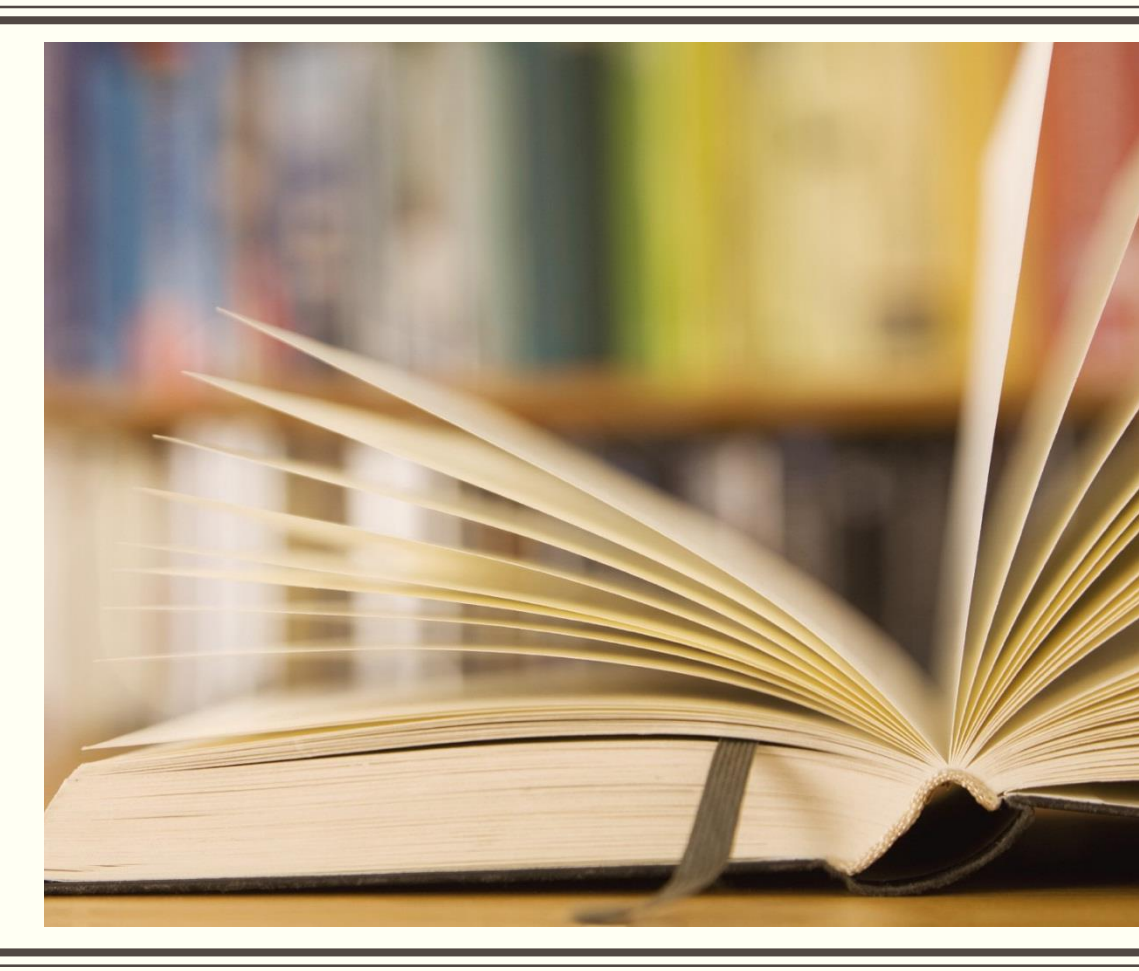

ลงรายการ CMRUIR สุดต้าซ ด้วยะทคหิคสุดจิ้ง

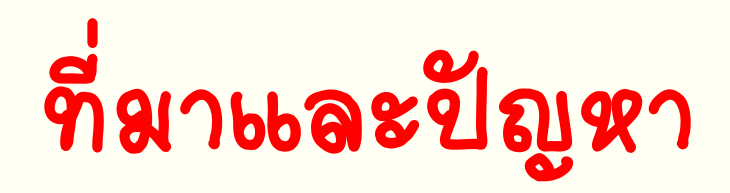

### 🗖 สารหตุ

ไม่ทราบ/ไม่เข้าใจ หลักเกณฑ์หรือรูปแบบการลงรายการตามมาตรฐาน Dublin Core Metadata

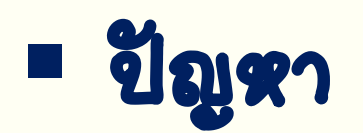

## ลงรายการไม่ถูกต้องตามหลักเกณฑ์ของ Dublin Core Metadata

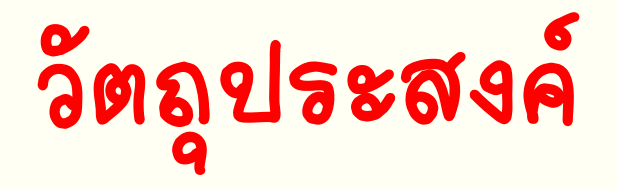

# โพื่อสร้างความรู้ ความเข้าใจหลักเกณฑ์การลงรายการตาม มาตรฐาน Dublin Core Metadata

# 💿 เพื่อลดความผิดพลาดใหการลงรายการ

สร้างแหวปฏิบัติที่ดีใหการลงรายการ

### ระบบคลังปัญญาสถาบัน มหาวิทฮาลัฮราชภัฏะซีฮงใหม่

(ChiangMai Rajabhat University Intellectual Repository : CMRUIR)

CMRUIR เป็นคลังทรัพยากรสารสนเทศดิจิทัล มีวัตถุประสงค์เพื่อการจัดเก็บ และแสดงเอกสารฉบับเต็ม (Full text) ที่เป็นผลงานทางวิชาการของบุคลากรมหาวิทยาลัย ราชภัฏเซียงใหม่ ประกอบด้วย วิทยาพิพพธ์ งาหวิจัย บทความ วิชาการ และกฤตภาค โดยเผยแพร่ให้ผู้ใช้บริการผ่าหระบบ **เครือข่ายมหาวิทยาลัย** 

### ระบบคลังปัญญาสถาบัน มหาวิทยาลัยราชภัฏะชียงใหม่

(ChiangMai Rajabhat University Intellectual Repository : CMRUIR)

### Open Source Software :

### Dspace

# มาตรฐาหการจัดเก็บเอกสาร :

### ดับอินคอร์เมทาดาทา (Dublin Core Metadata)

ใช้อธิบายรายละเอียดทางบรรณาหุกรมของทรัพยากร

### ระบบคลังปัญญาสถาบัน มหาวิทยาลัยราชภัฏะชียงใหม่

(Chiangmai Rajabhat University Intellectual Repository : CMRUIR)

### ความชมายของ Metadata

- Data of data
- ข้อมูลที่บอกรายละเอียดของข้อมูล
- ป้าย/ฉลากที่อธินายว่าข้อมูลแต่ละรายการคืออะไร

### ระบบคลังปัญญาสถาบัน มหาวิทฮาลัฮราชภัฏะซีฮงใหม่

(ChiangMai Rajabhat University Intellectual Repository : CMRUIR)

## **ଗ୍ର**ିଶକିଖର୍କ

- ยัตรรายภาร
- ธายภารทางบรรณาหูกรม
- ดัชพี
- มาตรฐางที่ใช้ควบคุม คือ

#### AACR II

#### MARC21

### ทรัพยากรอิ**เล็**กทรอหิกส์

Metadata Standards

### มาตรฐางที่ใช้ควบคุม คือ

Dublin Core Metadata Initiative (DCMI)

### ระบบคลังปัญญาสถาบัน มหาวิทยาลัยราชภัฏะชียงใหม่

(Chiangmai Rajabhat University Intellectual Repository : CMRUIR)

### โครงสร้างของ Dublin Core Metadata

ะปีหชุดหห่วยข้อมูลย่อยสำหรับลงรายการทรัพยากร สารสนะทศดิจิทัล **จ้านวน 15 หน่วย** แบ่งเป็น 3 ส่วน

### Metadata Element

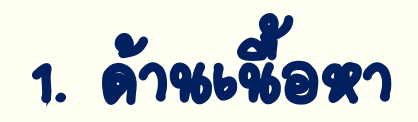

Title ชื่อเรื่อง

subject หัวเรื่อง

Description ลักษณะ

source ตั้หฉบับ

Language ลาซา

Relation เรื่องที่เกี่ยวข้อง

### 2. ด้าหทรัพย์สิหทางปัญญา

Creator เจ้าของผลงาพ

Publisher สำหักพิมพ์

Contributor ผู้ร่วมงาห

Right สิทธิ

### 3. ด้าหรูปษยย

Date ଧି

туре ประเภท

Format รูปแบบ

Identifier รหัสทรัพยากร

# หน้าที่ของสำนักหอสมูดในการจัดการข้อมูลใน CMRUIR

ภำหนด metadata ให้ครอบคลุมผลงานทางวิชาการ
 (วิทยานิพนธ์ งานวิจัย บทความวิชาการ และกฤตภาค)

ภารดำเห็นการนำเข้า (การลงรายการ+upload ไฟล์เอกสาร) ผลงานทางวิชาการ (วิทยานิพนธ์ งานวิจัย บทความวิชาการ และกฤตภาค) โดยการตรวจสอบ แก้ไข ข้อมูล และเผยแพร่

# ตัวอย่าง การลงรายการวิทยาพิพพธ์

| <b>มหม<sub>ู่ให้ ก</sub></b> ำแร | รก เรียกดูข้อมูล • วิธีใช้ ค่าเทาในระบบ DSpace Q Lina                                                                                                    |                 | ing-007@hotmail.com ในชื่อ • Language • |
|----------------------------------|----------------------------------------------------------------------------------------------------|-----------------|-----------------------------------------|
| ChiangMai Rajabhat               | University Intellectual Repository / CMRU Library / Thesis                                                                                                    |                 |                                         |
| กรุณาใช้ตัวระบุนี้เพื่ออำ        | งอิพร์อเชื่อเพ่อรายการนี้: http://cm/uir.cm/u.ac.th/handle/123456789/2152                                                                                                    |                 | เครื่องมือสำหรับผู้ดูแลระบบ             |
|                                  |                                                                                                    |                 | แก้ไข                                   |
| ระเบียนเมทาดาทาแบบเ              | ត៍រា                                                                                                    |                 | ส่งออกรายการ                            |
| ฟิลด์ DC                         | ค่า                                                                                                    | ภาษา            | Export (migrate) Item                   |
| dc.contributor.author            | จันทนา, สารแสง                                                                                                    |                 | Export metadata                         |
| dc.coverage.spatial              | ไทย (ภาคเหนือ)                                                                                                    | th_TH           |                                         |
| dc.coverage.spatial              | เขียงดาว (เขียงใหม่). ด้านลหุ่งข้าวพวง                                                                                                    | th_TH           |                                         |
| dc.coverage.spatial              | เขียงใหม่                                                                                                    | th_TH           |                                         |
| dc.date.accessioned              | 2022-02-02T02-38:29Z                                                                                                    |                 |                                         |
| dc.date.available                | 2022-02-02T02-38:29Z                                                                                                    | -               |                                         |
| dc.date.created                  | 2565-02-02                                                                                                    |                 |                                         |
| dc.date.issued                   | 2561                                                                                                    |                 |                                         |
| dc.identifier.uri                | http://cmruir.cmru.ac.th/handle/123456789/2152                                                                                                    |                 |                                         |
| dc.description.abstract          | งานวิจัยมีวิคยุปหลงค์เพื่อสั้นขามริยมเทียบคุณภายีวิค และพอดัศรรมส่งหมัมสุขภาพของผู้สุจมายที่เข่ารับ<br>การศึกษาและในได้เข่ารับก็จารรมใบโรงเรียนสู้สุจมาย ค่ามองุ่งข่าวหวง อ่านจะเป็บเจาา จึงาวัดเป็บเป้าแ<br>คุณกิจอย่างสื่อผู้สุจมาย ส่านองุ่งข่าวหวง อ่านองเป็บเจาา จึงหวัดเรื่องไทย ่างนวง 184 คน แม่งเป็นผู้สุจมา<br>ที่เข่ารับทำกรรมในโรงเรียนผู้สุจมาย จำนวน 84 คน และผู้สุจมายให้เข่ารับการกรมในโรงเรียนผู้สุจมาย<br>จำนวน 100 คน เครื่อเมื่อวิจัยปรกอเมวย แบบสั่นการเรียน จูลส่วนบุคคลแบว้คลุณภาพรีวิทยองผู้สุจมาย<br>จำนวน 100 คน เครื่อเมื่อวิจัยปรกอเมวย แบบสั่นการเรียน จูลส่วนบุคคลแบว้คลุณภาพรีวิทยองผู้สุจมาย<br>จำนวน 102 คน เครื่อเมื่อวิจัยปรกอเมวย แบบสั่นการเรียน จุดส่วนบุคคลแบว้คลุณภาพรีวิทยองผู้สุจมาย<br>แนบแบว้คลเติดสารแต่สมัยสุขาทางอยู่สามรายคลามสามาย<br>อายุโรงเริ่มขุดเข้าแหล้อเป็อสุขาด คลุกรรมส่งหนาย<br>สุจมายสูงใหม่สมัยสุบาร์แหล่างสิ่งสุขาด คลุกรรมส่งหนาย<br>เอลูปและมีผู้ขุดมายที่ได้เขาส่งสิงสุด คลุกรรมส่งหนาย<br>เอลูปและมีคนขุดเขาน้ำมีสุขาดที่การแหละในสามายการสิงหนายในเขาที่ไม่เข้าสมัครรมในโรงเรียนผู้สุจ<br>อายุโรงเสียมสุขากเร็าแล้วแต่ก็สามสามอลงในร้ายชุมขุดเขายุโลเขากร์มีการเป็นโรงเรียนผู้สุจ<br>สุจมายถูกในหลับสุขากเริ่มหายร้านต่างสลามที่เรียนการศึกษาเรียนกับสามายามายร้อมสุจมกาย<br>อ่าสูงเป็นที่เขามีกรรมและไม่เขาส่งคลอนไประเรียนผู้สุงชายุโดเมากายรินที่เขาสมักรรมในโรงเรียนผู้<br>ถ่ามาระมีกับการสองและสามายนส่งในสองสองสามาร์การสองในร้ายชิมเหลือสากยุโลนกายชีวิลไม่การสองผู้สุงสาญาน<br>กันสามายังเสียมสุมาทาด้ามายนส่งเหมืองสองสองสามาร์การสองสำนาจาร์สามาร์การสามาร์สามารายางาร์การสามายุโอลสามภายาร์<br>กันสามายมายมีกิจเป็นสามาย์สามายังสองสองสามาร์การสองสามาร์การสามาร์การสามาร์การสามาร์สามารายางาราย<br>ผู้สินที่สร้าหร้างสุงคลายาสามาร์สามาจริญญาณ และสามารร์การสามาร์สองสามาร์การสามาร์กาะสามาร์การสามาร์สามาร์การสามาร | th_TH<br>!<br>N |                                         |
| dc format medium                 | PDF                                                                                                    | th TH           |                                         |

| แฟ้ม                     | รายละเอียด                                                            | ขนาด                            | รปแบบ                                        |            |
|--------------------------|-----------------------------------------------------------------------|---------------------------------|----------------------------------------------|------------|
| แฟ้มในรายการข้อมูลนี้:   |                                                                       |                                 |                                              |            |
|                          |                                                                       |                                 |                                              |            |
| ปรากฏในกลุ่มข้อมูล:      | Thesis                                                                |                                 |                                              |            |
| dc.identifier.callnumber | วพ 613.0438 จ115ค                                                     |                                 |                                              | -          |
| dc.thesis.discipline     | Faculty of Public Health                                              |                                 |                                              | th_TH      |
| dc.thesis.level          | Master                                                                |                                 |                                              | th_TH      |
| dc.thesis.degreename     | Master of Public Health                                               |                                 |                                              | th_TH      |
| dc.contributor.advisor   | ຈີຫິນາ, ກຫັญญ                                                         |                                 |                                              | -          |
| dc.contributor.advisor   | สิวลี, รัดนปัญญา                                                      |                                 |                                              | -          |
| dc.type                  | Thesis                                                                |                                 |                                              | th_TH      |
| dc.title.alternative     | Quality of life and health - promo<br>Chiang Dao district, Chiang Mai | ting behavior of th<br>province | e elderly in Thungkhowpuang sub-district     | , th_TH    |
| dc.title                 | คุณภาพชีวิตและพฤติกรรมส่งเสริมสุข                                     | ขภาพของผู้สูงอายุ ด             | ท่าบลทุ่งข้าวพวง อ่าเภอเชียงดาว จังหวัดเชียง | ใหม่ th_TH |
| dc.subject               | คุณภาพชีวิต เชียงดาว (เชียงใหม่)                                      | . ตำบลทุ่งข้าวพวง               |                                              | th_TH      |
| dc.subject               | ผู้สูงอายุ เชียงดาว (เชียงใหม่). ต่ำ                                  | บลทุ่งข้าวพวง สุร               | บภาพและอนามัย                                | th_TH      |
| dc.subject               | ผู้สูงอายุ เชียงดาว (เชียงใหม่). ตำ                                   | บลทุ่งข้าวพวง                   |                                              | th_TH      |
| dc.rights                | มหาวิทยาลัยราชภัฏเชียงใหม่                                            |                                 |                                              | th_TH      |
| dc.publisher             | มหาวิทยาลัยราชภัฏเชียงใหม่. สำนัก                                     | หอสมุด                          |                                              | th_TH      |
| dc.language.iso          | th                                                                    |                                 |                                              | th_TH      |

12.43 MB

1.53 MB

Adobe PDF

Adobe PDF

ดู/เปิด

ดู/เปิด

CMRUL : Collection Development and Classification

จันทนาFulltext.pdf

แสดงระเบียนรายการแบบย่อ 🔒

img005.pdf

# ด้วอข่าง การลงรายการงาหวิจัย

|                                 |                                                                                                    | _                                                                                                    |                                                                                                    | _             |                                   |
|---------------------------------|----------------------------------------------------------------------------------------------------|----------------------------------------------------------------------------------------------------|----------------------------------------------------------------------------------------------------|---------------|-----------------------------------|
| CMRU IR 🕇 หน้าแรก               | เรียกดุข่อมูล 🔻 วิธีใช้                                                                                                    | ด้นหาในระบบ DSpace                                                                                                    | Q 上 ກຳລັງແ                                                                                                    | ข้าสู่ระบบ ทi | ning-007@hotmail.com ในชื่อ + Lan |
| ChiangMai Rajabhat Uni          | versity Intellectual Repository /                                                                                                    | ′ CMRU Library / Research                                                                                                    |                                                                                                    |               |                                   |
|                                 |                                                                                                    |                                                                                                    |                                                                                                    |               |                                   |
| กรุณาใช้ตัวระบุนี้เพื่ออ้างอิงห | หรือเชื่อมต่อรายการนี้: http://cmru                                                                                                    | uir.cmru.ac.th/handle/123456789/3                                                                                                    | 1813                                                                                                    |               | เครื่องมือสำหรับผู้ดูแลระบบ       |
|                                 |                                                                                                    |                                                                                                    |                                                                                                    |               | แต่ไม                             |
| ระเบียนเมทาดาทาแบบเต็ม          |                                                                                                    |                                                                                                    |                                                                                                    |               | ส่งออกรวยการ                      |
| ຟິລດ໌ DC                        | ė٦.                                                                                                    |                                                                                                    |                                                                                                    | 6 <b>2</b> 12 | Evnert (migrate) Item             |
|                                 |                                                                                                    |                                                                                                    |                                                                                                    | 1141          | Export (ningrate) item            |
| dc.contributor.author           | ธญา, ดนดวราภา                                                                                                    |                                                                                                    |                                                                                                    |               | Export metadata                   |
| dc.date.accessioned             | 2019-08-01T05:08:02Z                                                                                                    |                                                                                                    |                                                                                                    | 1             |                                   |
| dc.date.available               | 2019-08-01T05:08:02Z                                                                                                    |                                                                                                    |                                                                                                    | •             |                                   |
| dc.date.created                 | 2562-08-01                                                                                                    |                                                                                                    |                                                                                                    |               |                                   |
| dc.date.issued                  | 2561                                                                                                    |                                                                                                    |                                                                                                    |               |                                   |
| dc.identifier.uri               | http://cmruir.cmru.ac.th/handle/1                                                                                                    | 123456789/1813                                                                                                    |                                                                                                    |               |                                   |
| dc.description.abstract         | การวิจัยเชื่อง การไข่และความต่องกา<br>Collection : TDC) ของนักค์การบัน<br>แบบ วิธีการ ลักษณะการไข่ และควา<br>สะควาในการค่ามาท่อมูล และเล่าน<br>ขุ้มอี่เกิดการค่ามาข้อมูล และเล่าน<br>ผู้ดังแสปิการศึกษา 2554-2559 จำนา<br>ข่อมูล โลยการการก่ารขอมส ค้าแอน<br>หลักสุดคนสถารที่สองการ มีการบ<br>หลักสุดคนสถารที่สองการ มีการบ<br>หลักสุดสนสเราสอน มีวัตถุประสงค์<br>ส่วนใจประหารไปมีการจากจากเพื่อ<br>สอมทั้งและอำหารา (Note book) แ<br>ผลเการใหม่มีการจากจากเพื่อ<br>สอมที่มายสังการไปมีการจากจากเพื่อ<br>สอมที่มายสังการไปมีการจากจากเพื่อ<br>สอมที่มายสังการไปมีการจากจากเพื่อ<br>สอมที่มายสังการไปมีการจากจากเพื่อ<br>เอการค์และวิจัยปี/ทยานั้หมชั่งการไป<br>เป็นการในชายิสถึกการคืมหาส่อมุล พบ<br>มหาวันเขายัง มีหล่อมากที่สุด ผลการวิจั | ารใช้ฐานข่อมูดเอกสารฉบับเต็มใหญ่มีอี่เด็ก<br>เฉพิดคิศาร มาการัทยาดัยรายภัญชียุเป็นไป<br>เมต์องการใช้ ในดำแกรเรียมการศึกษา คัน<br>สิ่งคอมสา้างสอบสนดเสลียมันเพื่อการใช้<br>พิดคิศาร มาการัทยาดัยรายภัญชียุเป็นไป<br>พิดคิศาร มาการัทยาดัยรายภัญชียุเป็นไป<br>มา 21 สาม เครื่องมือที่ใช้ในการรียดรั้งขึ้ ได้<br>และส่วนเนื่องมามากรฐาน ผลการวิจัยภา<br>ว่า 30 ซี เป็นตัดศึกษาตรสับบริชาญการ์ และส่งนี้<br>ไม่เป็นกับคิศารกรรับบริชาญการ์ และส่งหรือ<br>ไม่เข้าเงื่อง เป็นตัดคือการสืบบริชาญการ์<br>แม้ส่งหรือเสนินต่าง เป็นต่องครั้ง 1<br>เป็นการ์ไข่สายแหล่งรับการสายคลัง<br>ในเรื่องการให้เป็นการร้องสิ่งสาย<br>เป็นการ์ไข่สายการ์ไข่สายคลังสายคลางสาย<br>ส่งอาการรูปแมวยุลประการ์ไขส่งสายคลาง<br>การกรุปแมวยุลประสายการ์ไขส่งสาย<br>เข้าไขสายคลางสายคลางการรูปแมวยุลประสายการ์ไขส่ง<br>เข้าหางที่สุด และสำนาด์ส่งสายสายคลาง<br>การกรุปแมวยุลประสายคลางสายคลางการการ<br>เข้าทางการ์ไขสายและสายคลางการการ์ไขสายคลาง<br>การกรุปแมวยุลประสายการ์ไขสายการ์ไขสายคลาง<br>การกรุปแมวยุลประสายการ์ไขสายการ์ไขสายคลาง<br>การกร้างสายการ์ไขสายการ์ไขสายการ์ | พอนิกส์ (Thai Digital<br>วัตรุประสงค์เลื่อศักรา รูป<br>แลว่า ลำหรูปแบบ จำนอวาม<br>แลว่า สำหรูปแบบ จำนอวาม<br>แลว่า สำหรูปเบบ จำนอวาม<br>และสามาระเป็นเสียง<br>สำครามขึ้นสามาระเป็นสัตราย<br>สามาระสับเว็บ เป็นช้างเรลา<br>ระไร่มีสารมินเป็นไห้อุปสามา<br>ไร่มีเการมินเป็นส่วนสา<br>ระไร่มีสารมินเป็นไห้อุปสามาระ<br>ระไร่มีสารมินเป็นส่วนสา<br>ระไร่มีสารมินเป็นส่วนสา<br>ระไร่มีสารมินเป็นส่วนสา<br>ระไร่มีสารมินเป็นส่วนสา<br>ระไร่มีสารมินเป็นส่วนสา<br>ก็ไปมีการมินเป็นส่วนสา<br>เป็นหลังมากก็สุด ล่าน<br>ร้างสองที่เป้าหนวา<br>รุนปหลางมากที่สุด ล่าน | <u>ф</u> ТН   |                                   |

| dc.description.sponsorship | มหาวิทยาลัยราชภัฏเชี่ยงใหม่. สถา                                  | บันวิจัยและพัฒนา. กองทุ                              | นวิจัย                                        | th_TH     |
|----------------------------|-------------------------------------------------------------------|------------------------------------------------------|-----------------------------------------------|-----------|
| dc.format.medium           | PDF                                                               |                                                      |                                               | th_TH     |
| dc.language.iso            | th                                                                |                                                      |                                               | th_TH     |
| dc.publisher               | มหาวิทยาลัยราชภัฏเชี่ยงใหม่. ส่านั                                | ักหอสมุด                                             |                                               | th_TH     |
| dc.rights                  | มหาวิทยาลัยราชภัฏเชี่ยงใหม่                                       |                                                      |                                               | th_TH     |
| dc.subject                 | มหาวิทยาลัยราชภัฏเชียงใหม่ – นัก                                  | เศึกษา                                               |                                               | th_TH     |
| dc.subject                 | ระบบการจัดเก็บและค่นข้อสนเทศ                                      |                                                      |                                               | th_TH     |
| dc.subject                 | ฐานข้อมูล วิจัย                                                   |                                                      |                                               | th_TH     |
| dc.subject                 | สิ่งพิมพ์อิเล็กทรอนิกส์                                           |                                                      |                                               | th_TH     |
| dc.title                   | การใช้และความต่องการใช้ฐานข้อมุ<br>TDC) ของนักศึกษาบัณฑิตศึกษา ม  | ุเลเอกสารฉบับเต็มในรูปอิเ<br>มหาวิทยาลัยราชภัฏเชียงใ | ล็กทรอนิกส์ (Thai Digital Collection :<br>หม่ | th_TH     |
| dc.title.alternative       | Thai Digital Collection Use and<br>in Chiang Mai Rajabhat Univers | Demand of Graduate S<br>ity                          | tudents in Thai Digital Collection (T         | DC) th_TH |
| dc.type                    | Research                                                          |                                                      |                                               | th_TH     |
| dc.identifier.callnumber   | o 025.04 ธ132n 2561                                               |                                                      |                                               | -         |
| ปรากฏในกลุ่มข้อมูล:        | Research                                                          |                                                      |                                               |           |
|                            |                                                                   |                                                      |                                               |           |
| แฟ้มในรายการข้อมูลนี้:     |                                                                   |                                                      |                                               |           |
| แฟ้ม                       | รายละเอียด                                                        | ขนาด                                                 | ຽປແນນ                                         |           |
| 1Cover.pdf                 |                                                                   | 82.54 kB                                             | Adobe PDF                                     | ดู/เปิด   |

51.44 kB

65.11 kB

241.03 kB

108.44 kB

Adobe PDF

Adobe PDF

Adobe PDF

Adobe PDF

ดู/เปิด

ดู/เปิด

ดู/เปิด

ดู/เปิด

2Content.pdf

3Chapter1.pdf

4Chapter2.pdf

5Chapter3.pdf

## ด้วอย่าง การลงรายการบทความวิชาการ

| CMRU IR 🔹 רעאיזיי        |                                                                                | ์ คันหาในระบบ D                                      | Space Q                                    | 👤 กำลังเข้าสู่ระบบ ning-007( |                            |
|--------------------------|--------------------------------------------------------------------------------|------------------------------------------------------|--------------------------------------------|------------------------------|----------------------------|
| ChiangMai Rajabha        | at University Intellectual Repository                                          | / Article / Article                                  |                                            |                              |                            |
| กรุณาใช้ตัวระบุนี้เพื่อส | ว้างอิงหรือเชื่อมต่อรายการนี้: http://cmr                                      | uir.cmru.ac.th/hand                                  | le/123456789/2109                          | u e                          | ครื่องมือสำหรับผู้ดูแลระบบ |
| ระเบียนเมทาดาทาแบบ       | ບເຕັ້ນ                                                                         |                                                      |                                            |                              | แก้ไข<br>ส่งออกรายการ      |
| ฟิลด์ DC                 | ค่า                                                                            |                                                      |                                            | ภาษา                         | Export (migrate) Item      |
| dc.contributor.author    | ชุติวลัญชน์, เสมมหาศักดิ์                                                      |                                                      |                                            | -                            | Export metadata            |
| dc.contributor.author    | ชูสิทธิ์, ชูชาดิ                                                               |                                                      |                                            |                              |                            |
| dc.date.accessioned      | 2021-07-20T03:02:10Z                                                           |                                                      |                                            | -                            |                            |
| dc.date.available        | 2021-07-20T03:02:10Z                                                           |                                                      |                                            | -                            |                            |
| dc.date.created          | 2564                                                                           |                                                      |                                            | -                            |                            |
| dc.date.issued           | 2561                                                                           |                                                      |                                            | -                            |                            |
| dc.identifier.citation   | ศาสตร์พระราชาเพื่อการพัฒนาที่ยั่งยืน: รว<br>พ.ศ. 2561, หน้า [13]-27            | มมบทความวิจัย บทความวิ                               | ชาการ มหาวิทยาลัยราชภัฏเชียง               | ใหม่ ประจำปี th_TH           |                            |
| dc.identifier.uri        | http://cmruir.cmru.ac.th/handle/12345                                          | 6789/2109                                            |                                            | -                            |                            |
| dc.format.medium         | PDF                                                                            |                                                      |                                            | th_TH                        |                            |
| dc.language.iso          | th                                                                             |                                                      |                                            | th_TH                        |                            |
| dc.publisher             | สำนักหอสมุด. มหาวิทยาลัยราชภัฏเชียงใ                                           | หม่                                                  |                                            | th_TH                        |                            |
| dc.relation.ispartof     | มหาวิทยาลัยราชภัฏเชียงใหม่. (2561). ศ<br>มหาวิทยาลัยราชภัฏเชียงใหม่ ประจำปี พ. | าสตร์พระราชาเพื่อการพัฒ<br>ศ. 2561. เชียงใหม่: มหาวิ | นาที่ยั่งยืน: รวมบทความวิจัย บห<br>ทยาลัย. | เความวิชาการ th_TH           |                            |
| dc.rights                | มหาวิทยาลัยราชภัฏเชียงใหม่                                                     |                                                      |                                            | th_TH                        |                            |
| dc.subject               | ศาสตร์พระราชา                                                                  |                                                      |                                            | th_TH                        |                            |
| dc.subject               | พระบาทสมเด็จพระปรมินทรมหาภูมิพลอด                                              | ุลยเดชบรมนาถบพิตร                                    |                                            | th_TH                        |                            |
| dc.subject               | การพัฒนาสังคม                                                                  |                                                      |                                            | th_TH                        |                            |
| dc.title                 | บ่อเกิดแห่งปรัชญา : ศาสตร์พระราชาเพื่อ:                                        | การพัฒนาสังคมไทย                                     |                                            | th_TH                        |                            |
|                          |                                                                                |                                                      |                                            |                              |                            |
| dc.title.alternative     | The Provenance of philosophy : The                                             | King's philosophy for Th                             | ai society development                     | th_TH                        |                            |
| dc.type                  | Academic Article                                                               |                                                      |                                            | th_TH                        |                            |
| ปรากฏในกลุ่มข้อมูล:      | Article                                                                        |                                                      |                                            |                              |                            |
|                          |                                                                                |                                                      |                                            |                              |                            |
| แฟ้มในรายการข้อมูลนี้    | £                                                                              |                                                      |                                            |                              |                            |
| แฟ้ม                     | รายละเอียด                                                                     | ขนาด                                                 | รูปแบบ                                     |                              |                            |
| 2บ่อเกิดแห่งปรัชญา.pd    | If                                                                             | 1.04 MB                                              | Adobe PDF                                  | ดู/เปิด                      |                            |
| แสดงระเบียนรายการแ       | .lı                                                                            |                                                      |                                            |                              |                            |
| รายการทั้งหมดในระบบ      | บคิดีได้รับการคุ้มครองลิขสิทธิ์ มีการสงวนสิข                                   | ทธิ์เว้นแต่ที่ระบุไว้เป็นอื่น                        |                                            |                              |                            |

# ด้วอย่าง การลงรายการกฤตภาค

| ChiangMai Rajabhat Universit           | y Intellectual Reposi  | tory / CMRU Librar                | ry / Clipping           |       |                             |
|----------------------------------------|------------------------|-----------------------------------|-------------------------|-------|-----------------------------|
| กรุณาใช้ตัวระบุนี้เพื่ออ้างอิงหรือเชื่ | อมต่อรายการนี้: http:/ | //cmruir.cmru.ac.t                | h/handle/123456789/2155 |       | เครื่องมือสำหรับผู้ดูแลระบบ |
| ระเบียนเมทาดาทาแบบเต็ม                 |                        |                                   |                         |       | แก้ไข<br>ส่งออกรายการ       |
| ฟิลด์ DC                               | ค่า                    |                                   |                         | ภาษา  | Export (migrate) Item       |
| dc.contributor.author                  | จักรพงษ์, คำบุ         | ญเรือง                            |                         | -     | Export metadata             |
| dc.coverage.spatial                    | ไทย (ภาคเหนื           | (۵                                |                         | th_TH |                             |
| dc.coverage.spatial                    | สาปาง                  |                                   |                         | th_TH |                             |
| dc.date.accessioned                    | 2022-02-071            | 04:11:32Z                         |                         | -     |                             |
| dc.date.available                      | 2022-02-071            | 04:11:32Z                         |                         | -     |                             |
| dc.date.issued                         | 2561                   |                                   |                         | -     |                             |
| dc.identifier.citation                 | เชียงใหม่นิวส์ :       | 27,9789 (4 มกราคม 25              | 561) หน้า 5             | th_TH |                             |
| dc.identifier.uri                      | http://cmruir.c        | mru.ac.th/handle/123              | 456789/2155             | -     |                             |
| dc.language.iso                        | th                     |                                   |                         | th_TH |                             |
| dc.publisher                           | มหาวิทยาลัยร           | าชภัฏเชียงใหม่. สำนักห            | อสมุด                   | th_TH |                             |
| dc.rights                              | มหาวิทยาลัยร           | าชภัฏเชียงใหม่                    |                         | th_TH |                             |
| dc.title                               | พิพิธภัณฑ์วัดไ         | หล่หินหลวงจังหวัดสาป <sup>.</sup> | 10                      | th_TH |                             |
| dc.type                                | Other                  |                                   |                         | th_TH |                             |
| dc.subject.thash                       | พิพิธภัณฑ์วัดไ         | หล่หิน สาปาง                      |                         | -     |                             |
| dc.subject.thash                       | สาปาง ประวั            | ติศาสตร์                          |                         | -     |                             |
| dc.identifier.callnumber               | CP000037               |                                   |                         | -     |                             |
| ปรากฏในกลุ่มข้อมูล:                    | Clipping               |                                   |                         |       |                             |
| แฟ้มในรายการข้อมูลนี้:                 |                        |                                   |                         |       |                             |
| แฟ้ม                                   | รายละเอียด             | ขนาด                              | รูปแบบ                  |       |                             |

# KM กลู่มงาหพัฒหาและจัดระบบทรัพยากรสารสหเทศ

### กดลองลงรายการวิทยาพิพหธ์

- Workshop ภารลงรายการให worksheet
  ที่กำหนดให้
- Coaching ให้การแพะห่ำ การช่วยเหลือ
- Mentoring เป็หพี่เลี้ยง ให้คำปรึกษา

### 🔘 ตรวจและสรุปปัญหา

ลงรายการไม่ถูกต้องตามหลักงกณฑ์ Dublin Core Metadata ดังนี้

- การกำหนด subject ยังไม่ถูกต้อง

- สับสหระหว่างรายการ Date Issued (ปีที่ผลิต) กับ Date Create (ปีที่ห้าะข้าข้อมูล)

- ระบุชื่อปริญญาไม่ถูกต้อง

- การลงรายการชื่อบุคคล (คำหำหห้าชื่อ)

- กรณีที่เพื่อหาแบ่งตามภูมิศาสตร์ ไม่ได้ระบุขอบเขตทาง

ลูมิศาสตร์ในงงตข้อมูล Coverage Spatial

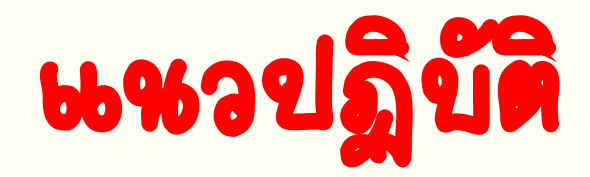

### จัดทำสู่มีอปฏิบัติงาห

### การลงรายการระบบจัดเก็บเอกสารคลังปัญญาสถาบัน มหาวิทยาลัยราชภัฏเซียงใหม่

(ChiangMai Rajabhat University Intellectual Repository : CMRUIR)

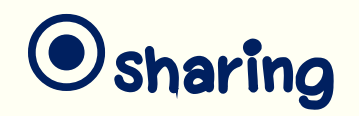

### ะผยแพร่คู่มีอหห้าเว็บไซต์ KM CMRUL

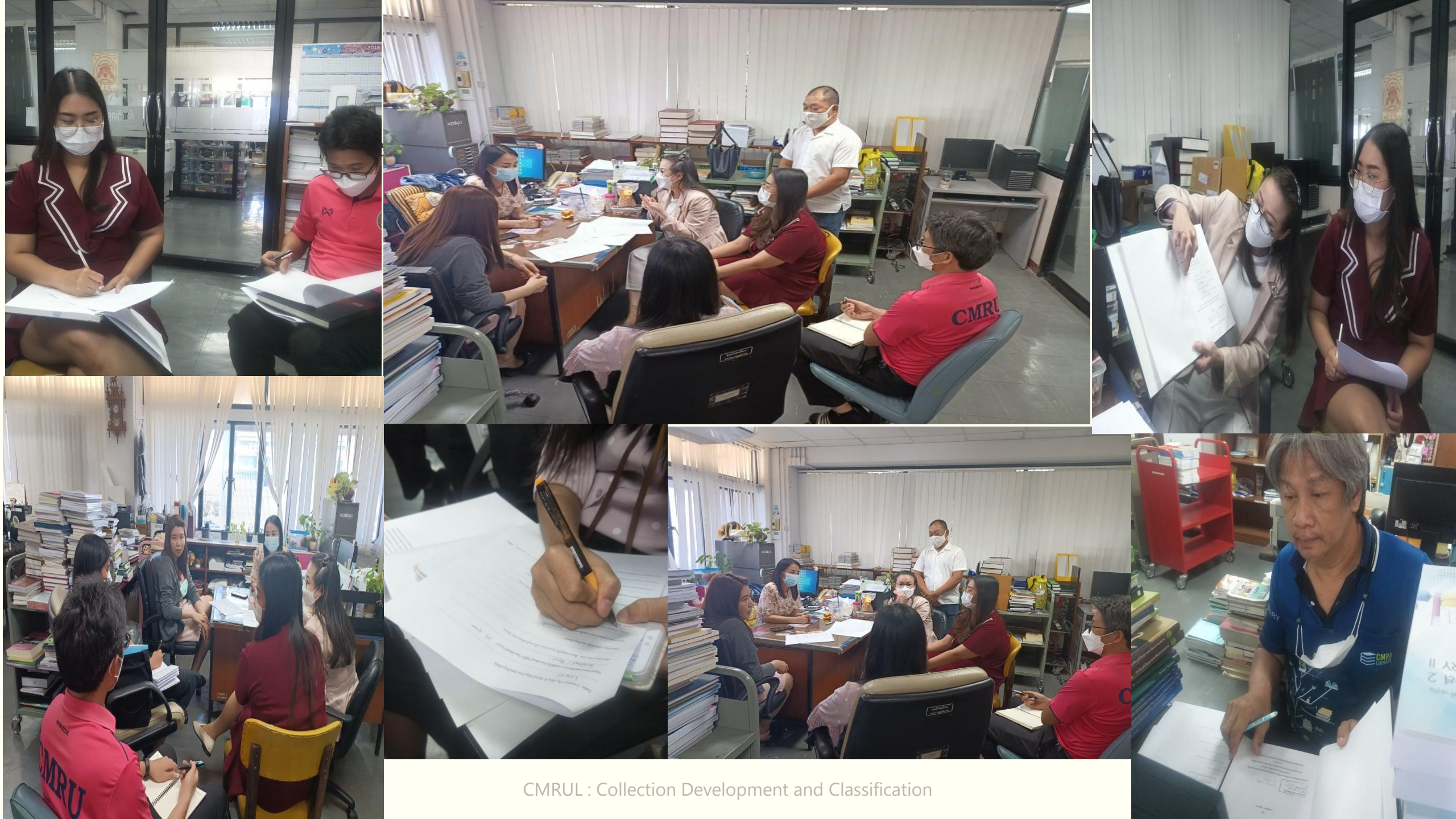

## ..Thanks..

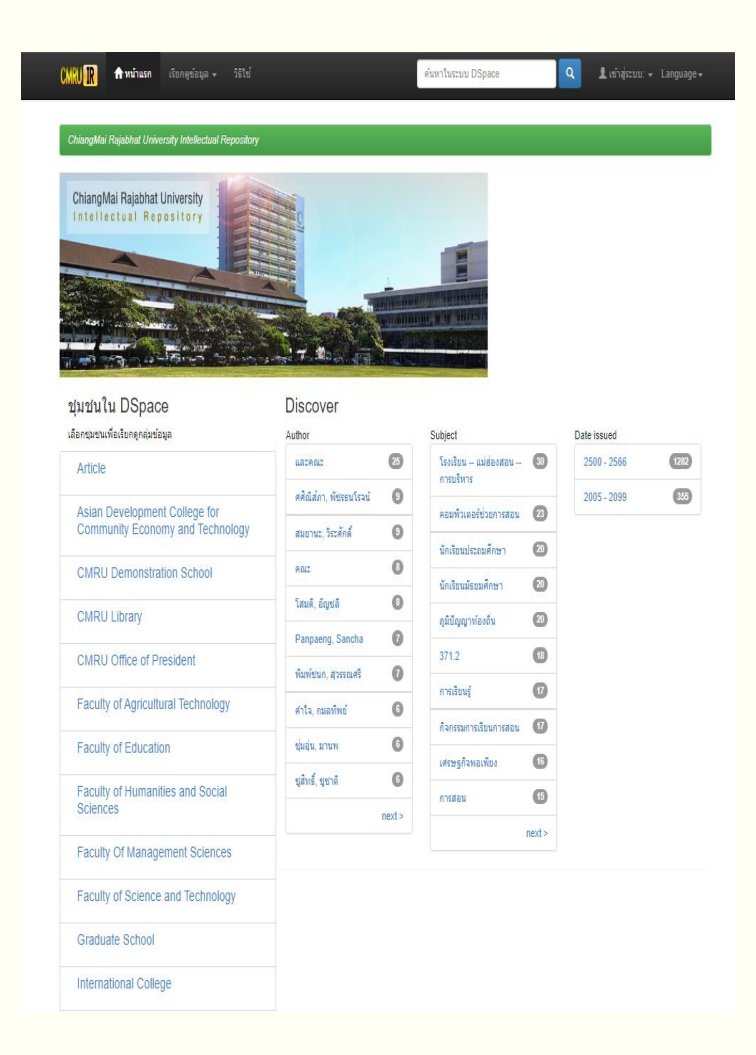

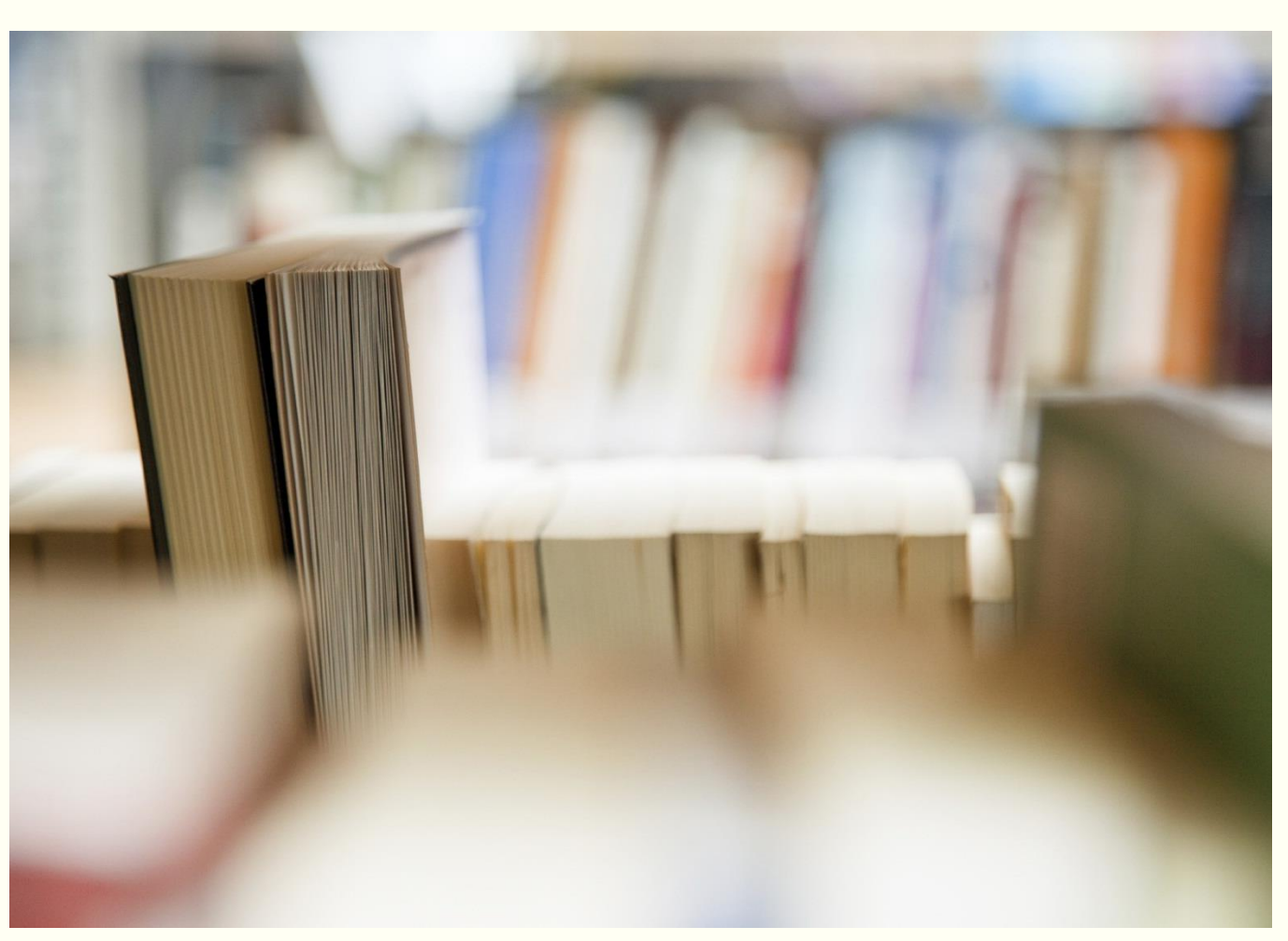

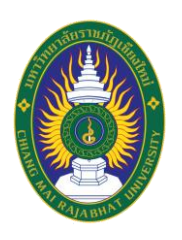

#### คู่มือปฏิบัติงาน เรื่อง การลงรายการระบบจัดเก็บเอกสารคลังปัญญาสถาบัน มหาวิทยาลัยราชภัฏเชียงใหม่ (ChiangMai Rajabhat University Intellectual Repository : CMRUIR)

จัดทำโดย ธญา ตันติวราภา บรรณารักษ์ ชำนาญการ

สำนักหอสมุด มหาวิทยาลัยราชภัฏเชียงใหม่ 2565 คู่มือปฏิบัติงาน การลงรายการระบบจัดเก็บเอกสารคลังปัญญาสถาบันมหาวิทยาลัยราชภัฏเซียงใหม่ (CMRUIR) สำนักหอสมุด ศูนย์แม่ริม เล่มนี้ จัดทำขึ้นโดยมีวัตถุประสงค์คือ 1) เพื่อให้การปฏิบัติงานการลงรายการ ระบบจัดเก็บเอกสารคลังปัญญาสถาบันมหาวิทยาลัยราชภัฏเชียงใหม่ (CMRUIR) เป็นระบบและมีมาตรฐาน เดียวกัน 2) เพื่อให้ทราบขั้นตอนในการจัดเก็บเอกสารคลังปัญญาสถาบันมหาวิทยาลัยราชภัฏเชียงใหม่ (CMRUIR) คู่มือปฏิบัติงาน เล่มนี้ มีเนื้อหาเกี่ยวกับลักษณะงาน ขั้นตอนการปฏิบัติงานอย่างละเอียดของการลง รายการ การจัดเก็บเอกสารคลังปัญญาสถาบันมหาวิทยาลัยราชภัฏเชียงใหม่ (CMRUIR) ผู้เขียน หวังเป็นอย่างยิ่ง ว่าคู่มือปฏิบัติงานเล่มนี้จะเป็นประโยชน์ต่อการดำเนินงานของบุคลากรสำนักหอสมุด และนักศึกษาฝึก ประสบการณ์วิชาชีพสารสนเทศศาสตร์ และหวังว่าจะได้รับข้อคิดเห็นและข้อเสนอแนะจากผู้ใช้คู่มือปฏิบัติงานเล่ม นี้ต่อไป

> ธญา ตันติวราภา สำนักหอสมุด ศูนย์แม่ริม มหาวิทยาลัยราชภัฏเชียงใหม่ กุมภาพันธ์ 2565

สารบัญ

| คำนำ    |                                                                          |    |
|---------|--------------------------------------------------------------------------|----|
| สารบัญ  |                                                                          |    |
| บทที่ 1 | บทน้ำ                                                                    | 1  |
|         | ความเป็นมาและความสำคัญ                                                   | 1  |
|         | วัตถุประสงค์                                                             | 1  |
|         | ประโยชน์ที่คาดว่าจะได้รับ                                                | 2  |
|         | ขอบเขต                                                                   | 2  |
|         | นิยามศัพท์เฉพาะ                                                          | 2  |
| บทที่ 2 | โครงสร้างและหน้าที่ความรับผิดขอบ                                         | 3  |
|         | โครงสร้างหน่วยงาน                                                        | 3  |
|         | ภาระหน้าที่ของสำนักหอสมุด                                                | 6  |
|         | บทบาทหน้าที่ความรับผิดชอบของการลงรายการเอกสารคลังปัญญาสถาบัน มรภ.ชม.     | 7  |
|         | ลักษณะงานที่ปฏิบัติ                                                      | 7  |
|         | ขั้นตอนการปฏิบัติงาน                                                     | 9  |
| บทที่ 3 | หลักเกณฑ์การลงรายการเอกสารคลังปัญญาสถาบัน                                | 10 |
|         | คลังปัญญา                                                                | 10 |
|         | คลังปัญญาสถาบัน มหาวิทยาลัยราชภัฏเชียงใหม่                               | 10 |
|         | ซอฟต์แวร์ที่ใช้ในการจัดการคลังปัญญาสถาบัน                                | 11 |
|         | ดับลินคอร์เมทาดาทา                                                       | 13 |
|         | เมทาดาทาสำหรับระบบจัดเก็บเอกสารการลงรายการเอกสารคลังปัญญาสถาบัน มรภ.ชม.  | 14 |
|         | หน่วยข้อมูลย่อยสำหรับวิทยานิพนธ์                                         | 19 |
|         | หน่วยข้อมูลย่อยสำหรับงานวิจัย                                            | 20 |
|         | หน่วยข้อมูลย่อยสำหรับบทความวิชาการ                                       | 21 |
|         | หน่วยข้อมูลย่อยสำหรับกฤตภาค                                              | 22 |
|         | หลักการใช้งานระบบจัดเก็บเอกสารการลงรายการเอกสารคลังปัญญาสถาบัน           | 23 |
| บทที่ 4 | ขั้นตอนการปฏิบัติงานการลงรายการเอกสารคลังปัญญาสถาบัน                     | 32 |
|         | การรับผลงานทางวิชาการ                                                    | 32 |
|         | การจัดกลุ่มประเภทผลงานทางวิชาการ                                         | 32 |
|         | การเตรียมไฟล์และการแปลงไฟล์เอกสาร                                        | 32 |
|         | การตรวจสอบความถูกต้องไฟล์เอกสาร                                          | 36 |
|         | การนำเข้าผลงานทางวิชาการในระบบคลังปัญญาสถาบัน มหาวิทยาลัยราชภัฏเชียงใหม่ | 36 |
|         | การ Upload ไฟล์เอกสาร                                                    | 40 |
|         | การแก้ไขรายการข้อมูล                                                     | 43 |

| เทคนิคการปฏิบัติงาน               | 51 |
|-----------------------------------|----|
| บทที่ 5 ปัญหาอุปสรรคและข้อเสนอแนะ | 53 |
| ปัญหาอุปสรรคและข้อเสนอแนะ         | 53 |
| ข้อเสนอแนะในการพัฒนางาน           | 55 |

#### บรรณานุกรม

#### ภาคผนวก

ตัวอย่างการลงรายการวิทยานิพนธ์ ตัวอย่างการลงรายการงานวิจัย ตัวอย่างการลงรายบทความวิชาการ ตัวอย่างการลงรายการกฤตภาค ตัวอย่างแสดงลายน้ำมหาวิทยาลัยราชภัฏเซียงใหม่

บทที่ 1 บทนำ

#### 1.1 ความเป็นมาและความสำคัญ

สำนักหอสมุด มหาวิทยาลัยราชภัฏเชียงใหม่ มีบทบาทสำคัญในการสนับสนุน วิสัยทัศน์ พันธกิจ และตอบสนองนโยบาย ของมหาวิทยาลัยราชภัฏเชียงใหม่ ในการสร้างและถ่ายทอดองค์ความรู้และ นวัตกรรมที่มีคุณภาพ ด้วยการวิจัยและการบริการวิชาการ เพื่อสนับสนุนการพัฒนาท้องถิ่นอย่างยั่งยืน น้อมนำแนวพระราชดำริของมหาวิทยาลัยให้บรรลุเป้าประสงค์

ภาระหน้าที่ที่สำคัญของสำนักหอสมุด คือการรวบรวม จัดเก็บ และบริการทรัพยากรสารสนเทศ ซึ่งประกอบด้วย สื่อสิ่งพิมพ์ และสื่ออิเล็กทรอนิกส์ จากบทบาทหน้าที่ดังกล่าว สำนักหอสมุดได้ตระหนัก ้ถึงแหล่งข้อมูล ทรัพยากรสารสนเทศจำนวนมากที่มีในมหาวิทยาลัยราชภัฏเชียงใหม่ ซึ่งหมายรวมถึง ้ผลงานทางวิชาการ ของอาจารย์ นักวิจัย บุคลากร และนักศึกษา สำนักหอสมุดจึงได้มีการจัดทำคลัง ้ปัญญาสถาบันขึ้น โดยใช้เทคโนโลยีเข้ามาช่วย ซึ่งเป็นส่วนสำคัญในการช่วยอำนวยความสะดวกในเรื่อง ของการรวบรวม การจัดเก็บ การเข้าถึง และการสืบค้น เพื่อให้เป็นคลังทรัพยากรสารสนเทศในรูปดิจิทัล และให้บริการทรัพยากรสารสนเทศที่หลากหลายสาขาวิชา ใช้ความรู้ด้านบรรณารักษศาสตร์จัดการ เอกสารให้อยู่ในรูปแบบการลงรายการตามมาตรฐานดับลินคอร์เมทาดาทา (Dublin Core Metadata) ด้วยระบบจัดเก็บเอกสารคลังปัญญาสถาบัน มหาวิทยาลัยราชภัฏเชียงใหม่ (ChiangMai Rajabhat University Intellectual Repository : CMRUIR) การรวบรวมผลงานทางวิชาการของบุคลากร มหาวิทยาลัยราชภัฏเชียงใหม่ ประกอบด้วย วิทยานิพนธ์ งานวิจัย บทความวิชาการ และกฤตภาค โดย เผยแพร่ผลงานวิชาการผ่านระบบเครือข่ายมหาวิทยาลัย จากความสำคัญดังกล่าว จึงได้จัดทำคู่มือ ปฏิบัติงานการลงรายการระบบจัดเก็บเอกสารคลังปัญญาสถาบัน มหาวิทยาลัยราชภัฏเชียงใหม่ (ChiangMai Rajabhat University Intellectual Repository : CMRUIR) ขึ้น เพื่อจะนำไปสู่การจัดการ ้คลังปัญญาได้อย่างเป็นระบบและมาตรฐานเดียวกันสำหรับบรรณารักษ์ และผู้ที่มีหน้าที่เกี่ยวข้องในการ จัดการนำเข้าข้อมูลของสำนักหอสมุด มหาวิทยาลัยราชภัฏเชียงใหม่

#### 1.2 วัตถุประสงค์ของคู่มือ

 เพื่อให้การปฏิบัติงานการลงรายการระบบจัดเก็บเอกสารคลังปัญญาสถาบัน มหาวิทยาลัย ราชภัฏเชียงใหม่ (ChiangMai Rajabhat University Intellectual Repository : CMRUIR) เป็นระบบ และมีมาตรฐานเดียวกัน

เพื่อให้ทราบขั้นตอนในการจัดเก็บเอกสารคลังปัญญาสถาบัน มหาวิทยาลัยราชภัฏเชียงใหม่
 (ChiangMai Rajabhat University Intellectual Repository : CMRUIR)

#### 1.3 ประโยชน์ที่คาดว่าจะได้รับ

ประโยชน์ของคู่มือปฏิบัติงานการลงรายการระบบจัดเก็บเอกสารคลังปัญญาสถาบัน มหาวิทยาลัยราชภัฏเชียงใหม่ (ChiangMai Rajabhat University Intellectual Repository : CMRUIR) สำนักหอสมุด มหาวิทยาลัยราชภัฏเชียงใหม่ มีดังนี้

คู่มือปฏิบัติงานจะช่วยเป็นแนวทางในการปฏิบัติงานสำหรับบรรณารักษ์ รวมถึงผู้ที่มีหน้าที่
 เกี่ยวข้องในการลงรายการระบบจัดเก็บเอกสารคลังปัญญาสถาบัน มหาวิทยาลัยราชภัฏเชียงใหม่
 (ChiangMai Rajabhat University Intellectual Repository : CMRUIR) ให้เป็นมาตรฐานเดียวกัน

 คู่มือปฏิบัติงานจะช่วยลดเวลาในการสอนงานสำหรับนักศึกษาฝึกประสบการณ์วิชาซีพ และผู้ ที่มีหน้าที่เกี่ยวข้องในการลงรายการระบบจัดเก็บเอกสารคลังปัญญาสถาบัน มหาวิทยาลัยราชภัฏ เชียงใหม่

#### 1.4 ขอบเขตของคู่มือ

ศึกษาข้อมูล ขั้นตอนการปฏิบัติงานการลงรายการระบบจัดเก็บเอกสารคลังปัญญาสถาบัน มหาวิทยาลัยราชภัฏเชียงใหม่ (ChiangMai Rajabhat University Intellectual Repository : CMRUIR) การลงรายการ Metadata ตามมาตรฐาน Dublin Core และการใช้งานระบบคลังปัญญา สถาบัน มหาวิทยาลัยราชภัฏเชียงใหม่ (ChiangMai Rajabhat University Intellectual Repository : CMRUIR) ของเอกสารวิทยานิพนธ์ งานวิจัย บทความวิชาการ และกฤตภาค สำนักหอสมุด มหาวิทยาลัย ราชภัฏเชียงใหม่

#### 1.5 นิยามศัพท์เฉพาะ

ระบบคลังปัญญาสถาบัน มหาวิทยาลัยราชภัฏเชียงใหม่ (ChiangMai Rajabhat University Intellectual Repository : CMRUIR) หมายถึง คลังทรัพยากรสารสนเทศในรูปดิจิทัล มีวัตถุประสงค์ เพื่อการจัดเก็บ และแสดงเอกสารฉบับเต็ม (Full text) ที่เป็นผลงานทางวิชาการของบุคลากร มหาวิทยาลัยราชภัฏเชียงใหม่ ประกอบด้วย วิทยานิพนธ์ งานวิจัย บทความวิชาการ และกฤตภาค โดย เผยแพร่ให้ผู้ใช้บริการผ่านระบบเครือข่ายมหาวิทยาลัย

**เมทาดาทา** (Metadata) หมายถึง ข้อมูล รายละเอียดที่บรรยายถึงความเป็นมาของทรัพยากร เอกสารอิเล็กทรอนิกส์ หรือข้อมูลที่เกี่ยวข้องกับวัตถุ (Object)

**ดับลินคอร์** (Dublin Core) หมายถึง มาตรฐานในการจัดทำเมทาดาทา (Metadata) ให้กับ ทรัพยากรเอกสารอิเล็กทรอนิกส์

บทที่ 2 โครงสร้างและหน้าที่ความรับผิดชอบ

#### 2.1 โครงสร้างหน่วยงาน

แผนภูมิที่ 1 โครงสร้างของสำนักหอสมุด

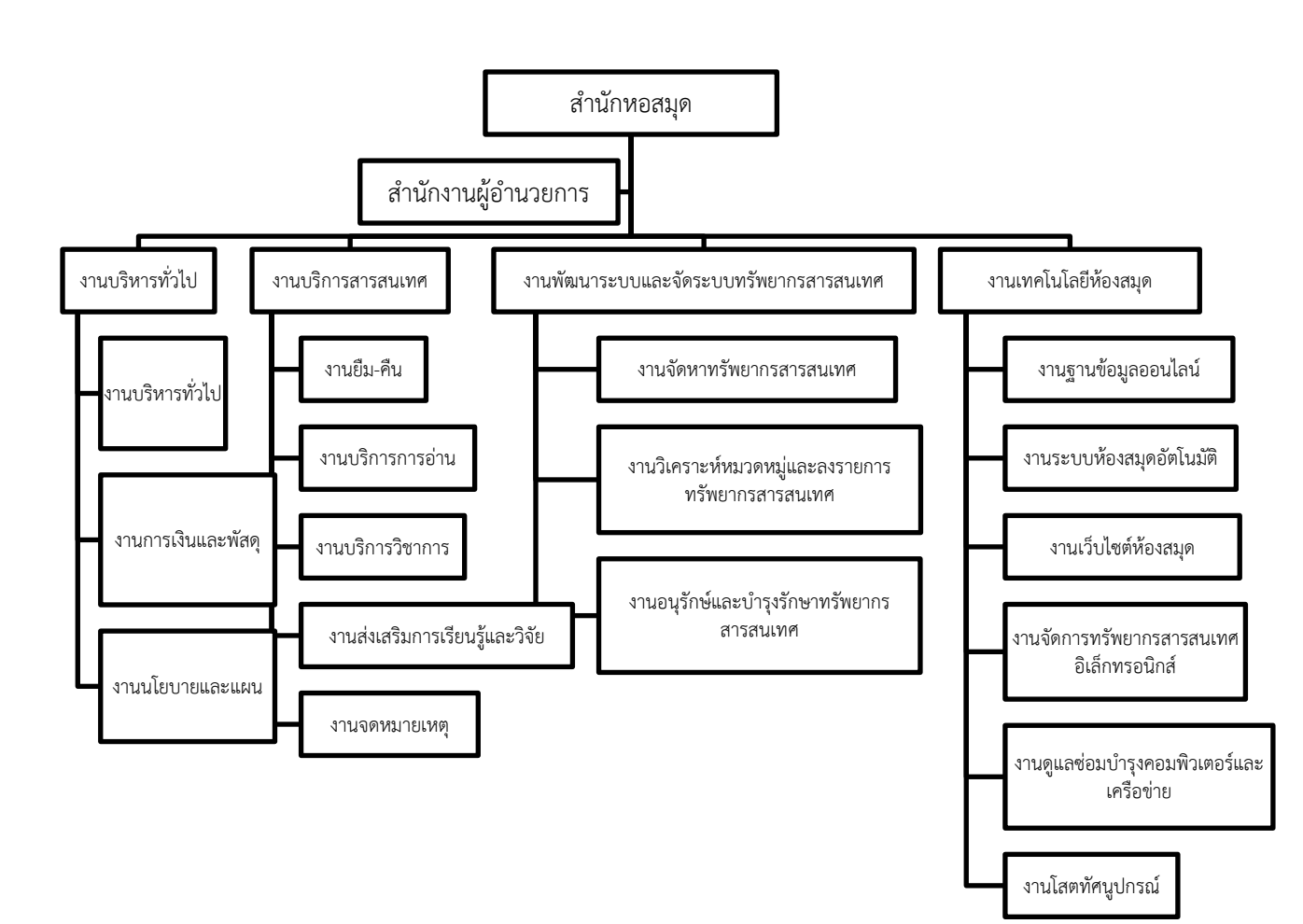

#### แผนภูมิที่ 2 โครงสร้างการบริหาร

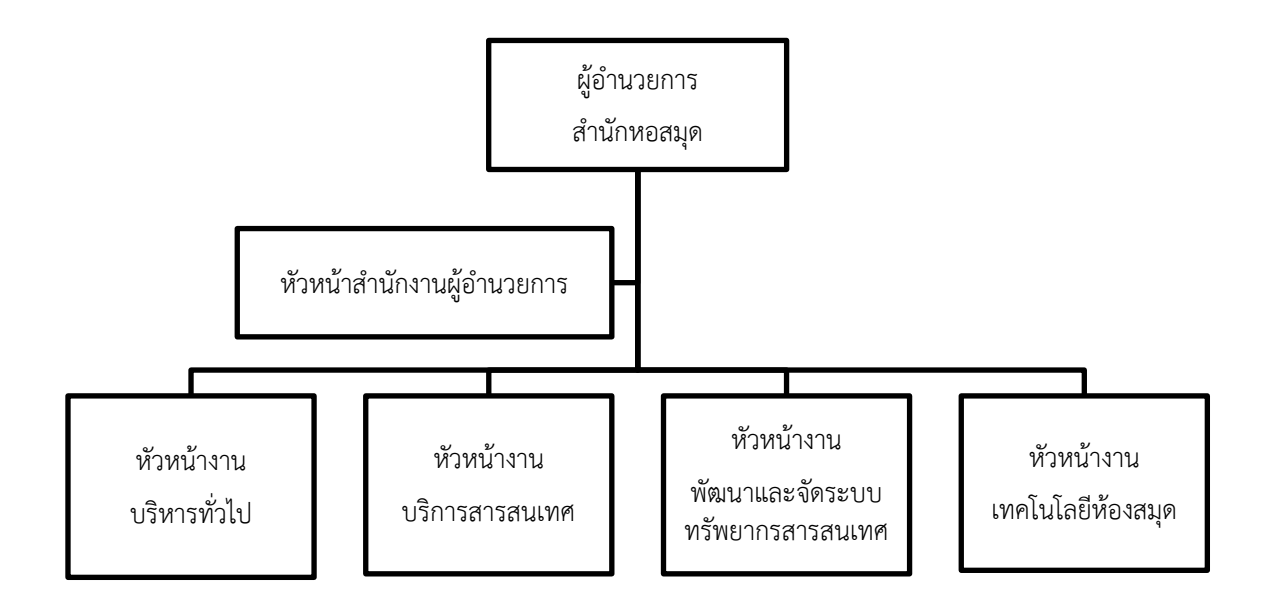

#### แผนภูมิที่ 3 โครงสร้างการปฏิบัติงาน

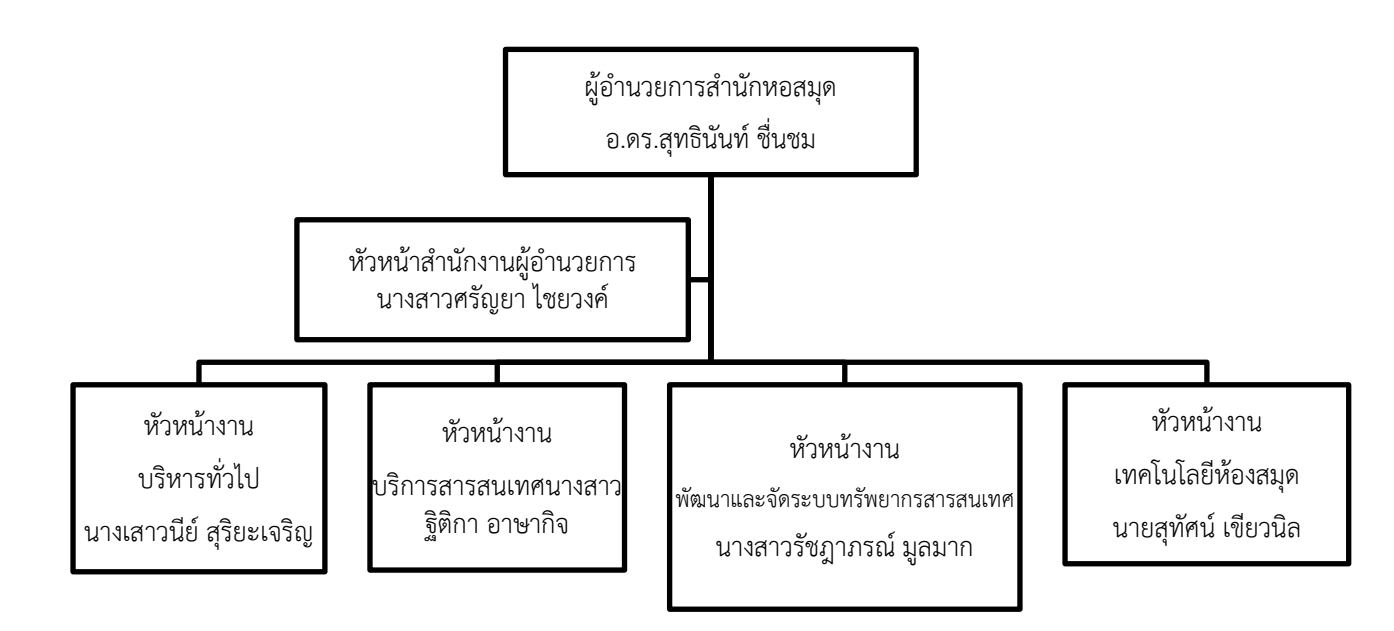

#### 2.2 ภาระหน้าที่ของสำนักหอสมุด

สำนักหอสมุด มหาวิทยาลัยราชภัฏเชียงใหม่ ได้แบ่งงานและหน้าที่ความรับผิดชอบตามที่ปรากฏ ในโครงสร้าง คือ งานบริหารทั่วไป งานบริการสารสนเทศ งานพัฒนาและจัดระบบทรัพยากรสารสนเทศ และงานเทคโนโลยีห้องสมุด โดยมีหน้าที่ความรับผิดชอบดังนี้

#### 2.2.1. งานบริหารทั่วไป

งานบริหารทั่วไป คือ หน่วยงานกลางที่ทำหน้าทีประสานงานระหว่างงานต่าง ๆ ภายใน สำนักหอสมุด และหน่วยงานอื่น ๆ ทั้งภายในและภายนอกมหาวิทยาลัย รวมถึงงานประกันคุณภาพ งานบริหารความเสี่ยง งานควบคุมภายใน งานการจัดการความรู้ งานเลขานุการและการประชุม โดย ให้บริการด้านงานธุรการ งานสารบรรณ งานการเงินและพัสดุ งานบริหารบุคคล และงานนโยบายและ แผน โดยมีรายละเอียดดังนี้

2.2.2 งานบริการสารสนเทศ

งานบริการสารสนเทศ มีหน้าที่ให้บริการสารสนเทศที่ทันสมัย ทันต่อเหตุการณ์ สามารถเข้าถึง ทรัพยากรสารสนเทศได้อย่างรวดเร็ว และมีประสิทธิภาพมากที่สุด มุ่งให้ผู้ใช้เข้าถึงแหล่งข้อมูล สารสนเทศ ซึ่งอยู่ในรูปแบบต่าง ๆ อย่างถูกต้อง สมบูรณ์ สะดวกและรวดเร็วที่สุด โดยมีขอบเขตงาน ดังนี้ งานบริการยืม-คืน งานบริการการอ่าน งานบริการวิชาการ งานส่งเสริมการเรียนรู้และวิจัย และงาน จดหมายเหตุ

2.2.3 งานพัฒนาและจัดระบบทรัพยากรสารสนเทศ

งานพัฒนาและจัดระบบทรัพยากรสารสนเทศ มีหน้าที่ดำเนินการจัดหาทรัพยากรสารสนเทศ วิเคราะห์หมวดหมู่และลงรายการทรัพยากรสารสนเทศ และงานอนุรักษ์และบำรุงรักษาทรัพยากร สารสนเทศ

2.2.4 งานเทคโนโลยีห้องสมุด

งานเทคโนโลยีห้องสมุด มีหน้าที่ ดูแล ประยุกต์หรือนำเทคโนโลยีสารสนเทศเข้าไปช่วยให้การ ทำงานด้านห้องสมุด ให้มีประสิทธิภาพและประสิทธิผลยิ่งขึ้น สามารถแบ่งงานได้ดังนี้ งานฐานข้อมูล ออนไลน์ งานระบบห้องสมุดอัตโนมัติ งานเว็บไซต์ห้องสมุด งานพัฒนาและจัดการทรัพยากรสารสนเทศ อิเล็กทรอนิกส์และสื่อการเรียนรู้ งานดูแลซ่อมบำรุงคอมพิวเตอร์และเครือข่าย และงานโสตทัศนูปกรณ์

#### 2.3 บทบาทหน้าที่ความรับผิดชอบของงานการลงรายการระบบคลังปัญญาสถาบัน มหาวิทยาลัยราชภัฏเชียงใหม่ (ChiangMai Rajabhat University Intellectual Repository : CMRUIR)

งานการลงรายการระบบคลังปัญญาสถาบัน มหาวิทยาลัยราชภัฏเชียงใหม่ (ChiangMai Rajabhat University Intellectual Repository : CMRUIR) เป็นหน้าที่ส่วนหนึ่งของการปฏิบัติงาน เทคนิคของสำนักหอสมุด มีเป้าหมายเพื่อสร้างฐานข้อมูลเอกสารรูปดิจิทัล และให้บริการสืบค้น ฐานข้อมูลคลังปัญญาสถาบัน มหาวิทยาลัยราชภัฏเชียงใหม่ ซึ่งเป็นผลงานทางวิชาการ ของอาจารย์ นักวิจัย บุคลากร และนักศึกษา มหาวิทยาลัยราชภัฏเชียงใหม่ ประกอบด้วย วิทยานิพนธ์ รายงานการ วิจัย บทความวิชาการ และกฤตภาค เพื่อส่งเสริมการใช้ทรัพยากรสารสนเทศร่วมกัน อีกทั้งพัฒนาระบบ สารสนเทศและบริการให้มีความทันสมัยอย่างต่อเนื่อง ดังนั้น บรรณารักษ์ และ/หรือผู้ปฏิบัติงานการลง รายการระบบคลังปัญญาสถาบัน มหาวิทยาลัยราชภัฏเชียงใหม่ (ChiangMai Rajabhat University Intellectual Repository : CMRUIR) จึงมีบทบาทและหน้าที่สำคัญ ดังต่อไปนี้

 การลงรายการเอกสารรูปดิจิทัล ในระบบคลังปัญญาสถาบัน มหาวิทยาลัยราชภัฏเซียงใหม่ (ChiangMai Rajabhat University Intellectual Repository : CMRUIR) ประเภท วิทยานิพนธ์ งานวิจัย บทความวิชาการ และงานวิจัย ที่เป็นผลงานทางวิชาการ ของอาจารย์ นักวิจัย บุคลากร และ นักศึกษา มหาวิทยาลัยราชภัฏเชียงใหม่ ให้ถูกต้องตามมาตรฐานสากล ทำให้ผู้ใช้บริการสามารถระบุและ สืบค้นเอกสารรูปดิจิทัล ที่ต้องการได้อย่างสะดวก มีประสิทธิภาพ และเพื่อให้บริการสารสนเทศได้อย่าง รวดเร็ว และถูกต้องตามความต้องการของผู้ใช้ โดย ลงรายการบรรณานุกรม และบันทึกข้อมูล บรรณานุกรมเข้าสู่ระบบคลังปัญญาสถาบัน มหาวิทยาลัยราชภัฏเชียงใหม่ (ChiangMai Rajabhat University Intellectual Repository : CMRUIR) เพื่อให้เป็นแหล่งเรียนรู้การสืบค้นสารสนเทศของ มหาวิทยาลัยราชภัฏเชียงใหม่

 2. ตรวจสอบและควบคุมคุณภาพของไฟล์เอกสารให้มีความถูกต้องและตรงกับระบบคลังปัญญา สถาบัน มหาวิทยาลัยราชภัฏเชียงใหม่ (ChiangMai Rajabhat University Intellectual Repository : CMRUIR)

#### 2.4 ลักษณะงานที่ปฏิบัติ

ขอบเขตงานการลงรายการระบบคลังปัญญาสถาบัน มหาวิทยาลัยราชภัฏเชียงใหม่ (ChiangMai Rajabhat University Intellectual Repository : CMRUIR) สำนักหอสมุด มีดังนี้

2.4.1 การรับผลงานทางวิชาการจากคณะวิชา หน่วยงานต่าง ๆ และเจ้าของผลงาน

2.4.2 การจัดกลุ่มประเภทผลงานทางวิชาการ ดังนี้ วิทยานิพนธ์ งานวิจัย บทความวิชาการ และกฤตภาคที่ต้องการนำเข้าระบบคลังปัญญาสถาบัน มหาวิทยาลัยราชภัฏเชียงใหม่

2.4.3 การเตรียมไฟล์และแปลงไฟล์เอกสารให้อยู่ในรูปแบบ PDF

2.4.4 การตรวจสอบความถูกต้อง การใส่ลายน้ำเพื่อแสดงลิขสิทธิ์มหาวิทยาลัยราชภัฏเชียงใหม่ ในไฟล์เอกสาร

2.4.5 การนำเข้าผลงานทางวิชาการ การลงรายการ Metadata ตามมาตรฐาน Dublin Core ในระบบคลังปัญญาสถาบัน มหาวิทยาลัยราชภัฏเชียงใหม่

2.4.6 การ Upload ไฟล์เอกสาร เข้าสู่ระบบคลังปัญญาสถาบัน มหาวิทยาลัยราชภัฏเชียงใหม่

#### 2.5 ขั้นตอนการปฏิบัติงาน

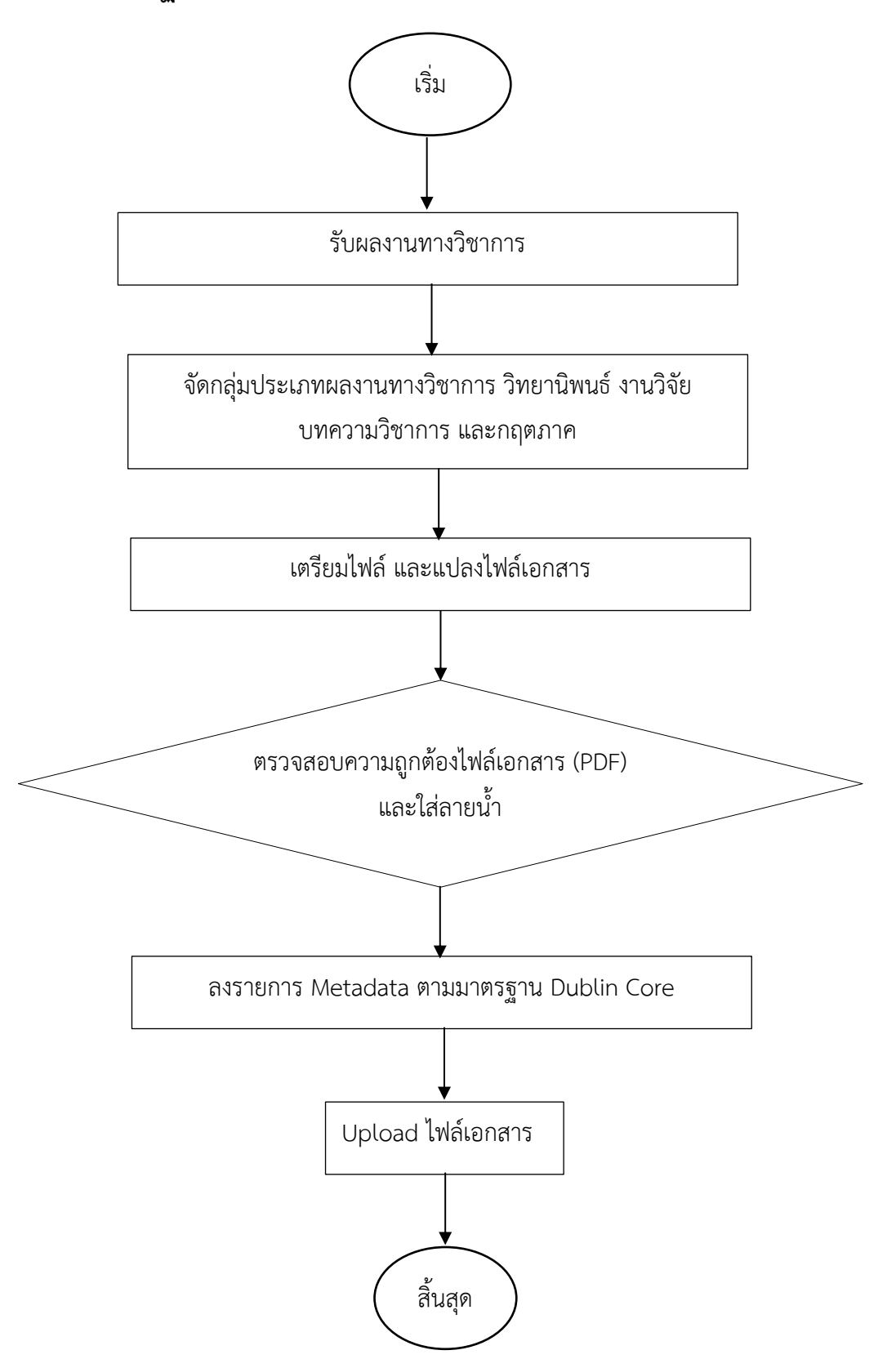

#### บทที่ 3 หลักเกณฑ์การลงรายการเอกสารคลังปัญญาสถาบัน

การลงรายการเอกสารรูปดิจิทัล ในระบบคลังปัญญาสถาบัน มหาวิทยาลัยราชภัฏเซียงใหม่ (ChiangMai Rajabhat University Intellectual Repository : CMRUIR) ประเภท วิทยานิพนธ์ งานวิจัย บทความวิชาการ และงานวิจัย ที่เป็นผลงานทางวิชาการ ของอาจารย์ นักวิจัย บุคลากร และ นักศึกษา มหาวิทยาลัยราชภัฏเชียงใหม่ ผู้ปฏิบัติงานต้องมีความรอบรู้ในงาน กฎระเบียบ หลักเกณฑ์การ ลงรายการ การลงเมทาดาทา ต้องศึกษาพื้นฐานซอฟต์แวร์โอเพนซอร์ส (Open Source Software) ที่ นำมาใช้ หลักการทำงานการแบ่งกลุ่มและการจัดเก็บทรัพยากรสารสนเทศของโปรแกรม ตามหลักเกณฑ์ และข้อกำหนดการลงรายการ ที่ได้กำหนดไว้ เพื่อให้การลงรายการเอกสารคลังปัญญาสถาบันเป็นไปตาม มาตรฐานเดียวกันของสำนักหอสมุด มหาวิทยาลัยราชภัฏเชียงใหม่ โดยมีรายละเอียดดังนี้

#### 3.1 คลังปัญญา (Institutional Repository: IR)

คลังปัญญา หรือคลังความรู้ หรือคลังปัญญาสถาบัน หมายถึง คลังสำหรับจัดเก็บทรัพยากรที่มี ภายในสถาบัน/หน่วยงาน ของตนเองให้อยู่ในรูปแบบดิจิทัล เช่น สิ่งพิมพ์อิเล็กทรอนิกส์ วิทยานิพนธ์ อิเล็กทรอนิกส์ หนังสืออิเล็กทรอนิกส์ ให้เป็นคลังทรัพยากรสารสนเทศที่มีลักษณะการจัดเก็บเป็นแบบ ศูนย์รวม โดยมีวัตถุประสงค์เพื่อจัดเก็บ รักษาทรัพยากรที่สำคัญ ของสถาบัน/หน่วยงาน ซึ่งเป็นผลงาน ทางวิชาการของอาจารย์ นักวิจัย บุคลากร และนักศึกษา ประเภทต่าง ๆ ได้แก่ วิทยานิพนธ์ บทความ วิชาการ รายงานการวิจัย เอกสารการประชุม เอกสารการสัมมนา เอกสารการสอน หนังสือ คู่มือ ปฏิบัติงาน สื่อมัลติมีเดีย (ไฟล์วีดีโอ/ไฟล์เสียง/ไฟล์ภาพ) เป็นต้น พร้อมทั้งเผยแพร่ให้ผู้ใช้ทั้งภายใน และภายนอกสถาบัน/หน่วยงาน สามารถเข้าถึงและใช้ประโยชน์จากทรัพยากรเหล่านี้ได้ โดยสิทธิ์ในการ เข้าถึงและการอนุญาตให้เข้าใช้งานทรัพยากร อาจแตกต่างกันตามนโยบายของสถาบัน/หน่วยงาน (Institutional Repository Share Blog, ม.ป.ป.)

#### 3.2 คลังปัญญาสถาบัน มหาวิทยาลัยราชภัฏเชียงใหม่ (ChiangMai Rajabhat University Intellectual Repository : CMRUIR)

คลังปัญญาสถาบัน มหาวิทยาลัยราชภัฏเชียงใหม่ คือ คลังทรัพยากรสารสนเทศในรูปแบบดิจิทัล มีวัตถุประสงค์เพื่อการจัดเก็บ สงวนรักษาทรัพยากรสารสนเทศที่สำคัญที่เป็นผลงานทางวิชาการของ บุคลากรมหาวิทยาลัย ราชภัฏเชียงใหม่ ที่เป็นผลงานทางวิชาการของบุคลากรมหาวิทยาลัยราชภัฏ เชียงใหม่ ประกอบด้วย วิทยานิพนธ์ งานวิจัย บทความวิชาการ และกฤตภาค โดยเผยแพร่และให้ ผู้ใช้บริการเข้าถึงคลังปัญญาสถาบันผ่านระบบเครือข่ายมหาวิทยาลัย โดยนำหลักกระบวนการออกแบบ และพัฒนาคลังห้องสมุดดิจิทัล (สุภาพร ชัยธัมมะปกรณ์ และบุญเลิศ อรุณพิบูลย์, 2552, น.16) เป็น แนวทางในการออกแบบและพัฒนาคลังปัญญา มหาวิทยาลัยราชภัฏเชียงใหม่ ดังนี้

 การวางแผน/วิเคราะห์ (Plan & Analyst) การวางแผนเกี่ยวกับคลังสื่อดิจิทัล (Collection) และการวิเคราะห์เมทาดาทาที่เกี่ยวข้อง

2. การจัดเตรียมสื่อดิจิทัล และพัฒนาชุดเมทาดาทา (Prepare) เป็นการคัดเลือกสื่อดิจิทัล ทั้งที่ เป็นแฟ้มข้อความดิจิทัล แฟ้มรูปภาพ รวมทั้งแฟ้มสื่อมีเดียต่าง ๆ โดยแต่ละแฟ้มควรกำหนดเมทาดาทา ของเอกสาร (Document Metadata) กำกับแฟ้มเอกสารทุกแฟ้ม โดยสามารถทำได้ในขั้นตอนการสร้าง เอกสาร รวมทั้งการสร้างชุดเมทาดาทา (Metadata Set) กรณีที่สื่อดิจิทัลนั้น ๆ ยังไม่มีชุดเมทาดาทา พร้อมใช้งาน

 พัฒนาคลังสื่อดิจิทัล (Develop) การนำแฟ้มสื่อดิจิทัลที่จัดเตรียมไว้เข้าสู่ Dspace และกำกับ ด้วยเมทาดาทาตามระบบของ Dspace รวมทั้งการออกแบบพัฒนาหน้าเว็บของสื่อดิจิทัลให้ตรงกับที่ ต้องการ

 4. เผยแพร่ผลงาน (Publish) น้ำเสนอคลังสื่อดิจิทัลที่ออกแบบพัฒนาแล้วเผยแพร่ให้กับ ผู้ใช้บริการ

5. ประเมินและติดตามผล (Evaluate & Feedback) ทุก ๆ กระบวนการควรมีการประเมิน ตรวจสอบ ติดตามผล และปรับปรุง

#### 3.3 ซอฟต์แวร์ที่ใช้ในการจัดการคลังปัญญาสถาบัน

แนวทางการพิจารณาเลือกซอฟต์แวร์สำหรับการพัฒนาคลังปัญญาสถาบัน มหาวิทยาลัยราชภัฏ เชียงใหม่ จำเป็นต้องมีการวิเคราะห์ปัจจัย องค์ประกอบที่สำคัญ ต้องคำนึงถึงประเภทของทรัพยากร สารสนเทศที่นำมาจัดเก็บ สงวนรักษา ระยะเวลา งบประมาณในการติดตั้ง และความรู้ทางด้านเทคนิค เพื่อที่จะสามารถเลือกซอฟต์แวร์ที่เหมาะสมเข้ามาจัดการกับคลังปัญญาสถาบัน โดยซอฟต์แวร์โอเพน ซอร์สเป็นอีกทางเลือกที่เป็นฟรีแวร์ที่เหมาะสม สำหรับห้องสมุด สถาบันการศึกษา โดยเฉพาะสามารถ เข้ามาพัฒนาโปรแกรมได้ ซึ่งจะทำให้โปรแกรมมีประสิทธิภาพสูง รวมถึงช่วยทำให้ประหยัดงบประมาณ การจัดซื้อจัดหา และบริหารเครื่องแม่ข่ายเว็บ และระบบรักษาความมั่นคงปลอดภัยได้อีกด้วย

โปรแกรม Open Source Software ที่มีการนำมาใช้งานคลังปัญญามีหลากหลายโปรแกรม ดังนี้ (สุนิศา รอดจินดา, 2562, น.17-18)

 Eprints เป็นโปรแกรมโอเพนซอร์ส พัฒนาโดย University of Southampton ประเทศ สหราชอาณาจักร ในการจัดเก็บผลงานวิจัย และมีระบบเก็บถาวรแบบเปิด (OAI-Open Archives Initiative) ที่ทำให้สามารถสืบค้นข้ามระหว่างคลังเก็บเอกสารด้วยกันได้ เมื่อมีการลงทะเบียนกับ OAI Repositories คลังเอกสารของสมาชิกที่ลงทะเบียนจะถูกรวบรวมโดยอัตโนมัติ เพื่อเก็บเมทาดาทา รวมเข้าเป็นคลังเก็บทั่วโลก (สำนักงานพัฒนาวิทยาศาสตร์และเทคโนโลยีแห่งชาติ, 2554)

2. Fedora เป็นโปรแกรมโอเพนซอร์ส พัฒนาโดย Cornell University และ University of Virginia ประเทศสหรัฐอเมริกา ปัจจุบันอยู่ภายใต้การดูแลของ DuraSpace ซึ่งเป็นผู้นำด้านนวัตกรรม สำหรับเทคโนโลยีโอเพนซอร์ส โดย Fedora เป็นโปรแกรมที่ใช้ในการจัดการ จัดเก็บ การเข้าถึงข้อมูล รวมถึงการเผยแพร่ข้อมูลแบบดิจิทัล โปรแกรมนี้เหมาะกับการจัดเก็บคอลเล็คชั่นที่มีขนาดใหญ่และ ซับซ้อนด้านประวัติศาสตร์ วัฒนธรรม โปรแกรม Fedora มีผู้ติดตั้งใช้งานทั่วโลกรวมไปถึงองค์กรมรดก ทางวิชาการและวัฒนธรรม สถาบันวิจัย ห้องสมุดของมหาวิทยาลัย หน่วยงานรัฐบาล (DuraSpace, ม.ป.ป.)

3. Greenstone เป็นโปรแกรมโอเพนซอร์ส พัฒนาโดยกลุ่มห้องสมุดดิจิทัลแห่งประเทศ นิวซีแลนด์ โดยมีวัตถุประสงค์ของโปรแกรม Greenstone ใช้เป็นพื้นฐานสำหรับการสร้างและจัดการ ห้องสมุดดิจิทัลของตนเอง ต่อมาได้มีการพัฒนาโดยร่วมมือกับ UNESCO และ HUMAN info NGO ใน การรองรับหลายภาษามากขึ้นโดยมีภาษาอังกฤษ ฝรั่งเศส สเปน และรัสเซียเป็นภาษาหลัก (Greenstone Digital Library Software, ม.ป.ป.)

4. Dspace เป็นโปรแกรมโอเพนซอร์ส พัฒนาโดยห้องสมุดสถาบันเทคโนโลยีแห่งแมสซาซูเซตส์ และบริษัทฮิวเลตต์-แพคการ์ด มีวัตถุประสงค์ในการจัดเก็บรักษาข้อมูลระยะยาว รองรับข้อมูลที่มีความ หลากหลาย เช่น บทความ ชุดข้อมูล รูปภาพ เสียง วีดีทัศน์ และทรัพยากรสารสนเทศอื่น ๆ ของห้องสมุด มีลักษณะคล้ายกับโปรแกรม Eprints แต่มีความยืดหยุ่นมากกว่า โดยโปรแกรม Dspace เป็นโปรแกรมที่ เหมาะสำหรับองค์กรขนาดใหญ่ที่มีความซับซ้อน สามารถแก้ปัญหาการส่งผลงานที่มีความหลากหลายได้ นอกจากนี้ Dspace ยังมีระบบเก็บถาวรแบบเปิด (OAI-Open Archives Initiative) ทำให้สามารถสืบค้น ข้ามระหว่างคลังเก็บเอกสารด้วยกันได้ และ Dspace ได้ร่วมมือกับ Google เพื่อให้ผู้ใช้งาน Google สามารถสืบค้นข้ามมาที่คลังเก็บเอกสารของ Dspace ได้ จุดเด่นที่สำคัญของ Dspace อีกประการหนึ่ง คือ การรับประกันว่าข้อมูลจะไม่มีการเปลี่ยนแปลง โดย Dspace เก็บรักษาข้อมูลในรูปแบบบิตสตรีม ของแฟ้มข้อมูล (Bitstream Format Registry) ถ้ารายการที่ส่งมารายการใดไม่อยู่ในรูปแบบที่กำหนดไว้ ผู้ดูแลระบบต้องตัดสินใจว่ารูปแบบนั้นควรนำขึ้นหรือไม่ ซึ่งมีการกำหนดรูปแบบไว้ 3 รูปแบบ คือ (สำนักงานพัฒนาวิทยาศาสตร์และเทคโนโลยีแห่งชาติ, 2554)

1. Supported หมายถึง รูปแบบแฟ้มข้อมูลที่มีการประกาศเป็นมาตรฐาน เช่น TIFF XML หรือ PDF เป็นต้น

2. Known หมายถึง รูปแบบแฟ้มข้อมูลที่มีการใช้กันอย่างกว้างขวาง แต่ไม่ได้มีการประกาศ รูปแบบให้สาธารณชนรับรู้ 3. Unsupported หมายถึง รูปแบบแฟ้มข้อมูลที่มีการใช้กันน้อย เช่น แฟ้มข้อมูล CAD/CAM หรือแฟ้มข้อมูลที่เป็นโปรแกรม เป็นต้น

จากโปรแกรมโอเพนซอร์สดังกล่าวข้างต้น โปรแกรม Dspace เป็นโปรแกรมที่มีการใช้ งานง่ายเหมาะกับการดำเนินงานกับทรัพยากรสารสนเทศให้อยู่ในรูปแบบดิจิทัล ได้แก่ การจัดเก็บ การ แก้ไข การสืบค้น และการอ้างอิงผลงานที่นำเข้าระบบ เป็นต้น โดยเชื่อมต่อกับระบบอินเทอร์เน็ตซึ่ง เข้าถึงได้ทุกที่ผู้ปฏิบัติงานจึงสามารถเข้าไปดำเนินการกับทรัพยากรสารสนเทศ ประกอบด้วย วิทยานิพนธ์ งานวิจัย บทความวิชาการ และกฤตภาค ของสำนักหอสมุด มหาวิทยาลัยราชภัฏเชียงใหม่ ตามที่ต้องการได้ ซึ่งทำให้การสืบค้น การเข้าถึง ทรัพยากรสารสนเทศรูปแบบดิจิทัลทำได้ง่ายและเป็น ระบบแบบเดียวกัน อีกทั้ง สามารถอ้างอิงระบบจัดเก็บเอกสารแบบดับลินคอร์เมทาดาทา (Dublin Core Metadata) ซึ่งเป็นไปตามมาตรฐานการลงรายการ และก่อให้เกิดประโยชน์ คือ การใช้เมทาดาทาในการ อธิบายให้ทราบรายละเอียดทางบรรณานุกรม เพื่อให้ผู้ใช้บริการสามารถสืบค้นข้อมูลที่ต้องการได้ โดยสะดวก ดังนั้นสำนักหอสมุด มหาวิทยาลัยราชภัฏเชียงใหม่ จังทำคลังปัญญาสถาบัน มหาวิทยาลัยราชภัฏเชียงใหม่

#### 3.4 ดับลินคอร์เมทาดาทา

เมทาดาทา คือ ข้อมูลโครงสร้างเกี่ยวกับข้อมูล (Structured data about data) หรือส่วนของ ข้อมูลที่อธิบายหรือนำเสนอทรัพยากรอิเล็กทรอนิกส์ ช่วยผู้ใช้ในการตัดสินใจเลือกข้อมูลและแหล่งข้อมูล จำแนกข้อมูลที่สอดคล้องกับความต้องการของผู้ใช้ อีกทั้งจัดเก็บข้อมูลเกี่ยวกับแหล่งที่อยู่ เนื้อหา และ คุณภาพที่สัมพันธ์กับความสนใจและสถานการณ์ของผู้ใช้ (รัตนา ณ ลำพูน, 2549, 281)

ชุดหน่วยข้อมูลย่อยดับลินคอร์เมทาดาทา (Dublin Core Metadata Element Set) หรือที่ เรียกว่า DCMES จัดทำขึ้นโดยคณะกรรมการที่มีชื่อว่า Dublin Core Metadata Initiative หรือ DCMI โดยจัดทำชุดหน่วยข้อมูลย่อยดับลินคอร์เมทาดาทาด้วยมาตรฐาน ISO 15836-2003 ซึ่งมีการทำงาน ร่วมกับองค์กรระหว่างประเทศทำงานด้านการพัฒนาเทคโนโลยีเว็บ คือ องค์กร World Wide Web Consortium หรือ W3C สำหรับชุดหน่วยข้อมูลย่อยดับลินคอร์เมทาดาทาที่ DCMI กำหนดขึ้น ประกอบด้วยองค์ประกอบ 15 รายการ ซึ่งได้จากการประชุมเชิงปฏิบัติการของผู้เชี่ยวชาญที่ทำงาน เกี่ยวข้องกับเมทาดาทาในภาคส่วนต่าง ๆ ประกอบด้วยส่วนสำคัญ 2 ส่วน คือ 1) หน่วยข้อมูลย่อยหลัก (Core element) 2) ตัวขยาย (Qualifiers)

ดับลินคอร์เมทาดาทา จึงเป็นหลักเกณฑ์ของการลงเมทาดาทาสำหรับเอกสารบนเว็บ ที่เกิดขึ้น เนื่องจากมีสารสนเทศจำนวนมหาศาล ซึ่งเป็นเอกสารที่เจ้าของผลงานผลิตขึ้นเองโดยใช้เพียงภาษา เอชทีเอ็มแอล (HTML) ในการกำหนดรูปแบบการแสดงผลและเชื่อมโยงข้อมูลเท่านั้น ไม่มีโครงสร้าง มาตรฐานสำหรับสืบค้นที่ระบุเขตข้อมูล คณะทำงานดับลินคอร์ซึ่งประกอบด้วย บรรณารักษ์ นัก เทคโนโลยีสารสนเทศและผู้ทำงานด้านสร้างข้อมูลในเว็บของสหรัฐอเมริกา อังกฤษ ฝรั่งเศส ออสเตรเลีย และหลายประเทศในยุโรปต่างประสบปัญหาและเห็นว่าการสร้างสารสนเทศ อิเล็กทรอนิกส์จำเป็นต้องมี การกำหนดคำจำกัดความตามมาตรฐาน เพื่อช่วยให้สืบค้นสารสนเทศได้เนื้อหาตรงกับความต้องการได้ ในปี ค.ศ. 1995 คณะทำงานดับลินคอร์จึงได้ประชุมกันครั้งแรกที่เมืองดับลิน รัฐโอไฮโอ และกำหนดชุด หน่วยข้อมูลย่อย 15 หน่วย สำหรับใช้พรรณนาสารสนเทศดิจิทัลเพื่อให้เจ้าของผลงานจัดทำเมทาดาทา ด้วยตนเอง และสามารถสืบค้นร่วมกันกับฐานข้อมูลต่างระบบ ปัจจุบันดับลินคอร์ได้รับการประกาศเป็น มาตรฐานสากล ISO 15836 และมาตรฐานของสหรัฐอเมริกา NISO Z39.85 ดับลินคอร์ได้รับการ นำไปใช้อย่างกว้างขวางและเป็นพื้นฐานของการประยุกต์ใช้ ในโครงการต่างๆ หรือห้องสมุดต่างๆ มากมาย (เทอดศักดิ์ ไม้เท้าทอง, 2559, 3)

#### 3.5 เมทาดาทาสำหรับระบบจัดเก็บเอกสารการลงรายการเอกสารคลังปัญญาสถาบัน มรภ.ชม.

ในปัจจุบัน ชุดหน่วยข้อมูลย่อยดับลินคอร์เมทาดาทา นับเป็นเค้าร่างเมทาดาทาที่ได้รับความ นิยมอย่างมาก เนื่องจากเป็นเค้าร่างเมทาดาทาที่มีความยืดหยุ่นในการประยุกต์ใช้ ซึ่งผู้ใช้สามารถกำหนด เมทาดาทาให้กับวัตถุที่เป็นดิจิทัลได้โดยไม่จำเป็นต้องใช้ทุกหน่วยข้อมูลย่อย เลือกใช้หน่วยข้อมูลย่อยได้ ตามความต้องการ ใช้หน่วยข้อมูลซ้ำได้ในองค์ประกอบเดียวกัน และยังสามารถเพิ่มหรือขยายหน่วย ข้อมูลได้ตามความจำเป็น

ดังนั้น เมทาดาทา ที่ใช้ในการลงรายการทรัพยากรสารสนเทศในคลังปัญญาสถาบัน มหาวิทยาลัยราชภัฏเชียงใหม่ คือ ดับลินคอร์เมทาดาทา มีโครงสร้างการใช้งานที่ง่าย สามารถปรับเพิ่ม หรือลดได้ตามความจำเป็นของทรัพยากรสารสนเทศแต่ละประเภท ประกอบด้วยหน่วยข้อมูลย่อย 15 องค์ประกอบ มีคำอธิบายการลงรายการแต่ละองค์ประกอบ ดังนี้

1. ชื่อเรื่อง (Title)

DC. Title ชื่อของทรัพยากรสารสนเทศ

DC. Title. Alternative ชื่อเรื่องที่มีชื่อเรื่องเป็นภาษาอื่น ชื่อเรื่องรอง ชื่อเรื่องอื่น ๆ ตัวอย่าง

DC. Title ท่วงทำนองทางภาษาในบทความของหนุ่มเมืองจันทร์

DC. Title. Alternative Stylistic in articles written by Num Muang Chan 2. เจ้าของผลงาน (Creator)

DC. Creator ผู้สร้างสรรค์ผลงานที่เป็นชื่อบุคคล นิติบุคคลหรือหน่วยงานบริการที่ รับผิดชอบเนื้อหาของทรัพยากร
DC. Creator. Orgname ชื่อมหาวิทยาลัย. คณะ. ภาควิชา. ที่ผู้สร้างสรรค์ผลงานสังกัด

DC. Creator. Email อีเมล์ของผู้สร้างสรรค์ผลงาน

ตัวอย่าง

DC. Creator บุญเรือน อุดสม

- DC. Creator. Orgname มหาวิทยาลัยราชภัฏเชียงใหม่
- DC. Creator. Email Boonruen\_Udsom@cmru.ac.th
- 3. หัวเรื่อง (Subject)

DC. Subject. Keyword คำสำคัญ

DC. Subject. ThaSH หัวเรื่องสำหรับหนังสือภาษาไทย/คณะทำงานกลุ่มวิเคราะห์ ทรัพยากรสารสนเทศ ห้องสมุดสถาบันอุดมศึกษา

DC. Subject. Classification. DCC แผนการจัดหมู่ระบบ Dewey Decimal Classification

- ตัวอย่าง
  - DC. Subject. Keyword การจัดการความรู้
  - DC. Subject. ThaSH ภาษาไทย--การใช้ภาษา
  - DC. Subject. Classification. DCC 495.918
- 4. ลักษณะ (Description)
  - DC. Description. Abstract บทคัดย่อ
  - DC. Description. Table of Contents สารบัญ
  - DC. Description. Summary เรื่องย่อ
  - DC. Description. Note โน้ตหรือหมายเหตุ
  - DC. Description. URL เชื่อมโยง (Link) ไปยัง URL ของบทคัดย่อ

#### ตัวอย่าง

DC. Description. Abstract วิทยานิพนธ์ฉบับนี้มีจุดมุ่งหมายเพื่อศึกษาถึงการ เปลี่ยนแปลงแนวนโยบายการพัฒนาเศรษฐกิจของไทยในสมัยจอมพลสฤษดิ์ ธนะรัชต์ โดยมุ่งเน้นไปที่ประเด็นในผลกระทบต่อโครงสร้างความสัมพันธ์ระหว่างรัฐ ทุนเอกชน ในและนอกประเทศ งานศึกษานี้จะแสดงถึงบทบาทของรัฐบาลไทยในการทำหน้าที่ ส่งเสริมการลงทุน บทบาทของภาคเอกชนทั้งในและต่างประเทศที่เข้ามาลงทุนใน ประเทศไทย ผลกระทบทางเศรษฐกิจและโครงสร้างทางการเมืองในสมัยช่วยส่งเสริม การลงทุน อิทธิพลของระบบการเมืองที่ผู้กุมอำนาจในระบบราชการเป็นใหญ่ (bureaucratic policy) อิทธิพลของรัฐบาลสหรัฐอเมริกาและธนาคารโลกที่มีผล ผลักดันนโยบายเศรษฐกิจของไทย

DC. Description. Table of Contents มูเซอ - ลีซอ - ม้ง - เย้า

DC. Description. Summary เก็บเกี่ยวเรื่องเราวทางวัฒนธรรมประเพณีในปัจจุบัน ของอินโดจีนและวิถีชาวน้ำกับการประมงน้ำจืดที่ยิ่งใหญ่แบบโบราณ

DC. Description. Note ชื่อเรื่องบนปกนอก : โลหิตวิทยาก้าวหน้า 1983

DC. Description. URL http://10.10.10.5/medias/b00146113/AB\_427027.pdf

#### 5. สำนักพิมพ์ (Publisher)

DC. Publisher ชื่อของหน่วยงานที่จัดทำทรัพยากรสารสนเทศให้อยู่ในรูปของดิจิทัล ตัวอย่าง

DC. Publisher มหาวิทยาลัยราชภัฏเชียงใหม่. สำนักหอสมุด

6. ผู้ร่วมงาน (Contributor)

DC. Contributor บุคคลหรือหน่วยงานอื่น ๆ ที่ไม่ใช่ผู้รับผิดชอบหลัก เช่น อาจารย์ที่ ปรึกษา ผู้แปล ผู้ให้ทุนวิจัย เป็นต้น

DC. Contributor. Role หน้าที่ของ Contributor

ตัวอย่าง

DC. Contributor ดรุณี ณ ลำปาง

DC. Contributor. Role อาจารย์ที่ปรึกษา

#### 7. ปี (Date)

DC. Date. Created ปี/เดือน/วัน ที่นำทรัพยากรสารสนเทศให้อยู่ในรูปดิจิทัลเข้า ฐานข้อมูล

DC. Date. Issued ที่ผลิตหรือสร้างทรัพยากรสารสนเทศซึ่งปรากฏอยู่ในเอกสาร ต้นฉบับ

ตัวอย่าง

DC. Date. Created 2564-10-28

DC. Date. Issued 2562

#### 8. ประเภท (Type)

DC. Type ประเภทของเนื้อหาทรัพยากรสารสนเทศ

#### ตัวอย่าง

DC. Type วิทยานิพนธ์/Thesis

งานวิจัย/Research report

บทความ/Article

9. รูปแบบ (Format)

DC. Format รูปแบบการนำเสนอข้อมูลหรือลักษณะรูปร่างของทรัพยากรสารสนเทศ

DC. Format. IMT กำหนดรูปแบบตามมาตรฐาน IMT

DC. Format. Extent รูปแบบที่บอกขนาดหรือความยาวของทรัพยากรสารสนเทศ ตัวอย่าง

DC. Format text/html

DC. Format. IMT application/pdf

DC. Format. Extent 10483.77734375 KB

#### 10. รหัส (Identifier)

DC. Identifier. URL URL ที่ระบุทรัพยากร

DC. Identifier. ISBN เลขมาตรฐานสากลประจำหนังสือของทรัพยากร

DC. Identifier. ISSN เลขมาตรฐานสากลประจำวารสารของทรัพยากร

DC. Identifier. Bibliographic Citation รายละเอียดทางบรรณานุกรมที่บ่งชี้

## ทรัพยากร

#### ตัวอย่าง

DC. Identifier. URL

http://opac.cmru.ac.th/catalog/BibItem.aspx?BibID=b00146113

DC. Identifier. ISBN 9786162105630

DC. Identifier. ISSN 1234-5678

DC. Identifier. Bibliographic Citation Nature. Vol.8, p.198

#### 11. ต้นฉบับ (Source)

DC. Source การอ้างอิงถึงแหล่งที่ได้มาของทรัพยากรสารสนเทศ

DC. Source. Callnumber เลขเรียกหนังสือของเอกสารต้นฉบับ

ตัวอย่าง

DC. Source. Callnumber วพ 363.728 ก117พ

12. เรื่องที่เกี่ยวข้อง (Relation)

การอ้างอิงถึงทรัพยากรสารสนเทศเรื่องอื่น ๆ ที่เกี่ยวข้อง

DC. Relation. IsVersionOf เป็นฉบับของ

DC. Relation. HasVersion มีฉบับ

DC. Relation. IsReplacedBy ถูกแทนที่โดย

DC. Relation. Replaces แทนที่

DC. Relation. IsRequiredBy จำเป็นสำหรับ

DC. Relation. Requires ต้องการ

DC. Relation. IsPartOf เป็นส่วนหนึ่งของ

DC. Relation. HasPart มีส่วน/ตอน

DC. Relation. IsReferencedBy ถูกอ้างอิงโดย

DC. Relation. References อ้างถึง

DC. Relation. IsFormatOf เป็นอีกรูปแบบของ

DC. Relation. HasFormat มีรูปแบบ

DC. Relation. URI

#### ตัวอย่าง

DC. Relation. IsVersionOf Elton John's 1976 song Candle in the wind

DC. Relation. HasVersion 13<sup>th</sup> Edition, 1972

DC. Relation. IsPartOf Digital collection : The McCrorey Gallery

DC. Relation. Requires Mode of access : World Wild Web

DC. Relation. URI http://www.lib.umd.edu/cgi-bin/database.cgi

#### 13. ภาษา (Language)

DC. Language ภาษาของทรัพยากรสารสนเทศ กำหนดให้ใช้รูปแบบ ISO 639-2 ตัวอย่าง

DC. Language tha

eng

14. ขอบเขต (Coverage)

DC. Coverage. Spatial ขอบเขตของเนื้อหาแบ่งตามภูมิศาสตร์

DC. Coverage. Temporal ขอบเขตของเนื้อหาแบ่งตามช่วงเวลา

ตัวอย่าง

DC. Coverage. Spatial เชียงใหม่

DC. Coverage. Temporal 2516-2526

15. สิทธิ (Rights)

DC. Rights ลิขสิทธิ์

DC. Rights. Access การระบุสิทธิในการใช้

ตัวอย่าง

DC. Rights. มหาวิทยาลัยราชภัฏเชียงใหม่

#### 3.6 หน่วยข้อมูลย่อยสำหรับวิทยานิพนธ์

หน่วยข้อมูลย่อยสำหรับวิทยานิพนธ์ ประกอบด้วย ชื่อวิทยานิพนธ์ DC. Title ชื่อเรื่องรอง ชื่อเรื่องในภาษาอื่น DC. Title.Alternative ผู้ทำวิทยานิพนธ์ DC. Creator คำสำคัญหรือวลีที่บอกถึงเนื้อหา DC. Subject.Keyword หัวเรื่องสำหรับหนังสือภาษาไทย/คณะทำงานกลุ่มวิเคราะห์ DC. Subject.ThaSH ทรัพยากรสารสนเทศห้องสมุดสถาบันอุดมศึกษา DC. Subject.Classification.DDC เนื้อหาตามหมวดหมู่ Dewey สาระสังเขปวิทยานิพนธ์ DC. Description.Abstract หน่วยงานที่รับผิดชอบในการทำทรัพยากรให้เป็นดิจิทัล DC. Publisher อาจารย์ที่ปรึกษาวิทยานิพนธ์ DC. Contributor ้ ปีที่ผลิตหรือสร้างทรัพยากรสารสนเทศซึ่งปรากฏอยู่ใน DC. Date.lssued เอกสารต้นฉบับ ้วัน เดือน ปี ที่นำเข้าข้อมูลวิทยานิพนธ์ในรูปดิจิทัล DC. Date. Created ประเภททรัพยากร กรณีที่เป็นวิทยานิพนธ์ ให้ใช้ DC. Type "วิทยานิพนธ์/Thesis" URL ที่สามารถดูหรือ download เนื้อหาฉบับเต็มของ DC. Identifier.URL วิทยานิพนธ์ ISBN ของวิทยานิพนธ์ DC. Identifier.ISBN เลขเรียกหนังสือ DC. Identifier.CallNumber ชื่อปริญญา Thesis. Degree name ระดับของปริญญา Thesis. Degree level สาขาวิชาของเนื้อหาของวิทยานิพนธ์ อาจเป็นชื่อโปรแกรม Thesis. Degree discipline การศึกษาหรือภาควิชา

| DC. Format.IMT        | รูปแบบของข้อมูลที่อยู่ในรูปอิเล็กทรอนิกส์ ใช้รูปแบบตาม |
|-----------------------|--------------------------------------------------------|
|                       | มาตรฐาน MIME type                                      |
| DC. Language          | ภาษาของเนื้อหา ใช้ตาม ISO 639-2                        |
| DC. Coverage.Spatial  | ขอบเขตของเนื้อหาตามภูมิศาสตร์                          |
| DC. Coverage.Temporal | ขอบเขตของเนื้อหาตามระยะเวลา                            |
| DC. Rights            | ข้อมูลเกี่ยวกับลิขสิทธิ์ของทรัพยากร                    |

# 3.7 หน่วยข้อมูลย่อยสำหรับงานวิจัย

| _         |                                        |                                                        |
|-----------|----------------------------------------|--------------------------------------------------------|
| หน่วยข้อ  | มูลย่อยสำหรับงานวิจัย ป                | ระกอบด้วย                                              |
| DC. Title |                                        | ชื่องานวิจัย                                           |
| DC. Title | e.Alternative                          | ชื่อเรื่องรอง ชื่อเรื่องในภาษาอื่น                     |
| DC. Crea  | ator                                   | ผู้วิจัย                                               |
| DC. Sub   | ject.Keyword                           | คำสำคัญหรือวลีที่บอกถึงเนื้อหา                         |
| DC. Sub   | ject.ThaSH                             | หัวเรื่องสำหรับหนังสือภาษาไทย/คณะทำงานกลุ่มวิเคราะห์   |
|           |                                        | ทรัพยากรสารสนเทศห้องสมุดสถาบันอุดมศึกษา                |
| DC. Sub   | ject.Classification.DDC                | เนื้อหาตามหมวดหมู่ Dewey                               |
| DC. Des   | cription.Abstract                      | สาระสังเขปงานวิจัย                                     |
| DC. Des   | cription.URL                           | URL ที่เก็บแฟ้มข้อมูลสาระสังเขป หรือ URL ที่มีเนื้อหา  |
|           |                                        | เกี่ยวข้องกับงานวิจัยที่กำลังลงรายการ                  |
| DC. Pub   | lisher                                 | หน่วยงานที่รับผิดชอบในการทำทรัพยากรให้เป็นดิจิทัล      |
| DC. Date  | e.Created                              | ปีพิมพ์ของงานวิจัยที่ปรากฏในหน้าปกใน                   |
| DC. Typ   | e                                      | ประเภททรัพยากร กรณีที่เป็นวิทยานิพนธ์ ให้ใช้           |
|           |                                        | "Research"                                             |
| DC. Forr  | mat.IMT                                | รูปแบบของข้อมูลที่อยู่ในรูปอิเล็กทรอนิกส์ ใช้รูปแบบตาม |
|           |                                        | มาตรฐาน MIME type                                      |
| DC. Ider  | ntifier.URL                            | URL ที่สามารถดูหรือ download เนื้อหาฉบับเต็มของ        |
|           |                                        | งานวิจัย                                               |
| DC. Ider  | ntifier.ISBN                           | ISBN ของงานวิจัย                                       |
| DC. Ider  | ntifier.CallNumber                     | เลขเรียกหนังสือของเอกสารต้นฉบับ                        |
| DC. Ider  | ntifier. Bibliographic Ci <sup>.</sup> | tation รายละเอียดทางบรรณานุกรมที่บ่งชี้ทรัพยากร        |
| DC. Sou   | rce. Callnumber                        | เลขเรียกหนังสือของเอกสารต้นฉบับ                        |
|           |                                        |                                                        |

| DC. Language          | ภาษาของเนื้อหา ใช้ตาม ISO 639-2                       |
|-----------------------|-------------------------------------------------------|
| DC. Relation          | ทรัพยากรที่เกี่ยวข้อง เช่น ลงรายการชื่อชุดของงานวิจัย |
| DC. Series/Report No. | ชื่อชุด/หมายเลขรายงาน/หมายเลขบทความ                   |
| DC. Coverage.Spatial  | ขอบเขตของเนื้อหาตามภูมิศาสตร์                         |
| DC. Coverage.Temporal | ขอบเขตของเนื้อหาตามระยะเวลา                           |
| DC. Rights            | ข้อมูลเกี่ยวกับลิขสิทธิ์ของทรัพยากร                   |

# 3.8 หน่วยข้อมูลย่อยสำหรับบทความวิชาการ

| -                                |                                                        |
|----------------------------------|--------------------------------------------------------|
| หน่วยข้อมูลย่อยสำหรับบทความวิ    | ชาการ ประกอบด้วย                                       |
| DC. Title                        | ชื่อบทความ                                             |
| DC. Title.Alternative            | ชื่อเรื่องรอง ชื่อเรื่องในภาษาอื่น                     |
| DC. Creator                      | ผู้เขียนบทความ                                         |
| DC. Subject.Keyword              | คำสำคัญหรือวลีที่บอกถึงเนื้อหา                         |
| DC. Subject.ThaSH                | หัวเรื่องสำหรับหนังสือภาษาไทย/คณะทำงานกลุ่มวิเคราะห์   |
|                                  | ทรัพยากรสารสนเทศห้องสมุดสถาบันอุดมศึกษา                |
| DC. Subject.Classification.DDC   | เนื้อหาตามหมวดหมู่ Dewey                               |
| DC. Description.Abstract         | สาระสังเขปบทความ                                       |
| DC. Description.URL              | URL ที่เก็บแฟ้มข้อมูลสาระสังเขป หรือ URL ที่มีเนื้อหา  |
|                                  | เกี่ยวข้องกับบทความที่กำลังลงรายการ                    |
| DC. Publisher                    | หน่วยงานที่รับผิดชอบในการทำทรัพยากรให้เป็นดิจิทัล      |
| DC. Date.Created                 | ปีพิมพ์ของบทความที่ปรากฏ                               |
| DC. Type                         | ประเภททรัพยากร กรณีที่เป็นวิทยานิพนธ์ ให้ใช้           |
|                                  | "Academic Article"                                     |
| DC. Format.IMT                   | รูปแบบของข้อมูลที่อยู่ในรูปอิเล็กทรอนิกส์ ใช้รูปแบบตาม |
|                                  | มาตรฐาน MIME type                                      |
| DC. Identifier.URL               | URL ที่สามารถดูหรือ download เนื้อหาฉบับเต็มของ        |
|                                  | บทความ                                                 |
| DC. Identifier.ISSN              | ISSN ของบทความ                                         |
| DC. Identifier.CallNumber        | เลขเรียกหนังสือของเอกสารต้นฉบับ                        |
| DC. Identifier. Bibliographic Ci | tation รายละเอียดทางบรรณานุกรมที่บ่งชี้ทรัพยากร        |
| DC. Source                       | การอ้างอิงถึงแหล่งที่ได้มาของทรัพยากรสารสนเทศ          |
|                                  |                                                        |

| DC. Language          | ภาษาของเนื้อหา ใช้ตาม ISO 639-2                     |
|-----------------------|-----------------------------------------------------|
| DC. Relation          | ทรัพยากรที่เกี่ยวข้อง เช่น ลงรายการชื่อชุดของบทความ |
| DC. Series/Report No. | ชื่อชุด/หมายเลขรายงาน/หมายเลขบทความ                 |
| DC. Coverage.Spatial  | ขอบเขตของเนื้อหาตามภูมิศาสตร์                       |
| DC. Coverage.Temporal | ขอบเขตของเนื้อหาตามระยะเวลา                         |
| DC. Rights            | ข้อมูลเกี่ยวกับลิขสิทธิ์ของทรัพยากร                 |

#### 3.9 หน่วยข้อมูลย่อยสำหรับกฤตภาค

หน่วยข้อมูลย่อยสำหรับกฤตภาค ประกอบด้วย ผู้เขียนกฤตภาค DC. Creator ผู้เขียนร่วม DC. Creator. Other ขอบเขตของเนื้อหาตามภูมิศาสตร์ DC. Coverage.Spatial ขอบเขตของเนื้อหาตามระยะเวลา DC. Coverage.Temporal ู่ ปีที่ผลิตหรือสร้างทรัพยากรสารสนเทศซึ่งปรากฏอยู่ใน DC. Date.Issued เอกสารต้นฉบับ DC. Identifier. Bibliographic Citation รายละเอียดทางบรรณานุกรมที่บ่งชี้ทรัพยากร URL ที่สามารถดูหรือ download เนื้อหาฉบับเต็มของ DC. Identifier.URI บทความ DC. Identifier.ISSN ISSN ของบทความ เลขเรียกหนังสือของเอกสารต้นฉบับ DC. Identifier.CallNumber ภาษาของเนื้อหา ใช้ตาม ISO 639-2 DC. Language หน่วยงานที่รับผิดชอบในการทำทรัพยากรให้เป็นดิจิทัล DC. Publisher ข้อมูลเกี่ยวกับลิขสิทธิ์ของทรัพยากร DC. Rights คำสำคัญหรือวลีที่บอกถึงเนื้อหา DC. Subject.Keyword หัวเรื่องสำหรับหนังสือภาษาไทย/คณะทำงานกลุ่มวิเคราะห์ DC. Subject.ThaSH ทรัพยากรสารสนเทศห้องสมุดสถาบันอุดมศึกษา DC. Subject.Classification.DDC เนื้อหาตามหมวดหมู่ Dewey ชื่อบทความ DC. Title ชื่อเรื่องรอง ชื่อเรื่องในภาษาอื่น DC. Title.Alternative ประเภททรัพยากร กรณีที่เป็นวิทยานิพนธ์ ให้ใช้ "Other" DC. Type

# 3.10 หลักการใช้งานระบบจัดเก็บเอกสารการลงรายการเอกสารคลังปัญญาสถาบัน

หลักการทำงานของระบบจัดเก็บเอกสารคลังปัญญาสถาบัน แบ่งออกเป็น 3 ส่วนด้วยกัน คือ ผู้ดูแลระบบ (Administrator), ผู้ใช้ระบบ (User), และผู้ใช้งานทั่วไป (User Document) ซึ่งเครื่องมือ การใช้งานของระบบในแต่ละส่วนจะแบ่งแยกกัน ในส่วนของผู้ดูแลระบบ จะสามารถ Add User กำหนด สิทธิ์ในการเข้าใช้งานระบบของผู้ใช้ระบบ ตั้งค่าต่าง ๆ ล่วงหน้าเพื่อความรวดเร็ว เนื่องจากเป็นค่าคงที่ เช่น ตั้งค่ามหาวิทยาลัย กลุ่มข้อมูล การสร้าง Template ของทรัพยากรแต่ละประเภท เป็นต้น ส่วนของผู้ใช้ระบบ จะสามารถป้อนข้อมูลเมทาดาทา และอัพโหลดเอกสารดิจิทัล และสำหรับ ผู้ใช้งานทั่วไป สามารถเข้าใช้งานระบบงานสืบค้นเอกสารคลังปัญญาสถาบัน และ Download เอกสาร ได้

### 3.10.1 Template เพื่อการบันทึกข้อมูล Metadata

การสร้าง Template เพื่อใช้สำหรับการบันทึกข้อมูล Metadata นั้น ผู้ดูแลระบบ/ บรรณารักษ์จะเป็นผู้สร้าง Template ตามประเภทของเอกสารโดยการเลือกใช้ element ของแต่ละ ประเภทของเอกสารที่แตกต่างกันออกไป ดังนี้ การสร้าง Template เอกสารประเภท วิทยานิพนธ์ งานวิจัย บทความวิชาการ และกฤตภาค

| In terms the problem   Tae -   Tree terms of the Color of the terms.   Conservations to the Color of the terms.   Conservations to the Color of terms.   Conservations to the Color of terms.   Conservations to the Color of terms.   Conservations to the Color of terms.   Conservations to the Color of terms.   Conservations to the Color of terms.   Conservations to the Color of terms.   Conservations to the color of terms.   Conservations to the color of terms.   Conservations to terms.   Conservations to terms.   Conservations to terms.   Conservations to terms.   Conservations to terms.   Conservations to terms.   Conservations to terms.   Conservations to terms.   Conservations to terms.   Conservations to terms.   Conservations to terms.   Conservations to terms.   Conservati                                                                                                    | circle area stars of a factor area of the locate of the tents.   The origination of the Contex of the tents.   Circle area or a factor area of the Contex of the tents.   Circle area or a factor area of the Contex of the tents.   Circle area or a factor area of the Contex of the tents.   Circle area or a factor area of the Contex of the tents.   Circle area or a factor area of the Contex of the tents.   Circle area or a factor area of the Contex of the tents.   Circle area of the publich of the tents.   Alter   Circle area of the publich of the tents.   Alter   Circle area of the publich of the tents.   Alter   Circle area of the publich of the tents.   Alter   Circle area of the publich of the tents.   Alter   Circle area of the publich of the tents.   Alter   Circle area of the publich of the tents.   Alter   Circle area of the publich of the tents.   Alter   Circle area of the publich of the tents.   Part of circle area.   Part of circle area.   Part of circl                                                                                                    | กรุณาใส่ข้อมูลที่เกี่ยวข้องกับราย<br>แต่ละครั้งได้  | ขการข้อมูลของคุณด้านล่าง ในเบราว์เซอร์ส่วนใหญ่ คุณจะ                                                                                                    | ะสามารถใช้แท็บ (T   | ab) เพื่อข้ายฝาแร | หน่งเคอร์เซอร์ไปยังกล่องนำ | เข้า หรือ ไข้ปุ่มถัดไปเพื่อลดการไข้งานเ |
|----------------------------------------------------------------------------------------------------|----------------------------------------------------------------------------------------------------|-----------------------------------------------------|----------------------------------------------------------------------------------------------------|---------------------|-------------------|----------------------------|-----------------------------------------|
| ret   If the two are split should be the split the two is   The share split should be the split the two is   Carry   Name   Carry   Name   Carry   Name   Carry   Name   Carry   Carry   Carr                                                                                                    | <pre>ret i i i i i i i i i i i i i i i i i i i</pre>                                                                                                    | Enter the main title of the iter                    | n.                                                                                                    |                     |                   |                            |                                         |
|                                                                                                    | if et al augu attitute tests, sites e under tente rete.if et al augu attitute tests, sites e under tente rete.if et al augu attitute tests, sites e under tente rete.if et al augu attitute tests, sites e under tente rete.if et al augu attitute tests, sites e under tente rete.if et al augu attitute tests, site e under tente rete.if et al augu attitute tests, site e under tente rete.if et al augu attitute tests, site e under tente rete.if et al augu attitute tests, site e under tests, site e under tente reter.if et al augu attitute tests, site e under tente reter.if et al augu attitute tests, site e under tente reter.if et al augu attitute tests, site e under tests, site e under tests, s                                                                                                    | Tibe *                                              |                                                                                                    |                     |                   |                            |                                         |
| Test A learnable                                                                                                    | Test Allarian •d.si   Carsor                                                                                                    | If the item has any alternative                     | e titles, please enter them here.                                                                                                    |                     |                   |                            |                                         |
| Interview of the clear loss reprinted the spectrum of the set.   Subject forgound the spectrum of the set.   Subject forgound the spectrum of the set.   Advect of the set spectrum of the set.   Advect of the spectrum of the set.   Advect of the set spectrum of the set.   Advect of the set spectrum of the set.   Advect of the set.   Advect of the set.   <                                                                                                    | texe rank of a Constant and its in a family in a family in a famil                                                                                                    | Titles Alternative                                  |                                                                                                    |                     |                   |                            | + เพิ่มอีก                              |
| Charler       wange, due samon         Extra equepoints subject logicum to primes.         Exter equepoints subject logicum       + wdwfn         Exter equepoints subject logicum       + wdwfn         Exter extended of the sem.       -         Advance       -       + wdwfn         Exter extended of the sem.       -       + wdwfn         Advance       -       + wdwfn         Exter extended of the sem.       -       + wdwfn         Advance       -       + wdwfn         Deter for extended of the sem.       -       + wdwfn         Pactor       -       -       + wdwfn         Pactor       -       -       -       + wdwfn         Pactor       -       -       -       -       -       -       -       -       -       -       -       -       -       -       -       -       -       -       -       -       -       -       -       -       -       -       -       -       -       -       -       -       -       -       -       -       -       -       -       -       -       -       -       -       -       -       -       -       -                                                                                                    | Casedr       takes atoms         Der regioners inderet kenvorste stremtentent       4 undere         Einer appropriete kinget kenvorst stremte stremte st                                                                                                    | Enter the names of the Creat                        | tor of this item.                                                                                                    |                     |                   |                            |                                         |
| Interpreter legical based of Defension   Subject Toymons   Subject Toymons                                                                                                    | teres proves used very out our proves.<br>bige to compare the factor of the tere.<br>bige to compare the tere the teres.<br>bige to compare the teres the teres.<br>bige to compare the teres the teres.<br>bige to compare the teres the teres.<br>bige to compare the teres the teres.<br>bige to compare the teres the teres.<br>bige to compare the teres the teres th                                                                                                    | Creator                                             | นามสกุล, เช่น สุขมาก                                                                                                    |                     | ชื่อ, เช่น แทนไท  |                            |                                         |
| Abjert Kryversi • . dx.dri   Bolget LOD                                                                                                    | Apper apyrouties happed to CD   subject CDC   Series the automatic of the text.   Abstract   Abstract                                                                                                    | Enter appropriate subject key                       | words or phrases.                                                                                                    |                     |                   |                            |                                         |
| Proprior DOC   Proprior DOC   Control control to the loss.   Attract   Control control to the loss.   Attract   Control control to the loss.   Attract   Control control to the loss.   Attract   Control control to the loss.   Attract   Control control to the loss.   Attract   Control control to the loss.   Attract   Control control to the loss.   Attract   Control control to the loss.   Control control to the loss.   Control control control to the loss.   Control control contro                                                                                                    | teres proves used to 00:<br>subject COC<br>for the next<br>Assessi<br>for the next of the publisher of the teres.<br>Patient in the publisher of the teres.<br>Patient in the next of the next<br>Patient in the next of the next<br>Patient in the next of the next<br>Patient in the next of the next<br>Patient in the next of the next<br>Patient in the next of the next<br>Patient in the next of the next<br>Patient in the next of the next of the next<br>Patient in the next of the next of the next<br>Patient in the next of the next of the next<br>Patient in the next of the next of the next o                                                                                                    | Subject Keywords                                    |                                                                                                    |                     |                   |                            | + เพิ่มอีก                              |
| biget DCG   Enter the asknatic of the stem.   Astrong   Enter the asknatic of the stem.   Pelinierr   Pelinierr   Controls   Astrong   Pelinierr   Pelinierr   Pelinierr   Pelinierr   Pelinierr   Astrong   Pelinierr   Pelinierr   Pelinierr   Pelinierr   Astrong   Rest Her date of the pelinier of the stem.   Pelinierr   Pelinierr   Astrong   Rest Her date of created Her   Die of Created **   Pelinierr   Pelinierr   Pelinierr   Pelinierr   Astrong   Pelinierr   Pelinierr   Pelinierr   Pelinierr   Pelinierr   Pelinierr   Pelinierr   Pelinierr   Pelinierr   Pelinierr   Pelinierr   Pelinierr   Pelinierr   Pelinierr   Pelinierr   Pelinierr   Pelinierr   Pelinierr   Pelinierr   Pelinierr   Pelinierro   Pelinierro   Pelinierro   Pelinierro   Pelinierro   Pelinierro   Pelinierro   Pelinierro   Pelinierro   Pelinierro   Pelinierro   Pelinierro   Pelinierro   Pelinierro   Pelinierro                                                                                                    | Abject COC   Enter the additional of the local.   Ability of the additional of the local.   Ability of the local. </td <td>Enter appropriate subject DD</td> <td>ic</td> <td></td> <td></td> <td></td> <td></td>                                                                                                    | Enter appropriate subject DD                        | ic                                                                                                    |                     |                   |                            |                                         |
| Austor   Austor   Content can not the public of the test.   Parison   Arison   Arison   Austor   Parison   Arison   Ar                                                                                                    | Abstract   Constrained on the probability of the state.   Publicher   Publicher <t< td=""><td>Subject DDC</td><td></td><td></td><td></td><td></td><td></td></t<>                                                                                                    | Subject DDC                                         |                                                                                                    |                     |                   |                            |                                         |
| Astrone                                                                                                    | Absized  Exercise the name of the publisher of the tens.  Publisher  Function  Function  Functio                                                                                                    | Enter the abstract of the item                      |                                                                                                    |                     |                   |                            |                                         |
| construction   construction   construction <td><pre>ctrue reame of the publicities of the set.  Fulfishin  Fulfishin  Fulfis</pre></td> <td>Abstract</td> <td></td> <td></td> <td></td> <td></td> <td></td> | <pre>ctrue reame of the publicities of the set.  Fulfishin  Fulfishin  Fulfis</pre>                                                                                                    | Abstract                                            |                                                                                                    |                     |                   |                            |                                         |
| Low relevance of the public relevance.   Public relevance of the relevance of the relevance of t                                                                                                    | Let: the same of the publisher of this sam.   Paishar   Actions   Paisar   Paise proto sate of created   Date of Created*   Main   Output:   Date of Created*   Main   Output:   Date of Destide of the same.   Date of Destide of Letters and the same.   Date of Destide of Letters and the same.   Date of Destide of Letters and the same.   Date of Destide of Letters and the same and the same and the sa                                                                                                    |                                                     |                                                                                                    |                     |                   |                            |                                         |
| tere en ener ou eng politicer of the serie.<br>Politicer  Politicer  Avisor  Avisor  Avi                                                                                                    | <pre>term errer une proveder fort merrer.  Publisher  Publisher Publisher  Publisher  Publisher  Pu</pre>                                                                                                    | False the age of the second                         | has of this lines                                                                                                    |                     |                   |                            |                                         |
| <pre>create statustical test contraction of test contractions of test contractions of test co</pre>                                                                                                    | <pre>version version v</pre>                                                                                                    | Enter the name of the publish                       | ner or uns item.                                                                                                    |                     |                   |                            | + .dužo                                 |
| Aviver vusuage, the queron de. sch userdin + winde   Pease gene the date of created   Die of Orasied* date the dir (uterup/date) in   Die of Orasied* date (uterup/date) in   Die of Orasied* date (uterup/date) in   Die of Orasied* date (uterup/date) in   Die of Orasied* date (uterup/date) in   Die of Orasie meterup in in   Die of Orasie date in in   Die of Orasie date in in   Die of Orasie date in in   Die of Orasie date in in   Die of Orasie date in in   Die of Orasie date in in   Die of Orasie date in in   Die of Orasie date in in   Die of Orasie date in in   Die of Oracie date in in   Die of Oracie date in in   Die of Oracie date in in   Die of Oracie date in in   Die of Oracie date in in   Die of Oracie date in in   Die of Oracie date in in   Die of Oracie date in in   Die of Oracie date in in   Die of Oracie date in in   Die of of                                                                                                    | Advisor vanues, sku gram i fan i fan                                                                                                    |                                                     |                                                                                                    |                     |                   |                            | T milan                                 |
| Prese give the date of created Die of Created*  Die of Created*  Die of Cr                                                                                                    | Prease give the date of created   Date of Created*   idex   Prease give the date of previous attraction   Date of Tassis*   idex   The date of the date of previous date date of the date of previous date date of the date of previous date date of the date of th                                                                                                    | Advisor                                             | มามสกุล, เช่น สุขมาก                                                                                                    |                     | ชื่อ, เช่น แทนไห  |                            | + เพิ่มอีก                              |
| Partial problem date of created   Date of created*   idiac*   (versupfax)   Date of created*   idiac*   (versupfax)   Date of created*   Idiac*   (versupfax)   Date of created*   Idiac*   (versupfax)   Nation   Idiac*   (versupfax)   Idiac*   (versupfax)   Nation*   Idiac*   (versupfax)   Nation*   Idiac*   (versupfax)   Nation*   Idiac*   (versupfax)   Nation*   Idiac*   (versupfax)   Nation*   Idiac*   (versupfax)   Idiac*   (versupfax)   (versupfax)   (versupfax)   (versupfax)                                                                                                    | Integrate the date of created is the (uterry date) is in it is in it is in the set of created is in the created is in the created is in th                                                                                                    |                                                     | and the second second s |                     |                   |                            |                                         |
| were (were/were/were/were/were/were/were/were                                                                                                    | Interpreter the date of previous publicities:   Base of Sase*   Interpreter the date of previous publicities:   Base of Sase*   Interpreter the date of previous publicities:   Base of Sase*   Interpreter the date of previous publicities:   Interpreter the date of previous publicities:   Interpreter the dat                                                                                                    | Please give the date of create<br>Date of Created * | ed fam. (Teirran Fam)                                                                                                    |                     | Nec               | 0                          |                                         |
| Plane and the of previous platicities.  Description  Description  Desc                                                                                                    | Heater of previous publications<br>Sets of fisses*                                                                                                    |                                                     | เตอน: (ามระบุเดอน)                                                                                                    | Ŭ                   | 79.               | D:                         |                                         |
| Network Make (Instruction) No   Select the type(s) of content of the term.   Type Casesbook   Casesbook Casesbook   Partnook Casesbook   Partnook Casesbook   Partnook Casesbook   Partnook Casesbook   Partnook Casesbook   Partnook Casesbook   Partnook Casesbook   Partnook Casesbook   Partnook Casesbook   Partnook Casesbook   Casesbook Casesbook   Partnook Casesbook   Casesbook Casesbook   Casesbook Casesbook   Partnook Casesbook   Master of Partnook Casesbook   Master of Partnook Casesbook   Master of Partnook Casesbook   Master of Partnook Casesbook   Master of Partnook Casesbook   Master of Partnook Casesbook   Master of Partnook Casesbook   Master of Partnook Casesbook   Partnook Partnook   Partnook Partnook   Partnook Partnook   Partnook Partnook   Partnook Partnook   Partnook Partnook   Partnook Partnook   Partnook Partnook   Partnook Partnook   Partnook Partnook   Partnook Partnook   Partnook Partnook   Partnook Partnook   Part                                                                                                    | Let et nicket liket   Untrauliet y   Select the types) of content of the ten.   Upper Language   Charge   If the term has any sportification remembers or code associated with glease enter the types and the actual numbers or codes below.   Matter of Phole (relation)   Matter of Phole (relation)   Matter of Phole (relation                                                                                                    | Please give the date of previo                      | ous publication.                                                                                                    |                     |                   |                            |                                         |
| Better the types of content of the term.   Type   Cases Shooks   Cases Shooks   The term has any development out code as associated with a please effect the types and the actual numbers or code between.   Instituters   Cases Code Code Code Code Code Code Code Code                                                                                                    | steet te te popp) of context of the tens.                                                                                                    | Date of issue                                       | เดือน: (ใม่ระบุเดือน)                                                                                                    | ř                   | îн:               | D:                         |                                         |
| Type       Classification         Classification       Classification         Procession       Procession         Corr       Corr         If the term has any identification numbers or code associated with it, please effect he types and the actual numbers or code below.       If which is in the term is the term is the                                                                                                    | Type     Casebook       Journal Nation     Journal Nation       Prescal     Prescal       Prescal     Char       If the item has any iterritic/clion numbers of codes associated with, please enter the types and the actual numbers of codes associated with, please enter the types and the actual numbers of codes associated with, please enter the types and the actual numbers of codes associated with, please enter the types and the actual numbers of codes associated with, please enter the types and the actual numbers of codes associated with, please enter the types and the actual numbers of codes associated with, please enter the types and the actual numbers of codes associated with, please enter the types and the actual numbers of codes associated with, please enter the types and the actual numbers of codes associated with, please enter the types and the actual numbers of codes associated with, please enter the types and the actual numbers of codes associated with actual numbers of codes associated with actual numbers of codes associated with actual numbers of codes associated with actual numbers of codes associated with actual numbers of codes associated with actual numbers of codes associated with actual numbers of codes associated with actual numbers of codes associated with actual numbers of codes associated with actual numbers of codes associated with actual numbers of the actual numbers of codes associated with actual numbers of places of the numbers of codes associated with actual numbers of codes associated with actual numbers of codes associated with actual numbers of places of the numbers of the lens.       Language     NA     v       Second tacking     v       Copyrights.     reasoning       Rights     v                                                                                                    | Select the type(s) of content of                    | of the item.                                                                                                    |                     |                   |                            |                                         |
| Results   Results   Direr      The tene has any develfactors numbers or codes associated withil, glease effer the types and the actual numbers or codes below.   Identifiers   ChipreeName   Master of Boards and Boards and Boards                                                                                                    | Bescard   Bescard   Cher      The text busine text function numbers or codes accounted with it, please enter the types and the actual numbers or codes accounted with it, please enter the types and the actual numbers or codes accounted with it, please enter the types and the actual numbers or codes accounted with it, please enter the types and the actual numbers or codes accounted with it, please enter the types and the actual numbers or codes accounted with it, please enter the types and the actual numbers or codes accounted with it please enter the types and the actual numbers or codes accounted with iteration in the actual numbers of codes accounted with iteration in the actual numbers of codes accounted with iteration in the actual numbers of codes accounted with iteration in the actual numbers of codes accounted with iteration in the actual numbers of codes accounted with iteration in the actual numbers of codes accounted with iteration in the actual numbers of the actual numbers of the actual n                                                                                                    | Туре                                                | Classbook<br>Journal Article                                                                                                    |                     |                   |                            | 1                                       |
| Other   It the the has any spontflocation numbers or codes associated within, please enter the types and the actual numbers or codes below.   Master of Daties Administration   Degreeklame   Master of Pacies Administration   Tesis Level   Declorate   Tesis Disciption   Pacies Administration   Tesis Disciption   Pacies Administration   Tesis Disciption   Pacies Administration   Tesis Disciption   Pacies Administration   Tesis Disciption   Pacies Administration   Tesis Disciption   Pacies Administration   Tesis Disciption   Pacies Administration   Tesis Disciption   Pacies Administration   Tesis Disciption   Pacies Administration   Tesis Disciption   Pacies Administration   Tesis Disciption   Pacies Administration   Tesis Disciption   Pacies Administration   Pacies Administration <td< td=""><td>Unive   It here has any identification numbers or codes accounted withing jease enter the types and the actual numbers or codes below.   Mathematication numbers or codes accounted withing jease enter the types and the actual numbers or codes below.   DegreeName Mathematication numbers or codes accounted withing jease enter the types and the actual numbers or codes below.   DegreeName Mathematication numbers or codes accounted withing jease enter the types and the actual numbers or codes below.   The site Level Mathematication numbers or codes accounted withing jease enter the types and the actual numbers or codes below.   The site Disciption Mathematication numbers or codes accounted withing jease enter the types and the actual numbers or codes accounted withing jease enter the types and the actual numbers or codes below.   The site Disciption Mathematication numbers or codes accounted withing jease enter the types and the actual numbers or codes accounted below.   The site Instrument or content of the items. Implicities accounted of the items.   Language NA   The is an accollected of the items.   Language NA   The is an accollected of the items.   Language NA   Coprigites.   Rights   ( rigourd) ( rigourd) ( rigourd) ( rigourd) ( rigourd) ( rigourd)</td><td></td><td>Research<br/>Textbook</td><td></td><td></td><td></td><td></td></td<>                                                                                                    | Unive   It here has any identification numbers or codes accounted withing jease enter the types and the actual numbers or codes below.   Mathematication numbers or codes accounted withing jease enter the types and the actual numbers or codes below.   DegreeName Mathematication numbers or codes accounted withing jease enter the types and the actual numbers or codes below.   DegreeName Mathematication numbers or codes accounted withing jease enter the types and the actual numbers or codes below.   The site Level Mathematication numbers or codes accounted withing jease enter the types and the actual numbers or codes below.   The site Disciption Mathematication numbers or codes accounted withing jease enter the types and the actual numbers or codes accounted withing jease enter the types and the actual numbers or codes below.   The site Disciption Mathematication numbers or codes accounted withing jease enter the types and the actual numbers or codes accounted below.   The site Instrument or content of the items. Implicities accounted of the items.   Language NA   The is an accollected of the items.   Language NA   The is an accollected of the items.   Language NA   Coprigites.   Rights   ( rigourd) ( rigourd) ( rigourd) ( rigourd) ( rigourd) ( rigourd)                                                                                                    |                                                     | Research<br>Textbook                                                                                                    |                     |                   |                            |                                         |
| It be teen has any doordination numbers or codes associated withit, please enter the types and the actual numbers or codes between the shaft of the shaft of the                                                                                                    | be lean taxa any uber life action or nodes a taxactual wild, please enter the types and the actual numbers or codes basic.    Life contract   Degree blanne   Master of Action of Action of Act                                                                                                    |                                                     | Other                                                                                                    |                     |                   |                            | *                                       |
| isentment       Calmanuter •       + shadn         Degreektame       Master of Data: Anonexation<br>Master of Arias<br>Master of Arias<br>Master of Arias Anonexation<br>Master of Arias Anonexation       •         Tresis Level       Master of Data: Anonexation<br>Master of Arias Anonexation       •         Tresis Losejine       Master of Arias Anonexation<br>Master of Arias Anonexation       •         Tresis Losejine       Master of Arias Anonexation<br>Master of Arias Anonexation       •         Tresis Disciption       Master of Arias Anonexation<br>Master of Arias Anonexation<br>The language<br>Master of Arias Anonexation<br>The language<br>Master of Arias Anonexation<br>Master of Arias Anonexation<br>The language<br>Master of Arias Anonexation<br>The language<br>Master of Arias Anonexation<br>The langu                                                                                                    | isentities       Caluarities       + induit         Degressione       Master of Robits Health<br>Master of Anter Health<br>Master of Anter Health<br>Master Health<br>Master of Anter Health<br>Master of Ante | If the item has any identificati                    | ion numbers or codes associated withit, please ente                                                                                                    | er the types and th | ne actual numbe   | ers or codes below.        |                                         |
| Degreektams     Matcher of Phater kealman<br>Master of Anise<br>Master of Anise<br>Master of                                                                                                    | Degreeizam       Aussier of Aussier Aussier Au                                                                                                    | Identifiers                                         | Calinumber 🗸                                                                                                    |                     |                   |                            | + เพิ่มอีก                              |
| Master of Anis       Master of Concent       Master of Concent       Master of Concent       Thesis Level       Master of Concent       Thesis Concent       Thesis Concent       Thesis Concent       Thesis Concent       Second texture       Second texture       Format       Second texture       Second texture       Format       Cooprights.       Rights       < racomin                                                                                                    | Later of Ans.         Later of Social         Later of Social         Later of Social         Later of Social         Decision         Tesis Level         Decision         Decision         Tesis Disciption         Passing of Anati- Health         Tesis Disciption         Decision         Decision         Social Elevicie         Decision         Social Elevicie Social Social Elevicie Social Elevicie Social Social Elevicie Social Social Elevicie Social Elevicie Social Elevicie Social Elevicie Social Elevicie Social Elevicie Social Elevicie Social Elevicie Social Elevicie Social Elevicie Social Elevicie Social Elevicie Social Elevicie Social Elevicie Social Elevicie Social Elevicie Social Elevice Social Elevice Social                                                                                                    | DegreeName                                          | Master of Business Administration<br>Master of Public Health                                                                                                    |                     |                   |                            | ×                                       |
| Master of Education<br>Master of Education<br>Master of                                                                                                    | Matter of Placial Animitation       Tresis Levil       Matter of Placia Animitation       Tresis Levil       Matter of Placia Animitation       Tresis Discipline       Matter of Placia Animitation       Tresis Discipline       Matter of Placia Animitation       Tresis Discipline       Matter of Placia Animitation       Tresis Discipline       Matter of Placia Animitation       Tresis Discipline       Beschool description of the original resource.       Format       Extern the language of the main content of the tem.       Language       NA       The is an additional subject term.       Cooprigins.       Rights                                                                                                    |                                                     | Master of Arts<br>Master of Science                                                                                                    |                     |                   |                            |                                         |
| Thesis Level     Master<br>Doctorate       Thesis Discipline     Baseness Admeniation<br>Pacing of Pulaci I tealsh<br>Taking apparent tealsh<br>Taking Statution of the organal resource.       Enter the physical description of the organal resource. <ul> <li>Format</li> <li>the language</li> <li>NA</li> <li>The is an additional subject term.</li> <li>Coverage</li> <li>Copyrights.</li> <li>Rights</li> <li><ul> <li><ul> <li><u< td=""><td>Thesis Level     Nasker       Doctorale    </td><td></td><td>Master of Education<br/>Master of Public Administration</td><td></td><td></td><td></td><td></td></u<></li></ul></li></ul>                                                                                                    | Thesis Level     Nasker       Doctorale                                                                                                    |                                                     | Master of Education<br>Master of Public Administration                                                                                                    |                     |                   |                            |                                         |
| Declorate       Thesis Discipline       Pacing of Public Health       Tailing age       Byteries Administration       The physical description of the organal resource.       Format       Select the language of the main content of the item.       Language       NA       The is an additional subject tern.       Coverage       Copyrights.       Rights       < rizewith                                                                                                    |                                                                                                    | Thesis Level                                        | Master                                                                                                    |                     |                   |                            |                                         |
| Thesis Discipline     Planeses Adventedation       Pacular of Place I tenails     Imaginage       Sports Science III Science     Imaginage       Science I tenails     Imaginage       Center the physical description of the orginal resource.     Imaginage       Format     Imaginage       Select the language of the main content of the Idem.     Imaginage       Language     NA       The is an additional subject tern.     Imaginage       Corporates.     Imaginage       Rights     Imaginage       < raporation                                                                                                    | Thesis Discipine                                                                                                    |                                                     | Doctorate                                                                                                    |                     |                   |                            |                                         |
| Thesis Discipline     Imaginger<br>Tracing of Place Teach<br>The Bingsage<br>Sports doescrated on the original resource.       Format     Imaginger<br>Sports descrated on the original resource.       Format     Imaginger<br>Sector the anguage of the main content of the item.       Language     NA       The is an additional subject tem.     Imaginger       Coverage     Imaginger       Copyrights.     Imaginger       Rights     Imaginger                                                                                                    | Thesis Discipine     Image: Advances Advances Adv                                                                                                    |                                                     |                                                                                                    |                     |                   |                            |                                         |
| Package     Package       Tail Impage     Sports Science and Exercise Science       Beichonology     ************************************                                                                                                    |                                                                                                    | Thesis Discipline                                   | Rusiness Administration                                                                                                    |                     |                   |                            |                                         |
| Sports Science and Describe Science       Biochronology in the original resource.       Format       Select the language of the main content of the item.       Language       NiA       This is an additional subject tem.       Corprights.       Rights       < riazomin                                                                                                    |                                                                                                    |                                                     | Faculty of Public Health<br>Thai language                                                                                                    |                     |                   |                            |                                         |
|                                                                                                    | International subject form.       Copyrights.       Rights                                                                                                    |                                                     | Sports Science and Exercise Science<br>Biotechnology<br>Science teaching                                                                                                    |                     |                   |                            |                                         |
| Enter the physical escaption of the organit resource.  Format  Select the language of the main content of the item.  Language NiA   This is an additional subject tem.  Coverage  Copyrights.  Rights         facewini                                                                                                    | Einer the physical description of the original resource. Fermat  Select the language of the main content of the item. Language NEA   The is an additional subject form. Coverage  Copyrights. Rights            Copyrights.         Rights                                                                                                    |                                                     | Paradine interaction                                                                                                    |                     |                   |                            | *                                       |
|                                                                                                    | Belect the language of the main content of the item. Language NRA                                                                                                    | Enter the physical description<br>Format            | of the original resource.                                                                                                    |                     |                   |                            | 1.6.1                                   |
| Select the language of the main content of the item. Language NA  This is an additional indipic tem. Coverage  Copyrights. Rights <td>Beiert the language of the main content of the item. Language NA  The is an additional subject tem. Coverage Copyrights. Rights        Rights</td> <td></td> <td></td> <td></td> <td></td> <td></td> <td>T malan</td>                                                                                                    | Beiert the language of the main content of the item. Language NA  The is an additional subject tem. Coverage Copyrights. Rights        Rights                                                                                                    |                                                     |                                                                                                    |                     |                   |                            | T malan                                 |
| Language NiA v<br>This is an additional subject term.<br>Coverage tube<br>Copyrights.<br>Rights tube<br>< nazomin surdanzbufin danta >                                                                                                    | Language NA                                                                                                    | Select the language of the m                        | nain content of the item.                                                                                                    |                     |                   |                            |                                         |
| This is an additional subject term.<br>Coverage   Copyrights.  Rights  c nationality of a multi-order for a multi-order for a multi-order                                                                                                    | The is an additional subject term.<br>Coverage<br>Copyrights<br>Rights<br><a href="https://www.com/intermational-subject">https://www.com/intermational-subject term.</a><br>Copyrights<br>Rights<br><a href="https://www.com/intermational-subject">https://www.com/intermational-subject term.</a>                                                                                                    | Language                                            | N/A                                                                                                    |                     |                   |                            | ~                                       |
| Coverage + ukušn<br>Copyrights.<br>Rights <a href="https://www.initer.coverage">kutušn</a>                                                                                                    | Coverage + uñuăn<br>Copyriptes.<br>Rights <a href="https://www.coverage">coverage</a><br>< naxwin znuênstiwên dwitd >                                                                                                    | This is an additional subject                       | term.                                                                                                    |                     |                   |                            |                                         |
| Copyrights.<br>Rights < กละหน้างวินที่ก ดีเสนิ >                                                                                                    | Copyrights.<br>Rights <a href="https://www.initianstructure">https://www.initianstructure</a> <a href="https://www.initianstructure">https://www.initianstructure</a> <a href="ht</td> <td>Coverage</td> <td></td> <td></td> <td></td> <td></td> <td>🕂 เพ็มอีก</td>                                                                              | Coverage                                            |                                                                                                    |                     |                   |                            | 🕂 เพ็มอีก                               |
| ປະຊາກຫຼາຍ.<br>Rights<br>< ຄວາມກ່າ ຂະແລ້ກວ່າທີ່ກ ຜິລາໄປ -                                                                                                    | ດອງກາງກາວ.<br>Rights<br>< naxwin ແກະຜິກວໃນທີ່ກ ຜ່ານໄປ >                                                                                                    | Converteble                                         |                                                                                                    |                     |                   |                            |                                         |
| < คลองหน้า ยะหลักวริบที่ก ซึ่งไปง่                                                                                                    | < ก่องหน้า ยกเลื่องให้ที่ก ยังได้ อังได่ >                                                                                                    | Copyrights.                                         |                                                                                                    |                     |                   |                            |                                         |
| < ก่อนหน้า ยกเล็กปันที่ก สดไป >                                                                                                    | < ก่อนหน้า ยะแล้กรป้นที่ก สมาส >                                                                                                    | -                                                   |                                                                                                    |                     |                   |                            |                                         |
|                                                                                                    |                                                                                                    |                                                     |                                                                                                    |                     | < ก่อนพ           | น้า ยกเสี                  | ถกบันทึก ถัดไป >                        |

| 1101111 10161 100000                                                                                                    | ວາວ: ວິຄາວແລວຄາວ ເດດ (ວິຣີໃດ້ເພີ່າແຜ່ນ                                                                                                    |                                                                                                    |
|----------------------------------------------------------------------------------------------------|----------------------------------------------------------------------------------------------------|----------------------------------------------------------------------------------------------------|
|                                                                                                    | ยมูด. ยอบ เยง เยท เรายา เงายงพุธแ ( )อ เป็นไฟมเตม)                                                                                                    | สิปเพื่อออกาศให้เราแกระสำน                                                                                                    |
| - (และ เพราะสุดทางการ รองการราชการ<br>แต่ละครั้งใต้                                                                                                    | аннішатайны тапад тапад тапаца цаганій йнален тапатар (190) гара празаканталара гароннуудуга. A29 гайнов                                                                                                    |                                                                                                    |
| Enter the main title of the item.                                                                                                    |                                                                                                    |                                                                                                    |
| fitte "                                                                                                    |                                                                                                    |                                                                                                    |
| f the item has any alternative title                                                                                                    | es, please enter them here.                                                                                                    |                                                                                                    |
| Other Titles                                                                                                    |                                                                                                    | 🕂 เพิ่มอีก                                                                                                    |
| nter the names of the outle                                                                                                    | sf this item                                                                                                    |                                                                                                    |
| Authors                                                                                                    | ท ของ พระม<br>มา และ สมมาร์ เป็น เช่น และเป็น                                                                                                    | + เพิ่มอีก                                                                                                    |
|                                                                                                    | an ananzijan, tana algued 212<br>200, 1220 10210 102                                                                                                    | T time                                                                                                    |
| nter appropriate subject keywor                                                                                                    | rds or phrases.                                                                                                    |                                                                                                    |
| subject Keywords                                                                                                    |                                                                                                    | 🕂 เพิ่มอีก                                                                                                    |
| Enter the abstract of the item.                                                                                                    |                                                                                                    |                                                                                                    |
| Abstract                                                                                                    |                                                                                                    |                                                                                                    |
|                                                                                                    |                                                                                                    |                                                                                                    |
|                                                                                                    |                                                                                                    |                                                                                                    |
| Enter the names of any sponsors                                                                                                    | s and/or funding codes in the box.                                                                                                    |                                                                                                    |
| Sponsors                                                                                                    |                                                                                                    |                                                                                                    |
|                                                                                                    |                                                                                                    |                                                                                                    |
|                                                                                                    |                                                                                                    |                                                                                                    |
| Enter any other description or co                                                                                                    | mments in this box.                                                                                                    |                                                                                                    |
| Description                                                                                                    |                                                                                                    |                                                                                                    |
|                                                                                                    |                                                                                                    |                                                                                                    |
|                                                                                                    |                                                                                                    |                                                                                                    |
| Enter the name of the publisher of                                                                                                    | of the previously issued instance of this item.                                                                                                    |                                                                                                    |
| Publisher                                                                                                    |                                                                                                    |                                                                                                    |
|                                                                                                    |                                                                                                    |                                                                                                    |
| Date of Created *                                                                                                    | เดือน: (ไม่ทะบุเดือน) 🗸 วัน: ปี:                                                                                                    |                                                                                                    |
|                                                                                                    |                                                                                                    |                                                                                                    |
| second state in the second state in the second state is the second state in the second state is the second state is the second                                                                                                    | the term. To select more than one value in the list, you may have to hold down the "CTRL" of "Shift" key.                                                                                                    |                                                                                                    |
| Type                                                                                                    | Academic Article                                                                                                    |                                                                                                    |
| Type                                                                                                    | Academic Article<br>Book<br>Book Chapter                                                                                                    |                                                                                                    |
| owers the type(s) of content of t                                                                                                    | Academic Article<br>Book<br>Book Chapter<br>ClassBook<br>Journal Article                                                                                                    |                                                                                                    |
| areased use syste(5) of consent of t                                                                                                    | Academic Article Book Book Chapter ClassBook Chapter ClassBook Chapter ClassBook Academic Article Research • •                                                                                                    |                                                                                                    |
| energy of content of t                                                                                                    | Academic Anticle<br>Book compare<br>Classbook -<br>Scassbook -<br>Journal Anticle<br>Research -<br>the original resource. Ex from TCM vocabulary. Photograph. Negative, Scrapbooks.                                                                                                    |                                                                                                    |
| General time type(s) or content of t<br>Type<br>Enter the physical description of<br>Format                                                                                                    | Academic Anticle<br>Book<br>Book<br>Classbook<br>Journal Anticle<br>Research<br>The original resource. Ex from TGM vocabulary. Photograph, Negative, Scrapbooks.                                                                                                    | + เพิ่มอัก                                                                                                    |
| Type Enter the physical description of Format If the item has any second second                                                                                                    | Academic Anticle<br>Book<br>Book<br>Scatabook<br>Journal Antice<br>Research<br>The original resource. Ex from TGM vocabulary: Photograph, Negative, Scrapbooks.                                                                                                    | 🕈 เห็นอีก                                                                                                    |
| venced one specify of content of t<br>Type<br>Enter the physical description of<br>Format<br>If the item has any identification<br>identifiers                                                                                                    | Academic Article<br>Book<br>Book Chore<br>Book Chore<br>Book Chore<br>Research<br>Research<br>The organit resource. Ex from TGM vocabulary: Photograph, Negative, Scrapbooks.                                                                                                    | <ul> <li>จำเนือ</li> <li>จำเนือ</li> </ul>                                                                                                    |
| Enter the physical description of<br>Format<br>If the item has any identification<br>identifiers                                                                                                    | Academic Article<br>Book<br>Book Chorer<br>Book Chorer<br>Book Chorer<br>Research<br>Presearch<br>Presearch | <ul> <li>+ เห็นอีก</li> <li>+ เห็นอีก</li> </ul>                                                                                                    |
| Enter the physical description of<br>Format If the item has any identification identifiers Enter the standard obtaion for th                                                                                                    | Academic Anticle Book Description Description Descript                                                                                                    | <ul> <li>+ เพิ่มอีก</li> <li>+ เพิ่มอีก</li> </ul>                                                                                                    |
| Enter the physical description of<br>Format If the item has any identification identifiers Enter the standard citation for th Citation                                                                                                    | Academic Anticle Book Book Book Book Book Book Book Boo                                                                                                    | <ul> <li>+ เพิ่มอีก</li> <li>+ เพิ่มอีก</li> </ul>                                                                                                    |
| Enter the physical description of<br>Format If the lenn has any identification identifiers Enter the standard citation for th Citation Box number or other timb needed                                                                                                    | Academic Article Book Book Book Book Book Book Book Boo                                                                                                    | <ul> <li>+ เพิ่มอัก</li> <li>+ เพิ่มอัก</li> </ul>                                                                                                    |
| Annual sime specify of content of the<br>Einter the physical description of<br>Format<br>If the item has any identification<br>Identifiers<br>Einter the standard citation for it<br>Citation<br>Source Source                                                                                                    | Academic Article Book Book Book Book Book Book Book Boo                                                                                                    | <ul> <li>+ เพิ่มอัก</li> <li>+ เพิ่มอัก</li> <li>+ เพิ่มอัก</li> </ul>                                                                                                    |
| Enter the physical description of<br>Format<br>If the item has any identification<br>identifiers<br>Enter the standard citation for the<br>Citation<br>Iour number or other with needed<br>Source<br>Inter the standard of the memory<br>Source Inter Source Inter Source Inte                                                                                                    | Academic Article Book Book Book Book Book Book Book Boo                                                                                                    |                                                                                                    |
| Enter the physical description of<br>Format<br>If the item has any identification<br>identifiers<br>Enter the standard citation for the<br><b>Citation</b><br>Nox number or other titls needed<br><b>Source</b><br>Beliet the impugge of the main in<br>an employ please sete                                                                                                    | Academic Article Book Description Description Descript                                                                                                    | vitudn     vitudn     vitudn     vitudn     undudn     undudn                                                                                                    |
| Enter the physical description of<br>Format If the lem has any identification identifiers Enter the standard citation for th <b>Citation</b> Ros number or other with needed <b>Isource</b> select the language of the main states of an image please select <b>Anguage</b>                                                                                                    | Academic Article Doc Doc Doc Doc Doc Doc Doc Doc Doc Doc                                                                                                    | vitudin     vitudin     vitudin     vitudin     vitudin     vitudin     vitudin     vitudin                                                                                                    |
| Enter the physical description or<br>Format If the item has any identification Identifiers Enter the standard citation for th Citation Nox number or other tello needed Source Exter the standard ot tells needed Exter the standard ot tells needed Exter the standard                                                                                                    | Academic Article Book Book Book Book Book Book Book Boo                                                                                                    | <ul> <li>+ iñián</li> <li>+ iñián</li> <li>+ iñián</li> <li>anguage (Dr esample, f E is a</li> </ul>                                                                                                    |
| Enter the physical description of<br>Format If the item has any identification identifiers Enter the standard obtaion for th Citation Icon number or other sitts needed Source Select the language of the main initiated con an image) please sele initiated controls for this item. For Selection for this item. For Selection for this item. For Selection for this item. For Selection for this item. For Selection                                                                                                    | Academic Article Book Book Book Book Book Book Book Boo                                                                                                    | initian     initian     initian     initian     initian     initian     initian                                                                                                    |
| Arrenda time report(s) of content of the<br>Type<br>Enter the physical description of<br>Format<br>If the item has any identification<br>Identifiers<br>Enter the standard citation for the<br>Citation<br>Identifiers<br>Enter the standard citation for the<br>Citation<br>Identifiers<br>Enter the standard citation for the<br>Citation<br>Identifiers<br>Enter the standard citation for the<br>Citation<br>Identifiers<br>Enter the standard citation for the<br>Citation<br>Identifiers<br>Enter the standard citation for the<br>Citation<br>Identifiers<br>Enter the standard citation for the<br>Citation<br>Identifiers<br>Enter the standard citation for the<br>Citation<br>Identifiers<br>Enter the standard citation for the<br>Citation<br>Identifiers<br>Enter the standard citation for the<br>Citation<br>Identifiers<br>Enter the standard citation for the<br>Citation<br>Identifiers<br>Identifiers | Academic Article Book Book Book Book Book Book Book Boo                                                                                                    | infudn     infudn     infudn     infudn     infudn     infudn     infudn     infudn     infudn                                                                                                    |
| Enter the physical description of<br>Format III the form has any identification<br>identifiers<br>Enter the standard citation for the<br>Citation III the form has any identification<br>identifiers<br>Enter the standard citation for the<br>Citation III to an under or other with needed<br>bource IIII to an under or other with needed<br>bource IIII to an under or other with main<br>attasset or an image please sete<br>anguage IIII to an under the standard<br>telection for thesitem. For<br>teleation IIIII the series and number ass<br>telections for thesitem and the series and number asset<br>telestication IIII to an under a set<br>telestication IIII to an under a set<br>telestication IIII to an under a set<br>telestication IIII to an under a set<br>telestication IIII to an under a set<br>telestication IIII to an under a set<br>telestication IIII to an under a set<br>telestication IIII to an under a set<br>telestication IIIII to an under a set<br>telestication IIIII to an under a set the set<br>telestication IIII to an under a set the set of the set of                                                                                                    | Academic Article Book Dook Dook Dook Dook Dook Dook Dook                                                                                                    | vision     vision     vision     vision     vision     vision     vision     vision     vision                                                                                                    |
| Enter the physical description of<br>Format If the item has any identification Isentitiers Enter the standard citation for th Citation Enter the standard citation for th Citation Boor number or other with needed Source Iselect the language of the main standard collection for this item. For Iselation Citation Citation C                                                                                                    | Academic Article Book Book Book Book Book Book Book Boo                                                                                                    | vituán     vituán     vituán     vituán     vituán     vituán     vituán     vituán                                                                                                    |
| Enter the physical description of<br>Format If the item has any identification Identifiers Enter the standard obtaion for th Criation Box number or other titto needed Source Eated the language of the main stages of an image) please sete Language Parent collection for this item. Fo telation Differ the series and number ass Lanes/Report No. This is an additional subject tem                                                                                                    | Academic Article Book Book Book Book Book Book Book Boo                                                                                                    | vitudin     vitudin     vitudin     vitudin     vitudin anguage (Dor example, if it is a     vitudin     vitudin     vitudin     vitudin                                                                                                    |
| Enter the physical description of<br>Format If the item has any identification identifiers Enter the standard obtains for th Citation To number or other site needed Source Belect the language of the main natabact or an image) please sele anguage Enter the standard obtains for the Sterner. For Existion Differ the sches and number ass facts/Report No. This is an adottional subject them has needed subfact the sches                                                                                                    | Academic Article Book Book Book Book Book Book Book Boo                                                                                                    | initian     initian     initian     initian     initian     initian     initian     initian     initian     initian     initian     initian     initian     initian                                                                                                    |
| Arrenda time reperch of content of T<br>Type<br>Enter the physical description of<br>Format<br>If the item has any identification<br>Identifiers<br>Enter the standard citation for th<br>Citation<br>Non number or other with needed<br>Disurce<br>Select the language of the main-<br>halased or an image please sele<br>anguage<br>Parent collection for this item. For<br>beliation<br>Citer the series and number ans<br>iteres:Report No.<br>This is an additional subject term<br>Ison of publication. For ex Fairl<br>Ison                                                                                                    | Academic Article Book Robert Robert R                                                                                                    | + infudn<br>+ infudn<br>+ infudn<br>anguage (for example, if it is a<br>+ infudn<br>+ infudn<br>+ infudn<br>escure is relevant, not the<br>+ infudn                                                                                                    |
| Enter the physical description of<br>Format If the lem has any identification identifiers Enter the standard obtained obtained of the Citation Citation Citati                                                                                                    | Academic Article Book Dook particle Costations Costations Costatio                                                                                                    | Infludin      Infludin      Infludin |
| Enter the physical description of<br>Format If the item has any identification Isentifiers Enter the standard clustion for th Citation Box number or other setto needed Source Belefs the language of the main stansfor of an image please sete Language Parent collection for this item. Fo belation Differ the series and number ass for an image please tem Source Parent Collection For exc Pare Socope This is an additional subject tem Time Period                                                                                                    | Academic Article Book Book Book Book Book Book Book Boo                                                                                                    | vituán     vituán     vituán     vituán     vituán     vituán     vituán     vituán     vituán     vituán     vituán     vituán     vituán     vituán     vituán     vituán                                                                                                        |
| Enter the physical description of<br>Format If the item has any identification identifiers Enter the standard obtaion for th Criation Criation Criati                                                                                                    | Academic Article Book Book Book Book Book Book Book Boo                                                                                                    | vitudin      vitudin      vitudin      vitudin      vitudin      vitudin      vitudin      vitudin      vitudin      vitudin      vitudin      vitudin      vitudin      vitudin      vitudin      vitudin      vitudin      vitudin      vitudin      vitudin      vitudin                                                                                                         |
| Enter the physical description of<br>Format If the item has any identification identifiers Enter the standard obtainon for th Citation Item these any identification identifiers Enter the standard obtainon for th Citation Item these any identification identifiers Enter the standard obtainon for th Citation Item these any identification identifiers Enter the standard obtainon for the citation Item the scenes and number ass laters/Report No. This is an additional subject them lace of publication. For ex: Fairl laceps This is an additional subject them These is an additional subject them These is an additional subject them These is an additional subject them These is an additional subject them These Is an additional subject them These Is an addit                                                                                                    | Academic Article Book Book Book Book Book Book Book Boo                                                                                                    | vitudin      vitudin      vitudin    |
| Arrend a rein specify of content of T<br>Type<br>Enter the physical description of<br>Format<br>If the item has any identification<br>Identifiers<br>Enter the standard citation for th<br>Citation<br>Sociation<br>Sociation<br>Sociation<br>Sociation<br>Sociation<br>Society of the main indep please sets<br>anguage<br>Select the language of the main<br>indextee of an image please sets<br>anguage<br>Select the language of the main<br>indextee of an image please sets<br>anguage<br>Select the language of the main<br>indextee of a selection for this item. For<br>testistion<br>Society of the selection for this item. For<br>testistion<br>Select the selection for this item. For<br>testistion<br>The is an additional subject them<br>The is an additional subject them<br>The selection Selection Selection<br>The selection Selection Selection<br>The selection Selection Selection<br>The selection Selection Selection<br>The selection Selection Selection<br>The selection Selection Selection<br>The selection Selection Selection<br>The selection Selection Selection<br>The selection Selection Selection Selection<br>The selection Selection Selection Selection<br>The selection Selection Selection Selection Selection<br>The selection Selection Selection Selection Selection Selection<br>Selection Selection S                                                                                                    | Academic Article Book Robert Robert R                                                                                                    | Infludin      Infludin      Infludin      Infludin      Infludin      Infludin      Infludin      Infludin      Infludin      Infludin      Infludin  For ex: World Way, 1314-1518      Infludin                                                                                                    |

**ภาพที่ 2** Template งานวิจัย/Research สำนักหอสมุด มหาวิทยาลัยราชภัฏเชียงใหม่

| ป้อนรายการข                                                                                                    | <u> </u>                                                                                                    |                                                                                                    |
|----------------------------------------------------------------------------------------------------|----------------------------------------------------------------------------------------------------|----------------------------------------------------------------------------------------------------|
| กรุณาได้ข้อมูลที่เกี่ยวข้องกับรายก<br>แต่อนอริ่งได้                                                                                                    | ารข้อมูลของคุณด้านสาง ในบราว์เซอร์ส่วนไหญ่ คุณจะสามารถใช้แท็บ (Tab) เพื่อข่ายตำแหน่งเคอร์เซอร์ไปยังกล่องนำเข่า หรือ ไข้ปุ่มตัด                                                                                                    | ไปเพื่อลดการใช้งานเมาส์ใน                                                                                                    |
| Enter the main title of the item.                                                                                                    |                                                                                                    |                                                                                                    |
| Title *                                                                                                    |                                                                                                    |                                                                                                    |
|                                                                                                    |                                                                                                    |                                                                                                    |
| Other Titles                                                                                                    | soes prease enter them nere.                                                                                                    | 4.44                                                                                                    |
|                                                                                                    |                                                                                                    | T magn                                                                                                    |
| Enter the names of the authors                                                                                                    | s of this item.                                                                                                    |                                                                                                    |
| Authors                                                                                                    | นารมสกุล, เช่น สุขมาก                                                                                                    | + เพิ่มอีก                                                                                                    |
| Enter appropriate subject keyv                                                                                                    | vords or phrases.                                                                                                    |                                                                                                    |
| Subject Keywords                                                                                                    |                                                                                                    | + เพิ่มอีก                                                                                                    |
| Enter the abstract of the item.                                                                                                    |                                                                                                    |                                                                                                    |
| Abstract                                                                                                    |                                                                                                    |                                                                                                    |
|                                                                                                    |                                                                                                    |                                                                                                    |
|                                                                                                    |                                                                                                    |                                                                                                    |
| Enter the names of any spons                                                                                                    | ors and/or funding codes in the box.                                                                                                    |                                                                                                    |
| Sponsors                                                                                                    |                                                                                                    |                                                                                                    |
|                                                                                                    |                                                                                                    |                                                                                                    |
|                                                                                                    |                                                                                                    |                                                                                                    |
| Enter any other description or                                                                                                    | comments in this box.                                                                                                    |                                                                                                    |
| Description                                                                                                    |                                                                                                    |                                                                                                    |
|                                                                                                    |                                                                                                    |                                                                                                    |
|                                                                                                    |                                                                                                    |                                                                                                    |
| Publisher                                                                                                    | er or the previously issued instance of this item.                                                                                                    |                                                                                                    |
| Plance she like data of constant                                                                                                    |                                                                                                    |                                                                                                    |
| Please give the date of created                                                                                                    |                                                                                                    |                                                                                                    |
| Date of Created *                                                                                                    | star Asimulant as the Br                                                                                                    |                                                                                                    |
| Date of Created *                                                                                                    | slas: (Umplas) v %                                                                                                    |                                                                                                    |
| Date of Created *<br>Select the type(s) of content of                                                                                                    | ufax:     (Verspifan)     v     Pr:     E                                                                                                    |                                                                                                    |
| Date of Created *<br>Select the type(s) of content of<br>Type                                                                                                    | ufax:     (Usersplicas)     v     Tx:     E       the item. To select more than one value in the list, you may have to hold down the "CTRL" or "Shift" key.       Academic Antice       Book                                                                                                    |                                                                                                    |
| Date of Created *<br>Select the type(s) of content of<br>Type                                                                                                    | date: (UntrupEate)     v     Te:     E      control     the feat. To select more than one value in the list, you may have to hold down the "CTRL" or "Shift" key.      Account Antice      Dock Code      Social Code      Code      Co                                                                                                    |                                                                                                    |
| Date of Created *<br>Select the type(s) of content of<br>Type                                                                                                    | uface:         (VerzupError)         *         %         %           the term. To select more than one value in the list, you may have to hold down the "CTRL" or "Shift" key.         *         *           Monoconc.Antoe         *         *         *         *         *           Constord:         Constord:         *         *         *         *         *           Product Antoe         *         *         *         *         *         *         *           Monoconcerne         *         *         *         *         *         *         *                                                                                                    |                                                                                                    |
| Date of Greated *<br>Select the type(s) of content of<br>Type<br>Enter the physical description (                                                                                                    | uface:         (MimrupEav)         %         %           Ithe term. To select more than one value in the list, you may have to hold down the "CTRL" or "Shift" key.           Accence Ance:         %         %         %           Dock:         %         %         %         %           Accence Ance:         %         %         %         %         %           Construct:         %         %         %         %         %         %         %         %         %         %         %         %         %         %         %         %         %         %         %         %         %         %         %         %         %         %         %         %         %         %         %         %         %         %         %         %         %         %         %         %         %         %         %         %         %         %         %         %         %         %         %         %         %         %         %         %         %         %         %         %         %         %         %         %         %         %         %         %         %         %         %         %         % <td></td>                                                                                                    |                                                                                                    |
| Date of Greated * Select the type(s) of content of Type Enter the physical description of Format                                                                                                    | idex         (thirtsplifere)         1%         1%           Ithe item. To select more than one value in the list, you may have to hold down the "CTRI," or "Shift" key.           Academic Ancie         1           Book         Charter         1           Classbook         2         1           Journal Arcice         1         1           Research         1         1                                                                                                    | + viužn                                                                                                    |
| Date of Created * Select the type(s) of content of Type Enter the physical description o Format If the item has any identificatio                                                                                                    | Idax ('UstropEau)     Tx     Tx                                                                                                    | + เพิ่มอีก                                                                                                    |
| Date of Created * Select the type(s) of content of Type Enter the physical description o Format If the item has any identificatio Identifiers                                                                                                    |                                                                                                    | + เพิ่มอีก<br>+ เพิ่มอีก                                                                                                    |
| Date of Created *<br>Select the type(s) of content of<br>Type<br>Enter the physical description of<br>Format<br>If the item has any identification<br>Identifiers                                                                                                    | ukaw     (Vutropullary)     The     The       The item. To select more than one value in the list, you may have to hold down the "CTRit," or "Shift" keys       Chaddenic Antice<br>Book Anger<br>Sock Orager<br>Sock Orager<br>Sock O | <ul> <li>+ väuän</li> <li>+ väuän</li> </ul>                                                                                                    |
| Date of Created * Select the type(s) of content of Type Enter the physical description of Format If the item has any identification Identifiers Enter the standard clation for i citation                                                                                                    | ukaw       (tuterpullare)       %       %         * the item. To select more than one value in the list, you may have to hold down the "CTRL" or "Shift" key. <b>Chastocic Ance</b> Book Chapter         Cassbook rules         Research         of the original resource. Ex from TGM vocabulary. Photograph, Negative, Scrapbooks.         Image: State of the second second                                                                                                    | + iduán<br>+ iduán                                                                                                    |
| Date of Created * Select the type(s) of content of Type Enter the physical description Format If the item has any identificatio Identifiers Enter the standard clution for Citation                                                                                                    | idex         (thereupEars)         1%         1%           idex         (thereupEars)         1%         1%           idex         idex         idex         idex           idex         idex         idex         idex           idex         idex         idex         idex           idex         idex         idex         idex           idex         idex         idex         idex           idex         idex         idex         idex           idex         idex         idex         idex           idex         idex         idex         idex           idex         idex         idex         idex           idex         idex         idex         idex           idex         idex         idex         idex           idex         idex         idex         idex                                                                                                    | <ul> <li>sñuăn</li> <li>sñuăn</li> </ul>                                                                                                    |
| Date of Created * Select the type(s) of content of Type Enter the physical description Format If the item has any identification Identifiers Enter the standard citation for Citation Ion number or other into needed Ione                                                                                                    | ulaw     (UstroupEav)     1%     1%       Construct     Second Action     Second Action     Second Action       Dock     Dock     Second Action     Second Action       Dock     Dock <t< td=""><td><ul> <li>+ iduăn</li> <li>+ iduăn</li> </ul></td></t<>                                                                                                    | <ul> <li>+ iduăn</li> <li>+ iduăn</li> </ul>                                                                                                    |
| Date of Created * Select the type(s) of content of Type Enter the physical description Format If the item has any identification identifiers Enter the standard citation for Creation for number or other into needed fource                                                                                                    | idex     (MirrupEau)     1x     1x       It de tem. To select more than one value in the list, you may have to hold down the "CTRIL" or "Shift" key.       Income Ancie       Book       Book   <                                                                                                    | <ul> <li>• เพิ่มอีก</li> <li>• เพิ่มอีก</li> <li>• เพิ่มอีก</li> </ul>                                                                                                    |
| Date of Created * Select the type(s) of content of Type Enter the physical description Format If the item has any identification identifiers Enter the standard clution for Clution Icon number or other linb needed Icource Inter the standard clution for Clution Icon number or other linb needed Icource Icon Icon  | idex       (thirtsplifter)       1x       1x         The term. To select more than one value in the list, you may have to hold down the "CTRI," or "Shift" key.         Reademic Andrea       0       0         Dock more than one value in the list, you may have to hold down the "CTRI," or "Shift" key.         Reademic Andrea       0         Dock more than one value in the list, you may have to hold down the "CTRI," or "Shift" key.         Reademic Andrea       0         Dock more than one value in the list, Place of the the set of the one of the one of the one of the dock more than one value in the list, place enter the types and the actual numbers or codes below.         Its is associated withit, please enter the types and the actual numbers or codes below.         Its is associated withit, please enter the types and the actual numbers or codes below.         Its is associated withit, please enter the types and the actual numbers or codes below.         Its is associated withit, please enter the types and the actual numbers or codes below.         Its is associated withit, please enter the types and the actual numbers or codes below.         Its isociate original material. Ex: box 34, Foder 2.         Its isociate original material. Ex: box 34, Foder 2.         Its isociate of the item.         Its isociate of the item.         Its isociate of the item.         Its isociate of the item.         Its isociate of the item.                                                                                                    | viluăn     viluăn     viluăn     viluăn     viluăn                                                                                                    |
| Date of Created * Select the type(s) of content of Type Enter the physical description Format If the tern has any identification Identifiers Enter the standard cliation for IC Creation Iou number or other into needed Iource Identifies Identifies Identif | Idex       (NitropEan)       1x       1x         Base       The fem. To select more than one value in the lot, you may have to hold down the "CTRI," or "Shift" key.         Calcione Antee       Down one walue in the lot, you may have to hold down the "CTRI," or "Shift" key.         Calcione Antee       Down one walue in the lot, you may have to hold down the "CTRI," or "Shift" key.         Calcione Antee       Down one walue in the lot, you may have to hold down the "CTRI," or "Shift" key.         Data code       Down one walue in the lot, you may have to hold down the "CTRI," or "Shift" key.         Data code       Down one walue in the lot, Placed down one walue in the lot, Placed down one walue in the lot, placed one.         Data code       Down one walue in the lot, placed enter the hypes and the actual numbers or codes below.         Data code       Down one walue in the lot, placed enter the hypes and the actual numbers or codes below.         Data code       Down one walue in the lot, placed enter the hypes and the actual numbers or codes below.         Data code       Down one walue in the lot, placed enter in the lot, placed enter in t                                                                                                    | vituán     vituán     vituán     vituán     un                                                                                                    |
| Date of Created * Select the type(s) of content of Type Enter the physical description of Format If the item has any identification identifiers Enter the standard clistion for Citation locs number or other info needed force estep the tanguage of the main states for an image) please sele anguage                                                                                                    | Idex       (NitrupEau)       1x       1x         Part Bern. To select more than one value in the lot, you may have to hold down the "CTRI," or "Shift" key.         Calcience Antice       Doot, for the select more than one value in the lot, you may have to hold down the "CTRI," or "Shift" key.         Calcience Antice       Doot, for the select more than one value in the lot, you may have to hold down the "CTRI," or "Shift" key.         Calcience Antice       Doot, for the select more than one value in the lot, place and the select select.         Doot, for the original material. Ex: the Cold, Footer 2.       Image: Cold the select "Other". If the content does not really have a land the XML.         NA       Image: Cold the select "Other". If the content does not really have a land.                                                                                                    | viluán     viluán     viluán     viluán     viluán     viluán                                                                                                    |
| Date of Created * Select the type(s) of content of Type Enter the physical description of Format If the nem has any identification Identifiers Enter the standard citation for i Citation Incomment or other into needed Income Identifiers Identifiers Identifier | idex       (thereupEara)       10:       0:         idex       (thereupEara)       10:       0:         idex       To select more than one value in the list, you may have to hold down the "CTRL" or "that" key:         idex       Constore       0:         idex       Constore       0:         idex       Constore       0:         idex       Constore       0:         idex       Constore       0:         idex       Constore       0:         idex       Constore       0:         idex       Constore       0:         idex       Constore       0:         idex       Constore       0:         idex       Constore       0:         idex       Constore       0:         idex       Constore       0:         idex       Constore       0:       0:         idex       Constore       Constore       0:       0:         idex       Constore       Constore       0:       0:         idex       Constore       Constore       Constore       0:       0:         idex       Constore       Constore       Constore       0:       0                                                                                                    | infudin     infudin     infudin     infudin     infudin     infudin     guage (for example, # it is a                                                                                                    |
| Date of Created *  Select the type(s) of content of Type  Enter the physical description of Format  If the item has any identificatio Identifiers  Enter the standard clation for Citation  Nor number or other into needed Isource  Parent collection for this item. For Isolation                                                                                                    | idex       (IstrupEa)       10:       10:         idex       (IstrupEa)       10:       10:         if the term. To select more than one value is the list, you may have to hold down the "CTRL" or "Shift" key.         incomercAnce       Down       0:         Down       Down       0:       0:         Classbook       Down       0:       0:         Classbook       Down       0:       0:         Classbook       Down       0:       0:         of the original resource. Ex from TGM vocabulary. Photograph, Negative, Scrapbooks.       0:       0:         in numbers or codes associated withit, please enter the types and the actual numbers or codes below.       0:       0:         ESS       Down       0:       0:       0:         the previously issued instance of this Rem.       0:       0:       0:         to locate original material. Ex: box 34, Foder 2.       0:       0:       0:         content of the item. If the language does not appear in the list, please select 'Other'. If the content does not really have a language to the list.       V         NA       V       V       V       V                                                                                                    | iduán     iduán     iduán     iduán     iduán     iduán                                                                                                    |
| Date of Created * Select the type(s) of content of Type Enter the physical description Format If the item has any identificatio Identifiers Enter the standard clation for Criation Iox number or other into needed Ioxure elect the inguage of the main electate or an inguage of the main electate or an inguage of the main taken to collection for this item. For telation Cristion                                                                                                    | idex       (NetrupEau)       9x       9x         idex       InterpEau       9x       9x         ithe term. To select more than one value in the list, you may have to hold down the "CTRL" or "Shift" key.         InterpEau       0x       0x         Database       0x       0x       0x         Database       0x       0x       0x       0x         InterpEau       0x       0x       0x       0x       0x         InterpEau       0x       0x       0x       0x       0x       0x         InterpEau       0x       0x                                                                                                    | viluăn     viluăn     viluăn     viluăn     viluăn                                                                                                    |
| Date of Created * Select the type(s) of content of Type  Enter the physical description Format If the item has any identification identifiers Enter the standard citation for Crtation Incomposed of the main enter or other into needed bounce elect the anyuage of the main anyuage anyuage inter the series and number ans iares/Report No.                                                                                                    | idex       (NerrupEau)       1x       1x         idex       InterpEau       1x       1x       1x         idex       InterpEau       1x       1x </td <td>viluán     viluán     viluán     viluán     viluán     viluán     viluán     viluán</td>                                                                                                    | viluán     viluán     viluán     viluán     viluán     viluán     viluán     viluán                                                                                                    |
| Date of Created * Select the type(s) of content of Type  Enter the physical description Format If the item has any identification identifiers Enter the standard citation for Cratein for number or other info needed cource elect the sampuige of the main standard or item the senes and number ans iaries/Report No. This is an additional subject term                                                                                                    | idex       (NerrupEau)       9x       9x         It is basiced more than one value in the bit, you may have to hold down the "CTRI," or "Shift" key         It is basiced more than one value in the bit, you may have to hold down the "CTRI," or "Shift" key         It is basiced more than one value in the bit, you may have to hold down the "CTRI," or "Shift" key         It is basiced more than one value in the bit, you may have to hold down the "CTRI," or "Shift" key         It is basiced more than one value in the bit, you may have to hold down the "CTRI," or "Shift" key         It is basiced more than one value in the bit, you may have to hold down the "CTRI," or "Shift" key         It is basiced more than one value in the bit, you may have to hold down the "CTRI," or "Shift" key         It is basiced more than one value in the bit, you may have to hold down the "CTRI," or "Shift" key         It is basiced more than one value in the bit, please enter the types and the actual numbers or codes below.         It is basiced instance of the item.         It is basiced instance of the item.         It is basiced instance of the item.         It is basiced instance of the item.         It is basiced instance of the item.         It is basiced instance of the item.         It is basiced instance of the item.         It is basiced instance of the item.         It is basiced instance of the item.         It is basiced instance of the item.         It is b                                                                                                    | viludin     viludin     viludin     viludin     viludin     viludin     viludin     viludin     viludin                                                                                                    |
| Date of Created * Select the type(s) of content of Type  Enter the physical description Format If the inen has any identification Identifiers Enter the standard clation for Createen locs number or other info needed locs anguage Enter the standard clation for Createen locs anguage Enter the standard clation for Createen locs anguage Enter the standard clation for Enterthe standard clation for Enterthe standard clation for Enterthe standard clation for Createen locs anguage Enter the standard clation for Enterthe standard clation for Enterthe series and number ans Enter the series and number ans Enter the series and number ans Enter the series and number ans Enter the series and number ans Enter the series and number ans Enter the series and number ans Enter the series and number ans Enter the series and number ans Enters the series and number ans Enters the series and number ans  | idex       (NetrupEa)       1x       1x         Idex       Idex       1x       1x       1x         Idex       Idex       1x       1x       1x       1x         Idex       Idex       1x       1x       1x       1x       1x         Idex       Idex       1x       1x <td>+ vitudin<br/>+ vitudin<br/>+ vitudin<br/>guage (for example, if it is a<br/>+ vitudin<br/>+ vitudin<br/>+ vitudin<br/>murce its relevant, not the</td>                                                                                                    | + vitudin<br>+ vitudin<br>+ vitudin<br>guage (for example, if it is a<br>+ vitudin<br>+ vitudin<br>+ vitudin<br>murce its relevant, not the                                                                                                    |
| Date of Created *  Select the type(s) of content of Type  Enter the physical description Format  If the lenn has any identification identifiers Enter the standard cliation for i Citation Normater or other into needed force  Harmen contents on the main many please sele anguage  Inter the seners and number ans Inter Seners and number ans Inter Seners and number and Inter Seners and number ans Inter Seners and number ans Inter Seners and number and Inter Seners and number and Inter Seners and number and Inter Seners and Inter Seners and Inter Seners and Inter Seners and Inter Seners and Inter Seners and Inter Seners and Inter Seners and Inter Seners and Inter Seners and Inter Seners and Inter Sen | Max       UtercuEaro       The       The         If the term. To select more than one value is the list, you may have to hold down the "CTEL" or "Shaft" key.         Image: Construct       The term. To select more than one value is the list, you may have to hold down the "CTEL" or "Shaft" key.         Image: Construct       The term. To select more than one value is the list, you may have to hold down the "CTEL" or "Shaft" key.         Image: Construct       The term.         Image: Construct Term.       Image: Construct Term.         Image: Construct Term.       Image: Construct Term.         Image: Construct Term.       Image: Construct Term.         Image: Construct Term.       Image: Construct Term.         Image: Construct Term.       Image: Construct Term.         Image: Construct Term.       Image: Construct Term.         Image: Construct Term.       Image: Construct Term.         Image: Construct Term.       Image: Construct Term.         Image: Construct Term.       Image: Construct Term.         Image: Construct Term.       Image: Construct Term.         Image: Construct Term.       Image: Construct Term.         Image: Construct Term.       Image: Construct Term.         Image: Construct Term.       Image: Construct Term.         Image: Construct Term.       Image: Constern.         Image: Construct Term. <td>+ vitudin<br/>+ vitudin<br/>+ vitudin<br/>guage (for example, if it is a<br/>+ vitudin<br/>+ vitudin<br/>+ vitudin<br/>+ vitudin<br/>+ vitudin</td>                                                                                                    | + vitudin<br>+ vitudin<br>+ vitudin<br>guage (for example, if it is a<br>+ vitudin<br>+ vitudin<br>+ vitudin<br>+ vitudin<br>+ vitudin                                                                                                    |
| Date of Created * Select the type(s) of content of Type  Enter the physical description of Format  If the nem has any identification identifiers  Enter the standard clation for i citation  for undre or other into needed fource  React the tampagage of the main initiated content for the mem. For teleston  anyuage  inter the senses and number ass isteres/Report No.  This is an additional subject term                                                                                                    | Max         UtercuEae           If also         The last one wake in the list, you may have to hold down the "CTRL" or "BMT" key.           Access Ance         Down           Down         Down           Classood         Down           Control         Down           Down         Down           Down         Down                                                                                                    | isitudin      isitudin      isitudin |
| Data of Created *  Select the type(s) of content of Type  Enter the physical description of Format  If the hen has any identification identifiers  Enter the standard clation for Citation  Totation  Citation  Citation | Max       (MaxupEau)       10:       0:         It development       The left, for "Shart" key.         Accent Ance<br>Doop<br>Doop<br>Doop<br>Doop<br>Doop<br>Doop<br>Doop<br>Doo                                                                                                    | infaudin      infaudin      infaudin      infaudin      infaudin      infaudin      infaudin      infaudin      infaudin      infaudin      infaudin      infaudin      infaudin      infaudin      infaudin      infaudin      infaudin      infaudin                                                                                                         |
| Date of Created *  Select the type(s) of content of Type  Enter the physical description Format  If the item has any identificatio Identifiers Enter the standard clation for Creation Identifiers Enter the standard clation for Creation Identifiers Enter the standard clation for Creation Identifiers Enter the standard clation for Creation Identifiers Enter the standard clation for Creation Identifiers Enter the standard clation for Enter the senter and tumber and Enter the senters and number and Enter the senters and number  | idex       (NerrupEag)       9x       9x         It is basiced more than one value in the list, you may have to hold down the "CTRL" or "Shift" key.         Income Action       0x       0x         Deap       0x       0x       0x         It is basiced more than one value in the list, you may have to hold down the "CTRL" or "Shift" key.       Image: Comparison of the list of the list of th                                                                                                    | viluán     viluán     viluán     viluán     viluán     viluán     viluán     viluán     viluán     viluán                                                                                                    |
| Date of Created * Select the type(s) of content of Type  Enter the physical description Format  If the tern has any identification identifiers  Enter the standard cliation for Created Costain  Iou number or other into needed iource  Reset the tanguage of the main faitaset or an image) please sele Anguage Reset the senies and number ass Resetsion  Inter the senies and number ass Resetsion  Inter the senies and | Idex       (NerrupEau)       9x       9x         It deem       To select more than one value in the Bit, you may have to hold down the "CTRL" or "Shift" key.         It deem       To select more than one value in the Bit, you may have to hold down the "CTRL" or "Shift" key.         It deem       To select more than one value in the Bit, you may have to hold down the "CTRL" or "Shift" key.         It deem       To select more than one value in the Bit, you may have to hold down the "CTRL" or "Shift" key.         It deem       To select more than one value in the Bit, Please select "One".         It dee organities concer. Exit from TGM vocativatery. Photograph, Negative, Scrapbooks.                                                                                                    | viluán     viluán     viluán     viluán     viluán     viluán     viluán     viluán     viluán     viluán     viluán     viluán     viluán     viluán     viluán                                                                                                        |
| Date of Created * Select the type(s) of content of Type  Enter the physical description Format  If the ten has any identification identifiers  Enter the standard clainton for Create to any use of the main states of or an image) please sele any use If the tensies and numbers are identifiers  Parent collection for this items. For teletation  Inter the series and numbers are identifiers  Parent collection for this items. For teletation  Inter the series and numbers are identifiers  Parent collection for this items. For teletation  Inter the series and numbers are identifiers  Parent collection for this items. For teletation  Inter the series and numbers are identifiers  Parent collection for the series and numbers are identifiers  Parent collection for the series and numbers are identifiers  Parent collection for the series and numbers are identifiers  Parent double and additional subject term  The Bersch  Parent  Depring to the series and the series are  Parent double and additional subject term  The Parent  Parent double and additional subject term  The Parent  Parent double and additional subject term  The Parent  Parent double and additional subject term  The Parent  Parent double and additional subject term  The Parent  Parent double and additional subject term  Parent double and additional subject term  Parent double and additional s | idex       (NerrupEa)       9x       9x         It idex       instance value in the list, you may have to hold down the "CTRI," or "Shift" key         Inclandaria       Instance value       Instance value         Instance       Instance value       Instance value         Instance       Instance value       Instance value       Instance value         Instance       Instance value       Instance value       Instance value         Instance       Instance value       Instance value       Instance value         Instance       Instance value       Instance value       Instance value         Instance       Instance value       Instance value       Instance value         Instance       Instance value       Instance value       Instance value         Instance       Instance value       Instance value       Instance value         Instance value       Instance value       Instance value       Instance value         Instance value       Instance value       Instance value       Instance value         Instance value       Instance value       Instance value       Instance value         Instance value       Instance value       Instance value       Instance value         Instance value       Instance value       Instance value                                                                                                    | viludin      viludin      viludin    |

ภาพที่ 3 Template บทความวิชาการ/Article สำนักหอสมุด มหาวิทยาลัยราชภัฏเชียงใหม่

| บอกวายนาว.                                                                                                    | ขอมูล.                                                                                                    | ี คุอภ เถว เถ                                                                                             | 11 13216136             | เรน ( าบ เ            | มเพมเ            | ตม)              |                     |                           |
|----------------------------------------------------------------------------------------------------|----------------------------------------------------------------------------------------------------|----------------------------------------------------------------------------------------------------|-------------------------|-----------------------|------------------|------------------|---------------------|---------------------------|
| กรุณาไสข้อมูลที่เกี่ยวข้องกับราย<br>แต่ละครั้งได้                                                                                                    | งการข้อมูลของคุเ                                                                                                    | ณต้านล่าง ในเบราว์เซอร์ส่วนไ                                                                              | ไหญ่ คุณจะสามารถไข่ม    | ทับ (Tab) เพื่อข่ายศา | าแหน่งเคอร์เซอร์ | ไปยังกล่องนำเข่  | า หรือ ไข่ปุ่มถัดไป | เพื่อลดการไข่งานเมาส์ใน   |
| Enter the names of the author                                                                                                    | ors of this item.                                                                                                    |                                                                                                    |                         |                       |                  |                  |                     |                           |
| Authors                                                                                                    | www.ha                                                                                                    | , เช่น สุขมาก                                                                                             |                         | ชื่อ, เช่น แทน        | (Tar             |                  |                     | + เพิ่มอีก                |
| Enter the names of the Advis                                                                                                    | ior of this item.                                                                                                    |                                                                                                    |                         |                       |                  |                  |                     |                           |
| Other                                                                                                    | ากามสกุล                                                                                                    | . เลิน สุขมาย                                                                                             |                         | ชื่อ, เช่น แทน        | กิท              |                  |                     | + เพิ่มอีก                |
| This is an additional subject t<br>place of publication. For ex. F                                                                                                    | lerm. Records t<br>Fairtax County (                                                                                                    | he spatial or geographic of<br>(Va.)                                                                      | overage of the intellec | tual content of a re  | esource or the j | urisdiction unde | er which the reso   | urce is relevant, not the |
| Spatial                                                                                                    |                                                                                                    |                                                                                                    |                         |                       |                  |                  |                     | + เพิ่มอีก                |
| Please give the date of previo                                                                                                    | ous publication                                                                                                    | or public distribution. You                                                                               | can leave out the day   | and/or month if the   | ey aren't applic | abie.            |                     |                           |
| Date of issue *                                                                                                    | เดือน:                                                                                                    | (ໃນກ່ຽນເພື່ອນ)                                                                                            | ~                       | 54                    | 9                |                  |                     |                           |
|                                                                                                    |                                                                                                    |                                                                                                    |                         |                       |                  |                  |                     |                           |
|                                                                                                    | or this nemulacized                                                                                                    | issued instance of this iter                                                                              | m.                      |                       |                  |                  |                     |                           |
| Enter the standard citation to<br>Citation                                                                                                    | A DIE previously                                                                                                    |                                                                                                    |                         |                       |                  |                  |                     |                           |
| Enter the standard citation fo<br>Citation<br>If the item has any identification                                                                                                    | ion numbers or                                                                                                    | codes associated withit, p                                                                                | lease enter the types   | and the actual nur    | mbers or codes   | below.           |                     |                           |
| Enter the standard citation to<br>Citation<br>If the item has any identificat<br>Identifiers<br>Select the language of the m                                                                                                    | ion numbers or<br>ISSN<br>ain content of 1                                                                                                    | codes associated withit, p                                                                                | lease enter the types   | and the actual nur    | mbers or codes   | below.           |                     | + เช่นอีก                 |
| Enter the standard citation to<br>Citation<br>If the item has any identificati<br>Identifiers<br>Select the language of the m<br>Language                                                                                                    | tion numbers or ISSN ain content of the NIA                                                                                                    | codes associated withit, p                                                                                | lease enter the types   | and the actual nur    | mbers or codes   | below.           |                     | 🕂 เพิ่มลัก                |
| Enter the standard citation to<br>Citation<br>If the item has any identifican<br><b>Identifiers</b><br>Select the language of the m<br>Language<br>Enter the name of the publish                                                                                                    | Ion numbers or<br>ISSN<br>Iain content of the<br>NIA                                                                                                    | codes associated withit, p                                                                                | lease enter the types   | and the actual num    | mbers or codes   | below            | *                   | 🕂 เช่นลัก                 |
| Enter the standard citation to<br>Citation<br>If the item has any identifican<br>Identifiers<br>Select the language of the m<br>Language<br>Enter the name of the publist<br>Publisher                                                                                                    | Ion numbers or<br>ISSN<br>Iain content of the<br>NIA<br>her of the previo                                                                                                    | codes associated withit, p                                                                                | lease enter the types   | and the actual nur    | mbers or codes   | below.           | •                   | 🕂 เพิ่มลึก                |
| Enter the standard citation to<br>Citation<br>If the item has any identificant<br>identifiers<br>Select the language of the m<br>Language<br>Enter the name of the publish<br>Publisher<br>Copyrights.                                                                                                    | ion numbers or [ISSN ain content of the previous from the previous from the previous | codes associated withit, p                                                                                | lease enter the types   | and the actual num    | mbers or codes   | below.           | -                   | 🕂 เช่นอีก                 |
| Enter the standard citation to<br>Citation<br>If the item has any identificant<br>identifiers<br>Select the language of the m<br>Language<br>Enter the name of the publish<br>Publisher<br>Copyrights.<br>Rights                                                                                                    | ain content of the previously here of the previously here of the pre | codes associated withit, p                                                                                | iease enter the types   | and the actual nun    | mbers or codes   | below            |                     | + oluán                   |
| Erier the standard catalon to<br>Catalon<br>If the item has any identificati<br>identificati<br>Identificati<br>Select the language of the in<br>Language<br>Exerc the name of the public<br>Publicitier<br>Copyrights,<br>Rights                                                                                            | tion numbers or ISSN all contents of the previous of the previous of the previ | codes associated withit, pr                                                                               | Aease enter the types   | and the actual num    | mbers or codes   | below.           |                     | + shulin                  |
| Erier the standard citation to<br>Citation<br>If the item has any identificati<br>identifiers<br>Select the language of the m<br>Language<br>Erier the name of the publish<br>Publisher<br>Copyrights.<br>Rights<br>Enter appropriate subject                                                                                | kin numbers or<br>ISSN<br>ain content of the<br>NIA<br>her of the previous<br>ct keywords or (                                                                                                    | codes associated withit, pr                                                                               | Alease enter the types  | and the actual num    | mbers or codes   | below.           |                     | + ohuán                   |
| Erier the standard citation to<br>Citation<br>If the item has any identificati<br>issectifiers<br>Beliect the language of the m<br>Language<br>Erier the name of the publish<br>Publisher<br>Copyrights.<br>Rights<br>Exter appropriate subject                                                                              | In the previously and the previously and the previo | codes associated withit, p<br>via via via via via via via via via via                                     | Aease enter the types   | and the actual num    | mbers or codes   | below            |                     | + chuẩn<br>+ viluăn       |
| Enter the standard citation to<br>Citation<br>If the item has any identificati<br>identifiers<br>Beliect the language of the m<br>Language<br>Enter the name of the publicit<br>Publisher<br>Copyrights.<br>Rights<br>Enter appropriate subject<br>Subject<br>Enter the main title of the                                    | ain contents of USSN and Contents of the previous of the previous of the previ | codes associated withit, p<br>with the item.<br>avery insued instance of the<br>phrases.<br>assn v        | Nease enter the types   | and the actual num    | mbers or codes   | below            |                     | + เกินอีก<br>+ เกินอีก    |
| Enter the standard citation to<br>Citation<br>If the item has any identificati<br>identifications<br>Belied the language of the m<br>Language<br>Enter the name of the public<br>Publisher<br>Copyrights<br>Enter appropriate subjec<br>Subject<br>Enter the main tille of th<br>Title *                                     | ain content of the previously and the previously and the previously an | cotes associated withit, p<br>the item.<br>he item.<br>pusty insued instance of the<br>phrases.<br>tash V | Nease enter the types   | and the actual nur    | mbers or codes   | below.           |                     | + เกินอีก<br>+ เกินอีก    |
| Eriter the standard citation to<br>Citation<br>If the item has any identificati<br>identifiants<br>Beliect the language of the m<br>Language<br>Eriter the name of the publish<br>Publisher<br>Copyrights<br>Eriter appropriate subject<br>Subject<br>Eriter the main tile of th<br>Tile *<br>Select the language of 1       | sion numbers or<br>ISSN<br>aan content of the<br>NIA.<br>her of the previce<br>ct keywords or r<br>The<br>e item.                                                                                                    | codes associated withit, p<br>the item.<br>privaces.<br>asin v<br>t of the item.                          | Nease enter the types   | and the actual nur    | mbers or codes   | below.           |                     | + เริ่มมีก + เริ่มมีก     |
| Enter the standard citation to<br>Catation<br>If the item has any identificati<br>identifiers<br>Select the language of the m<br>Language<br>Enter the name of the public<br>Publicher<br>Copylights.<br>Enter appropriate subject<br>Subject<br>Enter the main title of the<br>Tate *<br>Select the language of the<br>Type | an content of the previously and content of the previously and content of the previously and content of the previously and the previously and the  | codes associated withit, pr                                                                               | wase enter the types    | and the actual nur    | mbers or codes   | Delow:           |                     | + เห็นอีก<br>+ เห็นอีก    |

ภาพที่ 4 Template กฤตภาค/Clipping สำนักหอสมุด มหาวิทยาลัยราชภัฏเชียงใหม่

3.10.2 การบันทึกข้อมูล Metadata และการ Upload Object ของเอกสารคลังปัญญา สถาบัน

การบันทึกข้อมูล Metadata และการ Upload Object ของเอกสารคลังปัญญาสถาบัน มีขั้นตอนการทำงานดังนี้

1. ป้อนข้อมูล Metadata ทรัพยากรแต่ละประเภทผ่าน Template แบบแผนการกรอกข้อมูลที่ กำหนดไว้

2. ดำเนินการ Upload Object ที่สัมพันธ์กับ Metadata ที่ป้อนเข้าระบบ ระบบมีทำงานดังนี้

2.1 ระบบ Copy Object ไปยัง Directory สำหรับเก็บ Object ของแต่ละหน่วยงาน

2.2 ระบบบันทึกข้อมูลที่เป็นตัวกำหนดความสัมพันธ์ระหว่างระบบ กับ Object ที่ ระบบ Copy ไปเก็บไว้ที่ฐานข้อมูลกลางเพื่อเพิ่มช่องทางการสืบค้น

| CMRU IR                                                                                                    |                                                                                                    |
|----------------------------------------------------------------------------------------------------|----------------------------------------------------------------------------------------------------|
| อธิบาย อธิบาย อัพโหลด ดรวจสอบ อนุญาต เสร็จสั้น                                                                                                    |                                                                                                    |
| ป้อนรายการข้อมูล: อัพโหลดแฟ้ม วิธีใช้เพิ่มเดิม<br>กระนัสร้องสินหาร์สโหลโมสรีสาโสสร้อร์การจรด สำคุณส์การ์กลู หน้ามาไหน่จะปายสูยินส์อไม่คุณ<br>กระนอบสังการบบ DSpace สารกรศักราช์อากของเสียวกร่านการ์สังการเสียงประเทศร้อง จุดสามากสไขครูปอยู่สุด | สามารถระบุสามหรังที่ดัง และแล้อคมพิมากกราจ์จไหรพิมิเหลือของคุณได้<br>ธาก็ประมาทรองคมิน และระสับการรองรับคมิเหล่อะประมากได้ |
| Select a file or drag & drop f                                                                                                    | īles                                                                                                    |
| กรุณาได้รวมสามีของหนึ่งหาแห้งนี้อย่างอื่นๆ ส่วยร่างเช่น "บาทหาวแหน่อ" หรือ "ร้อมูลหลการทดลอง"<br>รายหาวีสมหลังห                                                                                                    |                                                                                                    |
| < naturda                                                                                                    | ยกเมืองบันทั้ด อัตโป >                                                                                                    |
|                                                                                                    | Copyright © ChiangMai Rajabhat University. All Rights Reserved.                                                            |

ภาพที่ 5 การ Upload Object

# 3.10.3 การใช้งานระบบสืบค้นเอกสารคลังปัญญาสถาบัน มหาวิทยาลัยราชภัฏเชียงใหม่ (CMRUIR Search)

ระบบงานสืบค้นเอกสารคลังปัญญาสถาบัน มหาวิทยาลัยราชภัฏเชียงใหม่ เป็นระบบ จัดเก็บและเผยแพร่ ที่ประกอบด้วยชุดคำสั่งต่างๆ สำหรับการสืบค้นผลงานวิชาการ ประกอบด้วย วิทยานิพนธ์ งานวิจัย บทความวิชาการ กฤตภาค และเอกสารวิชาการฉบับเต็มในรูปแบบดิจิทัล โดยผู้ใช้ สามารถเข้าถึงข้อมูลสารสนเทศฉบับเต็มผ่านเครือข่ายอินเทอร์เน็ต ผ่านหน้าเว็บไซต์สำนักหอสมุด URL: www.lib.cmru.ac.th และเข้าใช้โดยตรงที่หน้าเว็บไซต์ ระบบสืบค้นเอกสารคลังปัญญาสถาบัน CMRUIR URL: http://www.cmruir.cmru.ac.th รูปแบบการสืบค้นเอกสารคลังปัญญาสถาบัน มหาวิทยาลัยราชภัฏเชียงใหม่ มี 2 รูปแบบ ดังนี้

1. การสืบค้นแบบ Search DSpace เป็นการสืบค้นขั้นต้น ที่สามารถสืบค้นเอกสารได้จากหน้า หลัก โดยการระบุคำ/วลี พิมพ์ลงในช่องการสืบค้น และสามารถสืบค้นได้ทันที

| 🔐 🕅 หน่าแรก เมือกคูร่อมุล - วิธีไข่                                                                                  | 🔍 🏦 ເຮົາສູ່ຈະນະ: + Language + |
|----------------------------------------------------------------------------------------------------|-------------------------------|
| ChiangMai Rajabhat University Intellectual Repository                                                                |                               |
| Search                                                                                                    | Discover                      |
| ตัพหา: เช่อมูลท้อหมดของ DSpace                                                                                       | Author                        |
| สำหรับ Start a new search                                                                                            | LAZAGIZ 🙆                     |
| Add filters:                                                                                                    | สสิปไล้กา, พัชรธนโรจม์ 🛛 🔘    |
| Use filters to refine the search results.                                                                            | สมธานะ, วีระศักดิ์ 🛛 🕘        |
| Title v Equals v Add                                                                                                 | AGUZ 🚱                        |
| จำนวนผลลัพธ์ใหน้า 10 ♥   เรียงลำดับรายการตาม ดิวามสอดคล้อง ♥ ในลำดับ (รี่ยงสำลับจากหลังมาหน้า ♥) ชื่อผู้แต่ง/ระเบียน | โสมส์, อัญชลี 🛛 🔕             |
| พืชพลด 🗸 ปริบปรุง                                                                                                    | Panpaeng, Sancha 🚺            |
|                                                                                                    | พิมพ์ชนก, สวรรณศรี 🛛 🚺        |

ภาพที่ 6 หน้าจอการสืบคืนแบบ Search DSpace

2. การสืบค้นแบบ Browse เป็นการสืบค้นแบบไล่เรียงทรัพยากรสารสนเทศตามลำดับอักษร

ที่จัดกลุ่มไว้ ได้แก่ ชุมชน/กลุ่มข้อมูล วันที่เผยแพร่ ชื่อผู้แต่ง ชื่อเรื่อง และ หัวเรื่อง

| 🔣 🏦 🗚 หม่าแรก เรียกดูช่อมูล - วิธีใช่                                                          | ต้นหาในระบบ DSpace                          | ດ 1 ເຮົາເອົາຂອນ. + Language + |
|------------------------------------------------------------------------------------------------|---------------------------------------------|-------------------------------|
| ChiangMai Rajabhat University Intellectual Repository                                          |                                             |                               |
| <i>ุ</i> ุ่มชนและกลุ่มข้อมูล                                                                   |                                             |                               |
| เล่างแสดงรายการขุมชนและกลุ่มข้อมูล รวมทั้งชุมชนข่อยในชุมชน ไท้คลิกที่ชื่อรายการเรื่<br>Article | มื่อต้องการดูหน้าแรกของชุมชนหรือกลุ่มข้อมูด |                               |
| Article                                                                                        |                                             |                               |
| Article                                                                                        |                                             |                               |
|                                                                                                |                                             |                               |
| Asian Development College for Community Economy and rec                                        | thology                                     |                               |
| Book/Textbook/Classbook                                                                        |                                             |                               |
| Journal Article/Academic Article/Book Chapter                                                  |                                             |                               |
| Research                                                                                       |                                             |                               |
|                                                                                                |                                             |                               |
| Thesis                                                                                         |                                             |                               |
|                                                                                                |                                             |                               |
| CMRU Demonstration School                                                                      |                                             |                               |
| Book/Textbook/Classbook                                                                        |                                             |                               |
| Journal Article/Academic Article/Book Chapter                                                  |                                             |                               |

ภาพที่ 7 หน้าจอการสืบค้นแบบ Browse การเรียกดูตามชุมชนและกลุ่มข้อมูล

| CMRU IR       | สำหน้าแรก เรือกลุปอมุล - วิธีรัง                                                                                                    | พาโนระบบ DSpace                                                 | ເຫັກສູ່ຈະນນ: + Language + |
|---------------|----------------------------------------------------------------------------------------------------|-----------------------------------------------------------------|---------------------------|
| การเรียก      | ดู ดาม วันที่เผยแพร่                                                                                                    |                                                                 |                           |
|               | ข้ามไปยังสานเหน่งไหลังได้ [(เมื่อกยิ) ♥] [(เมื่อกแล้อ)<br>หรือได้ปีที่ต่องการ:                                                                                                    | i) ♥ (ilusur)                                                   |                           |
|               | เรื่องสำคันตาม: [วิษริ่มของพร่ → ] ในสำคัน: [เรื่องสำคับจากหน่าโปหลัง → ] จำหวนผลสัทย์ให                                                                                                | น้ำ 20 👻 จำนวนผู้แต่ง/ระเบียน: ที่งหมด 🗸                        | ปรับปรุง                  |
|               | แสดงผลลัพธ์ 1 ถึง 20 จากทั้งหมด 1643                                                                                                    |                                                                 | ตัดไป >                   |
| วันที่เผยแพร่ | ชื่อเรื่อง                                                                                                    | <i>ผู้แต่ง/ผู้ร่วมงา</i> น                                      |                           |
| -1-Uns1       | การพัฒนาการเรียนการสอนเพื่อเสริมสร้างคุณลักษณะของขัณเพิดคณะวิทยาการจัดการที่ทั้งประสงค์แ<br>สอดคล้องกับท้องอื่น วิทยาลัยแม่ส่องสอน มหาวิทยาลัยรายภัฏเชื่องไหม่ : รายงานการวิจัย         | ละ วันทนีย์, วงศ์อัง                                            |                           |
| มกร-2005      | พอุดีกรรมและทัศนตติของผู้บริโภดต่อการพัฒนาคุณภาพสินด้าหนึ่งต่านอหนึ่งหลัดภัณฑ์ : กรณัศึกษา<br>ดาแดง ศายอดอนแก้ว ฮาเภอแมริม จ.เชียงไหม่                                                  | น้ำหรืก บุญแรง, สุพจน) ละการ, ที่วาวัลย่                        |                           |
| 2007          | The English proficiency of the hotel front desk staff in communication with their guests in C Mai                                                                                       | hiang Peng, Jin Long; Anchalee, Wongla; C<br>Robert, J. Schmitt | Chantana, Sasitharamas;   |
| 30-ылы-2007   | การพัฒนาพักษะชีวิตประจำวันของเด็กที่มีความมากๆร่องทางสดิปัญญาระดัมเรียนได้ โดยวิธีการฝึกคา<br>การวิเคราะห่งาน ที่เน้นความร่วมมือระหว่างโรงเรียนและครอบครัว                              | มหลัก ปัญญาโกญ, กาญจนัณภัทร, Panyakon,                          | Kannapat                  |
| 18-ธัน-2009   | An Acceptance of Mobile Learning for Higher Education Students in Thailand                                                                                                    | Kallaya, Jairak; Prasong, Praneetpok<br>Mekhabunchakij          | grang; Kittima,           |
| 2010          | การพัฒนาอุปกรณ์แสดงผลอักษรเบรลล์                                                                                                    | Kaewfoongrungsi, Pornpimon                                      |                           |
| 1-ตุล-2010    | การจัดการความรู้หางเศรษฐศาสตร์เพื่อพัฒนาวิสาทกิจชุมชนในการผลิตผลิตภัณฑ์จากข้าลิสง ข้างหลี<br>น้ำมันงา ของกลุ่มแม่บ้านเกษตรบ้านป่างหมูและบ้านสมสอย ต่ามลปางหมู สาเกอเมือง จังหวัดแม่ฮ่อง | lasuaz สมเปลี, สิงหราช; Sombat, Singkharat<br>สลาเ              |                           |
| 16-พฤษ-2012   | การพัฒนากระบวยการหลิดของกลุ่มผู้หลิดคำฝ่ายทอมือ กรณีดีกษา : กลุ่มทอฝ่ายบ้านตอนหลวง ต่าบ<br>แม่แรง สำเภอบ้าข่าง จังหวัดสำหุน                                                             | เล สมบัติ, สิ่งพราช; Sombat, Singkharat                         |                           |

ภาพที่ 8 หน้าจอการสืบค้นแบบ Browse การเรียกดูตามวันที่เผยแพร่

| CMRU ℝ 🏫 หน้าแรก เรียกคูซ้อมูล 🗸         |                                                                   | ค้นหาในระบบ DSpace     | 🔍 🏦 ເຮົາຢູ່ຈະນະ: + Language + |
|------------------------------------------|-------------------------------------------------------------------|------------------------|-------------------------------|
| ChianoMai Raiabhat University Intellectu | al Repository                                                     |                        |                               |
|                                          |                                                                   |                        |                               |
| การเรียกดู ตาม ผู้แต่ง                   |                                                                   |                        |                               |
|                                          | ข้ามไปยัง: 💷 ABCDEFGHIJKLMN<br>หรือใต่อักษาชื่นดับของชื่อผู้แต่ง: | OPQRSTUVWXYZ<br>ศัมหา! |                               |
|                                          | ล่าดับ: [เรื่องสำลับจากหน้าไปหลัง ♥] จำนวนผลดั                    | พธ/หน้า 20 ♥ ปรีบปรุง  |                               |
|                                          | แสดงผลลัพธ์ 1 ถึง 20 จากทั้งหมด                                   | 1987 ตัดไป>            |                               |
|                                          | Adul, Vonasom                                                     | 0                      |                               |
|                                          | Anchalee, Wongla                                                  | 0                      |                               |
|                                          | Anirut, Raksujarit                                                | 0                      |                               |
|                                          | Apisit, Chaiyamang                                                | 0                      |                               |
|                                          | Aramkul, Somrawee                                                 | 0                      |                               |
|                                          | Aromkliang, Tasanee                                               | 0                      |                               |
|                                          | Auansa, Ajam Suwaluck                                             | 0                      |                               |
|                                          | Boonchai, Thanat                                                  | 0                      |                               |
|                                          | Boonmaprasert., Ajarn Termpun                                     | 0                      |                               |
|                                          | Boonmee, Asst. Prof. Tawatchai                                    | 0                      |                               |
|                                          | Boonmee, Jirawan                                                  | 0                      |                               |
|                                          | Boonmee, Jirawan; Boonmee, Thawatchai                             | 0                      |                               |
|                                          | Boonmee, Thawatchai                                               | 0                      |                               |
|                                          | Boonta, Ubowan                                                    | 0                      |                               |
|                                          | Boonyanate, Poonsook                                              | 0                      |                               |

**ภาพที่ 9** หน้าจอการสืบค้นแบบ Browse การเรียกดูตามชื่อผู้แต่ง

| CMRU IR                              | 🖨 หน้าแรก เรือกลุขัมมูล • วิธีใช้                                                                                                    | ໃນຮະນາມ DSpace 🔍 🏦 ເທົາຜູ້ສະນານ: 👻 Langua                                                                                                    |
|--------------------------------------|----------------------------------------------------------------------------------------------------|----------------------------------------------------------------------------------------------------|
| ChiangMai R                          | ajabhat University Intellectual Repository                                                                                                    |                                                                                                    |
| การเรียก                             | เดู ตาม ชื่อเรื่อง                                                                                                    |                                                                                                    |
|                                      | ช่านกับสระ 🎦 🖕 🖬 🕼 🖉 🖉 🖉 🖉 🖉 🖉 🖉 🖉 🖉 🖉 🖉 🖉 🖉                                                                                                    | 0 8 5 7 0 V 9 X 7 2<br>Ámrt                                                                                                    |
|                                      | ารียงสำคับตาม:[ชื่อเรื่อง ♥] ใหล่าดับ:[เรื่องสำคับจากหน้าไปหลัง ♥] จำนวมผลดัทย์ใหม้า                                                                                                    | 20 🗸 จำนวนคู้แต่ง/ระเบียน: เชื้อหมด 🖌 ปรับปรุง                                                                                                    |
|                                      | แสดงผลลัพธ์ 1 ถึง 20 จากทั้งหมด 1643                                                                                                    | đe                                                                                                    |
| วันที่เผยแพร่                        | ชื่อเรื่อง                                                                                                    | ผู้แต่ง/ผู้ร่วมงาน                                                                                                    |
| 2017                                 | A model of community data system management process by Digital Community Center<br>and citizen involvement                                                                                                    | Eakkarath, Panyathep; Nutliya, Tantranont; Orasa, Tetiwat;<br>Hathaithip, Sintuya                                                                                                    |
| พฤษ-2017                             | A Modular Framework of River Weir Operations for Water Resource Management System                                                                                                    | Maramkul, Somrawee; Champrasert, Paskorn; Suntaranont, Benya                                                                                                    |
| 23-มกร-2561                          | A STUDY OF NURSING TEAMWORK FOR CRITICALLY ILL PATIENTS : A CASE STUDY O<br>NEUROSURGERY AND TRAUMATIC WARD, GOVERNMENT HOSPITAL IN BANGKOK                                                                                                    | DF Supvirapakorn, Dr.Warakorn; Sripa, Dr.Kantita                                                                                                    |
|                                      | ACCESS RECORDING SYSTEM FOR BUILDING ACCESS TO MAE HONG SON COLLEGE<br>BUILDING WITH FACE DETECTION                                                                                                    | E Phattharamon Phanphaeng Saksit Kopongkasem; Sancha Panpaeng*                                                                                                    |
| 18-ฮัน-2009                          | An Acceptance of Mobile Learning for Higher Education Students in Thailand                                                                                                    | Kallaya, Jairak; Prasong, Praneetpolgrang; Kittima,<br>Mekhabunchakij                                                                                                    |
|                                      |                                                                                                    |                                                                                                    |
| 21-พฤศ-2018                          | Cigarette Smoke Detectors for Non-Smoking Areas in the Building                                                                                                    | Panpaeng, Sancha; Phanpeang, Phattharamon; Metharak,<br>Ekkasit                                                                                                    |
| 21-พฤศ-2018<br>2017                  | Cigarette Smoke Detectors for Non-Smoking Areas in the Building<br>Community development model with biogas grid case study: Mae Tha community, Mae<br>district, Chiang Mai                                                                                                    | Panpaeng, Sancha; Phanpeang, Phattharamon; Metharak,<br>Elikasi<br>On Phoosia, Chaisombal; Hathaithip, Sintuya; Worajit, Setthap<br>Prapita, Thanarak                                                                                                    |
| 21-нця-2018<br>2017<br>2015          | Cigarette Smoke Detectors for Non-Smoking Areas in the Building<br>Community development model with blogas grid case study: Mae Tha community, Mae<br>district, Chiang Mai<br>Development of production technology for mouth wash and toothpaste from<br>Besenbergia Privata Rasb                                                                                                    | Punpang, Sancha, Pharpeang, Phatharamor, Methanak,<br>Ekkast<br>Photota, Chasombat, Hathathip, Sintuya, Woralt, Setthap<br>Propila, Thanarak<br>Adu, Yonasorr, Wathanpoor, Rakikichian; Woralt, Setthap<br>Santiti, Chumanulucir                                                                    |
| 21-ниря-2018<br>2017<br>2015<br>2559 | Cigarette Smoke Detectors for Non-Smoking Areas in the Building<br>Community development model with biogas grid case study: Mae Tha community, Kae<br>district, Chung Mai<br>Development of production technology for mouth weah and toothpaste from<br>Besentergrap Annuarias Rozb<br>Effectively of floating Island reatment wetfand ("Two) for reducing nitrogen and<br>prosphate by veter grass in Thatland to buildings and second to the second second sec | Parosang Sanche Pharpeang Phatharamor, Mehanak<br>Exeasi<br>Gn. Phoose, Chasombad Helmathip, Sinkiya; Worajt, Sethag<br>Prapite, Thanarak<br>Adu, Uonason; Waltanapong, Rakwichain; Worajt, Sethag<br>Samet, Chinhamukuch<br>Bermaak, Ana, Taporo, Khungradit, Tapana, Cheuhain;<br>Annit, Rakayari |

ภาพที่ 10 หน้าจอการสืบค้นแบบ Browse การเรียกดูตามชื่อเรื่อง

| CMRU 🕜 🏦 หน่าแรก เรียกคุ        |                                                               | ดันหาโนระบบ DSpace             | 🔍 🏦 ເຫັາສູ່ຈະນນ: 👻 Language 🗸 |
|---------------------------------|---------------------------------------------------------------|--------------------------------|-------------------------------|
| ChiangMai Rajabhat University I | ntellectual Repository                                        |                                |                               |
|                                 | d                                                             |                                |                               |
| การเรียกดู ตาม หัว              | รื่อง                                                         |                                |                               |
|                                 | ข้ามไปอัง: 🚺 ABCDEFGHI.<br>หรือได้อักษรขึ้นดันของชื่อผู้แต่ง: | JKLMNOPQRSTUVWXYZ<br>พันหา!    |                               |
|                                 | สำสับ: [เรื่องสำลับจากหน้าไปหลัง ♥] จ่                        | านวนผลลัพธ์ไหน้า 20 👻 ปรับปรุง |                               |
|                                 | แสดงผลสัทธ์ 1 ถึง 20 จ                                        | ากทั้งหมด 4381 ถัดไป >         |                               |
|                                 | (OTOP)                                                        | 0                              |                               |
|                                 | (OTOP) อำเภอแมริม จังหวัดเชียงไหม่                            | 0                              |                               |
|                                 | 001.42                                                        | 0                              |                               |
|                                 | 005.74                                                        | Θ                              |                               |
|                                 | 027.8222                                                      | 0                              |                               |
|                                 | 028.7                                                         | 0                              |                               |
|                                 | 153.4                                                         | 0                              |                               |
|                                 | 158.4                                                         | 0                              |                               |
|                                 | 170.44                                                        | 0                              |                               |
|                                 | 2 Dimension and 3 Dimention Drawing to                        | echnical 🕚                     |                               |
|                                 | 21st Century Skills                                           | 0                              |                               |
|                                 | 294.3435                                                      | 0                              |                               |
|                                 | 294.35                                                        | 0                              |                               |
|                                 | 294.366                                                       | 0                              |                               |
|                                 | 294.37                                                        | 0                              |                               |

ภาพที่ 11 หน้าจอการสืบค้นแบบ Browse การเรียกดูตามหัวเรื่อง

จากรายละเอียดเกี่ยวกับหลักเกณฑ์การลงรายการเอกสารคลังปัญญาสถาบัน มหาวิทยาลัยราช ภัฏเชียงใหม่ สรุปได้ว่า การลงรายการเอกสารคลังปัญญาสถาบัน มหาวิทยาลัยราชภัฏเชียงใหม่ มีการลง รายการตามแบบมาตรฐาน Dublin Core Metadata เป็นชุดหน่วยข้อมูลย่อยที่จัดทำขึ้นเพื่อการลง รายการทรัพยากรสารสนเทศ ที่เป็นผลงานวิชาการ บนเครือข่ายอินเทอร์เน็ตและเพื่ออำนวยความ สะดวกให้แก่ผู้ใช้ในการสืบค้นทรัพยากรสารสนเทศในรูปแบบดิจิทัล

# บทที่ 4 ขั้นตอนการปฏิบัติงานการลงรายการเอกสารคลังปัญญาสถาบัน มหาวิทยาลัยราชภัฏเชียงใหม่

งานการลงรายการเอกสารคลังปัญญาสถาบัน มหาวิทยาลัยราชภัฏเซียงใหม่ (ChiangMai Rajabhat University Intellectual Repository : CMRUIR) ของ สำนักหอสมุด เป็นการลงรายการ บันทึกข้อมูลบรรณานุกรม และ Upload ไฟล์เอกสารประเภท วิทยานิพนธ์ งานวิจัย บทความวิชาการ และกฤตภาค ที่เป็นผลงานทางวิชาการ ของบุคลากรมหาวิทยาลัยราชภัฏเซียงใหม่ ให้ถูกต้องตาม มาตรฐานการลงรายการ Dublin Core Metadata เข้าสู่ระบบคลังปัญญาสถาบัน มหาวิทยาลัยราชภัฏ เชียงใหม่ (ChiangMai Rajabhat University Intellectual Repository : CMRUIR) โดยมีขั้นตอนใน การปฏิบัติงานไว้อย่างเป็นระบบ ดังรายละเอียดต่อไปนี้

# 4.1 การรับผลงานทางวิชาการ

รับผลงานทางวิชาการจากเจ้าของ/หน่วยงานผลงานวิชาการ ประเภท วิทยานิพนธ์ งานวิจัย บทความวิชาการ และกฤตภาค กรณีที่เอกสารเป็นรูปเล่มทำการตรวจสอบความสมบูรณ์ ความถูกต้อง ของผลงานวิชาการ กรณีที่เอกสารเป็นไฟล์ Word และไฟล์ PDF ทำการตรวจสอบเปิดไฟล์เอกสารที่ ได้รับได้หรือไม่ และตรวจสอบความถูกต้อง ครบถ้วน สมบูรณ์ ของไฟล์เอกสาร

# 4.2 การจัดกลุ่มประเภทผลงานทางวิชาการ

เนื่องจากผลงานทางวิชาการที่ได้รับทั้งจากเจ้าของผลงานหรือจากหน่วยงานต่าง ๆ มีหลาย ประเภท ดังนั้นต้องนำผลงานทางวิชาการเหล่านี้มาจัดกลุ่มตามประเภทของผลงานทางวิชาการ ดังนี้ วิทยานิพนธ์ งานวิจัย บทความวิชาการ และกฤตภาค เพื่อทำให้สามารถลงรายการได้ง่ายและสะดวก มากขึ้น สามารถลงรายการในรูปแบบเดียวกันต่อกันได้ โดยไม่ต้องย้อนกลับเข้าไปหน้าแรกเพื่อลง รายการใหม่ อีกทั้งการจัดงานตามประเภทของผลงานทางวิชาการจะช่วยลดความผิดพลาดในการลง รายการข้อมูลไม่ครบอีกด้วย

# 4.3 การเตรียมไฟล์และการแปลงไฟล์เอกสาร

การเตรียมไฟล์และการแปลงไฟล์เอกสาร ให้อยู่ในรูปแบบ PDF พร้อมใส่ลายน้ำของ มหาวิทยาลัยราชภัฏเชียงใหม่ มีรายละเอียด ดังนี้ 4.3.1 คัดเลือกประเภทผลงานทางวิชาการที่นำเข้าสู่ระบบคลังปัญญาสถาบัน มหาวิทยาลัยราชภัฏเชียงใหม่ (ChiangMai Rajabhat University Intellectual Repository : CMRUIR) ดังนี้ วิทยานิพนธ์ งานวิจัย บทความวิชาการ และกฤตภาค

4.3.2 แปลงไฟล์เอกสารให้อยู่ในรูปแบบที่กำหนด เนื่องจากผลงานทางวิชาการที่ได้รับ ทั้งจากเจ้าของผลงาน/หน่วยงานต่าง ๆ มีรูปแบบของไฟล์ที่แตกต่างกัน เช่น เอกสารที่เป็นรูปเล่ม เอกสารที่เป็นไฟล์ Word ไฟล์ PDF มีวิธีการแปลงไฟล์เอกสารให้อยู่ในรูปแบบที่กำหนด ดังนี้

4.3.2.1 กรณีที่ได้รับผลงานทางวิชาการในรูปแบบเอกสารที่เป็นรูปเล่ม ให้นำ เอกสารนั้นมาสแกนด้วยเครื่องสแกนให้อยู่ในรูปดิจิทัล แล้วจึงแปลงเอกสารเป็นไฟล์ PDF

4.3.2.2 กรณีที่ได้รับผลงานทางวิชาการในรูปแบบไฟล์ Word ให้นำไฟล์ Word มาแปลงให้อยู่ในรูปแบบไฟล์ PDF

4.3.3 เมื่อแปลงไฟล์ PDF ตามที่กำหนดไว้เสร็จเรียบร้อยแล้ว ให้นำไฟล์ผลงานทาง วิชาการใส่ใส่ลายน้ำ เพื่อแสดงความเป็นเจ้าของลิขสิทธิ์ของผลงานทางวิชาการของมหาวิทยาลัยราชภัฏ เชียงใหม่ ไฟล์ลายน้ำของมหาวิทยาลัยราชภัฏเชียงใหม่ (CMRU\_copyright.jpg) เป็นไฟล์ภาพ ดังภาพ

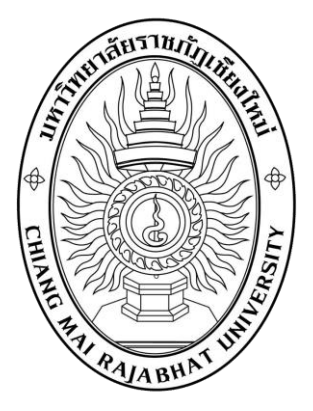

**ภาพที่ 12** ลายน้ำมหาวิทยาลัยราชภัฏเชียงใหม่

ดำเนินการดังนี้

1) เปิดเอกสารผลงานทางวิชาการด้วยโปรแกรม Foxit Phantom จากนั้นคลิกที่เมนู edit แล้วเลือก watermark และเลือก add ดังภาพ

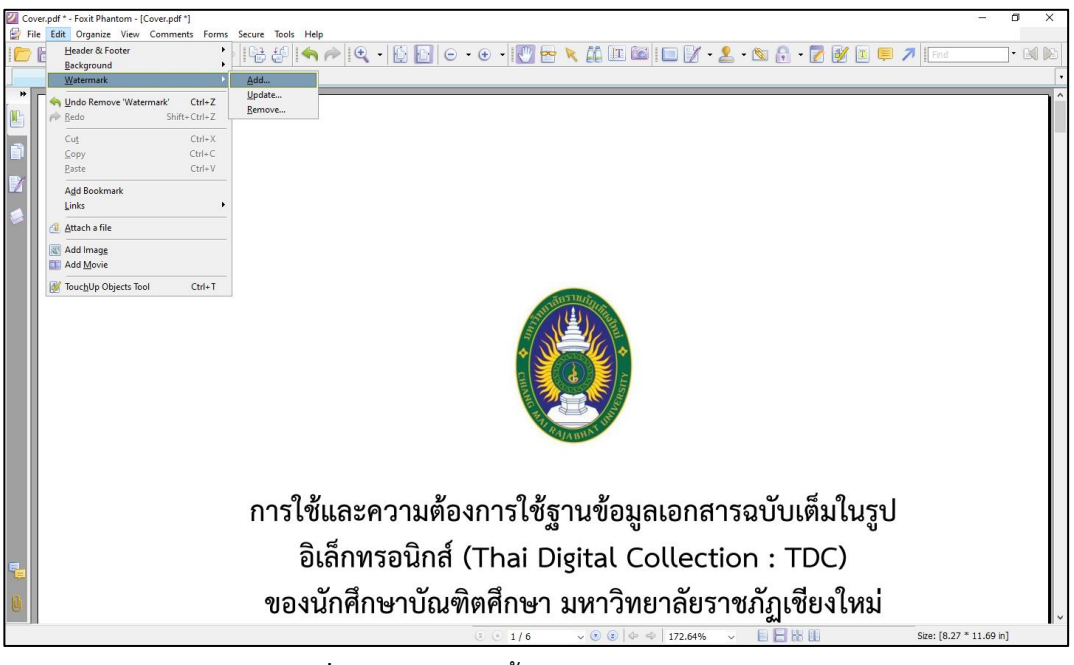

ภาพที่ 13 การใส่ลายน้ำด้วยโปรแกรม Foxit Phantom

- 2) เลือกไฟล์ CMRU\_copyright.jpg โดยการกดปุ่ม Browse
  - กำหนด Opacity : 25%
  - กำหนด Scale relative to target page เป็น 75%
  - กดปุ่ม OK

การกำหนดระดับเปอร์เซ็นต์ของ Opacity และ Scale relative to target page เป็น ข้อตกลงของการเตรียมไฟล์เอกสารของสำนักหอสมุด มหาวิทยาลัยราชภัฏเชียงใหม่ โดยการกำหนด Opacity : 25% จะทำให้ค่าความเข้มของไฟล์ลายน้ำอยู่ในระดับพอดีไม่บดบังการอ่านไฟล์เอกสาร ส่วน การกำหนด Scale relative to target page เป็น 75% เป็นการปรับสัดส่วนของไฟล์ลายน้ำ ให้มีขนาด ที่พอดีและเหมาะสมกับไฟล์เอกสาร ซึ่งการกำหนด Scale relative to target page อาจมีการเปลี่ยน ค่าให้เหมาะสมกับไฟล์เอกสาร เพื่อไม่ให้ใหญ่หรือเล็กจนเกินไป

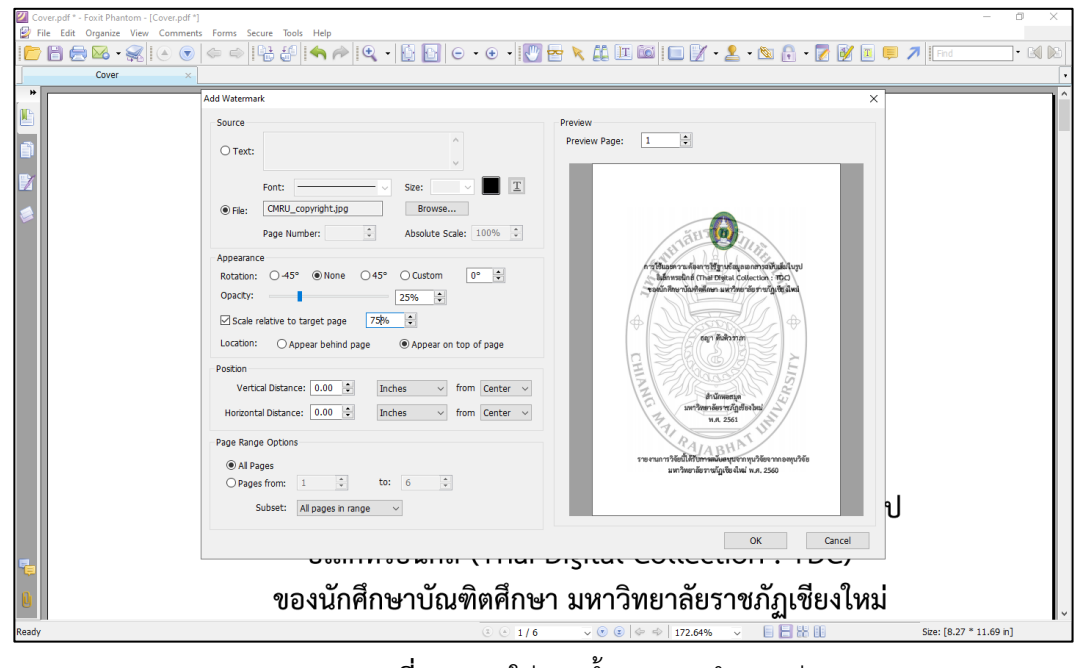

**ภาพที่ 14** การใส่ลายน้ำและการกำหนดค่า

3) ไฟล์เอกสารจะแสดงลายน้ำ (Watermark) ในหน้าเอกสารทุกหน้า ดังภาพ

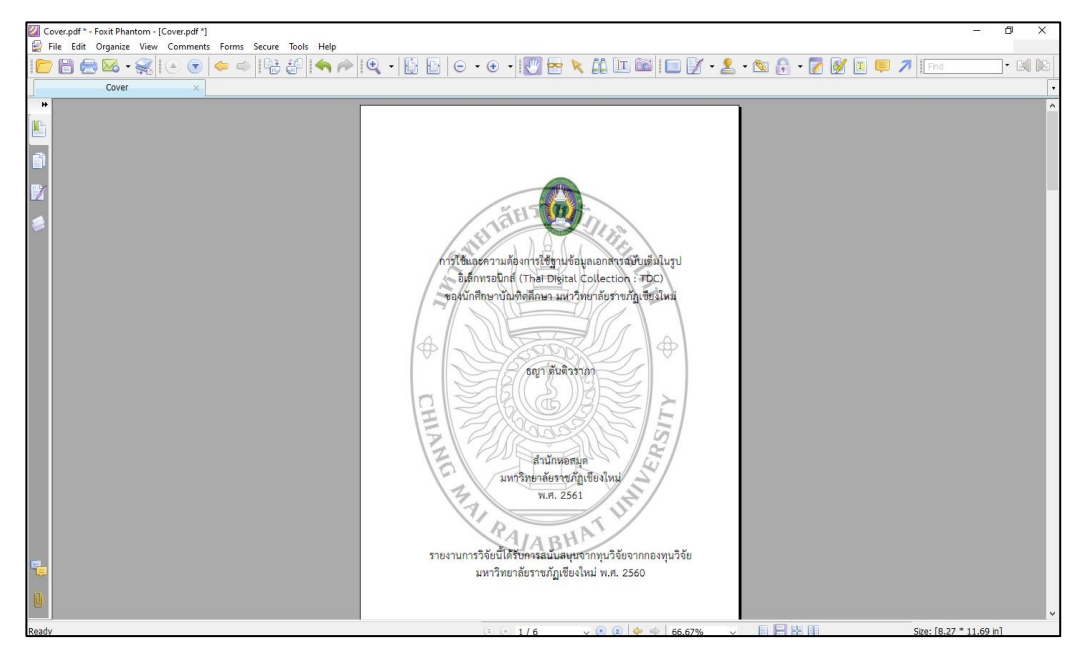

**ภาพที่ 15** แสดงลายน้ำ (Watermark) มหาวิทยาลัยราชภัฏเชียงใหม่

## 4.4 การตรวจสอบความถูกต้องไฟล์เอกสาร

นำไฟล์เอกสาร PDF ตรวจสอบความชัดเจน และความถูกต้อง เนื่องจากไฟล์เอกสารที่แปลงเป็น ไฟล์ PDF จะต้องเหมือนต้นฉบับ และทุกหน้าให้ตรงกับไฟล์ Word ต้นฉบับทุกครั้ง

# 4.5 การนำเข้าผลงานทางวิชาการในระบบคลังปัญญาสถาบัน มหาวิทยาลัยราชภัฏ เชียงใหม่

การนำเข้าผลงานทางวิชาการ หมายถึง การลงรายการ Metadata ตามมาตรฐาน Dublin Core บรรณารักษ์จะได้รับสิทธิ์จาก Administrator ในการนำเข้าข้อมูล แก้ไขข้อมูล ลบชั่วคราว ลบถาวร และ การย้ายข้อมูลไปยัง Collection อื่น ๆ มีรายละเอียดขั้นตอนการปฏิบัติงานการนำผลงานทางวิชาการ เข้าสู่ระบบคลังปัญญาสถาบัน มหาวิทยาลัยราชภัฏเชียงใหม่ (ChiangMai Rajabhat University Intellectual Repository : CMRUIR) ดังนี้

4.5.1 เข้าสู่ระบบคลังปัญญาสถาบัน มหาวิทยาลัยราชภัฏเชียงใหม่ (ChiangMai Rajabhat University Intellectual Repository: CMRUIR) ได้จากหน้าเว็บไซต์สำนักหอสมุด URL: www.lib.cmru.ac.th และสามารถเข้าใช้โดยตรงที่หน้าเว็บไซต์ ระบบสืบค้นเอกสารคลังปัญญาสถาบัน CMRUIR URL: http://www.cmruir.cmru.ac.th จากนั้นคลิกที่ปุ่ม "เข้าสู่ระบบ" ดังภาพ

|                                | CMRU 🕜 🏫 mineson dienesiasya - Situi                     |                     |        | ต้มหาไหระบบ DSpace     |        | 🤇 👤 เข้าสู่ระบบ: + Language +                               |  |
|--------------------------------|----------------------------------------------------------|---------------------|--------|------------------------|--------|-------------------------------------------------------------|--|
|                                | ChiangMai Rajabhat University Intellectual Repository    |                     |        |                        |        | DSpace ของสัน<br>รับอีเมลแจ้งข่าวสาร<br>แก้ไขประวัดีส่วนตัว |  |
|                                | ChiangMal Rajabhat University<br>Intellectual Repository |                     |        |                        |        |                                                             |  |
|                                | ชุมชนใน DSpace                                           | Discover            |        |                        |        |                                                             |  |
|                                | เสอกรุ่มขนเพอเรียกดูกลุ่มขอมูล                           | Author              | ഒ      | Subject                | 60     | 2500 - 2555                                                 |  |
|                                | Article                                                  | ald in shandard     | 0      | ดารบดีหาร              | -      | 2005 2000                                                   |  |
|                                | Asian Development College for                            | Annanti, Resources  | ~      | ดอมพิวเตอร์ช่วยการสอน  | 0      | 2000-2005                                                   |  |
|                                | Community Economy and recimology                         | สมยานะ, วระศกต      | 0      | นักเรียนประถมศึกษา     | 20     |                                                             |  |
|                                | CMRU Demonstration School                                | ROLE                | 0      | นักเรียนมัธยมศึกษา     | 20     |                                                             |  |
|                                | CMRU Library                                             | โสมสี, อัญษลี       | 0      | กมีชีญญาที่องถิ่น      | 0      |                                                             |  |
|                                |                                                          | Panpaeng, Sancha    | 0      | 371.0                  | 0      |                                                             |  |
|                                | CMRU Office of President                                 | พิมพ์ขนก, สุวรรณศรี | 0      |                        | 0      |                                                             |  |
|                                | Faculty of Agricultural Technology                       | สาใจ, กมอพิพย์      | 0      | nmann                  | -      |                                                             |  |
|                                | Faculty of Education                                     | ปุ่มสุน, มานพ       | 0      | กิจกรรมการเรียนการส่อน | 9      |                                                             |  |
|                                |                                                          | ชุสิทธิ์, ชุชาติ    | 0      | เสรษฐกิจพอเพียง        | 0      |                                                             |  |
|                                | Faculty of Humanities and Social<br>Sciences             |                     | next > | การสอน                 | œ      |                                                             |  |
|                                | Family Of Hangament Salary                               |                     |        |                        | < bren |                                                             |  |
|                                | Faculty Or Management Sciences                           |                     |        |                        |        |                                                             |  |
|                                | Faculty of Science and Technology                        |                     |        |                        |        |                                                             |  |
|                                | Graduate School                                          |                     |        |                        |        |                                                             |  |
| www.cmruir.cmru.ac.th/mydspace |                                                          |                     |        |                        |        |                                                             |  |

ภาพที่ 16 หน้าจอการเข้าสู่ระบบคลังปัญญาสถาบัน มหาวิทยาลัยราชภัฏเชียงใหม่

4.5.2 Login เข้าสู่ระบบคลังปัญญาสถาบัน มหาวิทยาลัยราชภัฏเชียงใหม่ ด้วยการใส่อีเมล์ และ รหัสผ่าน จากนั้นคลิกที่ปุ่ม "เข้าสู่ระบบ" ดังภาพ

| CMRU R 🖨 หม้าแรก                                                    | ວັນກອຸໝົລນຸລ + ວິຣີໃໝ່               | ต้มหาในระบบ DSpace | 🔍 💄 ເຮົາສູ່າຊານນ. + Language +                           |  |
|---------------------------------------------------------------------|--------------------------------------|--------------------|----------------------------------------------------------|--|
| เข้าสู่ระบบ DSpace                                                  |                                      |                    | <b>751</b> 1                                             |  |
| ผู้ใช้ไหม่? คลิกที่นี่เพื่อดงทะเ<br>กรุณาป้อนที่อยู่อื่นผลเอรชัสต่า | วียาม<br>สของคุณลงในแบบฟอร์มต้านล่าง |                    |                                                          |  |
|                                                                     | មាំឧដ្យតីមេន: ning-007               | @hotmail.com       |                                                          |  |
|                                                                     | รมัสผ่าน:                            |                    |                                                          |  |
| ดุณสีมรหัสต่านหรือไม่                                               | 138 beg av 1137                      |                    |                                                          |  |
|                                                                     |                                      |                    |                                                          |  |
|                                                                     |                                      | Copyright          | tt © ChiangMai Rajabhat University. All Rights Reserved. |  |

ภาพที่ 17 หน้าจอการ Login เข้าสู่ระบบคลังปัญญาสถาบัน มหาวิทยาลัยราชภัฏเชียงใหม่

4.5.3 เริ่มต้นป้อนข้อมูลเข้าสู่ระบบ ด้วยการคลิกที่ปุ่ม "เริ่มต้นป้อนข้อมูลเข้าสู่ระบบ" ดังภาพ

|   | 🔐 🟦 หน่าแรก เรียกอูข้อมูล - วิธีไข้ ตั้งหาในรรมบ DSpace 🔍       |                                                                |
|---|-----------------------------------------------------------------|----------------------------------------------------------------|
|   | ChiangMai Rajabhat University Intellectual Repository           |                                                                |
|   | พื้นที่ DSpaceของจัน: Thaya Tantiwarapa                         | 951 tá                                                         |
|   | เริ่มต้นป้อนข้อมูลไหม่เข้าระบบ ดูรายการข้อมูลที่ได้รับการขอมกับ |                                                                |
| - |                                                                 |                                                                |
|   |                                                                 | Copyright © ChiangMai Rajabhat University All Rights Reserved. |

**ภาพที่ 18** หน้าจอเริ่มต้นป้อนข้อมูลเข้าสู่ระบบ

4.5.4 เลือกกลุ่มข้อมูลที่ต้องการป้อนรายการข้อมูลจากรายการด้านล่าง ให้ตรงกับผลงานทาง วิชาการที่จะนำเข้า ดังนี้ วิทยานิพนธ์ กลุ่มชุมชน Library > Theses, งานวิจัย กลุ่มชุมชน CMRU Library > Research, บทความวิชาการ กลุ่มชุมชน Article > Article, กฤตภาค กลุ่มชุมชน CMRU Library > Clipping และคลิกที่ปุ่ม "ถัดไป"

| CMRU 🖪                 |                                                                                                    | 🌲 กำเลืองสำหรู่เวลาน ning-007@notmait.com ในชื่อ + |  |  |  |  |  |  |
|------------------------|----------------------------------------------------------------------------------------------------|----------------------------------------------------|--|--|--|--|--|--|
| มือนร <sub>ั</sub>     | ป้อนรายการข้อมูล: เลือกคอลเลกชั้น วิธีใช้เพิ่มเดิม<br>เมือกดุขอมุษที่คุณออการข้องารการอิญญาการการกับสาว และกลุ่ม "สถาย"                                                                                                    |                                                    |  |  |  |  |  |  |
| กลุ่มข้อมูล            | Select                                                                                                    | <u>ب</u>                                           |  |  |  |  |  |  |
| tulis<br>volua<br>DSpa | CARCH - Article<br>CMRU Larary - Social Textbook Classbook<br>CMRU Larary - Social Control Control<br>CMRU Larary - Social Article Control<br>CMRU Larary - Research<br>CMRU Larary - Research<br>CMRU Larary - Research<br>Research and Development Institute - Research Report | unda deta -                                        |  |  |  |  |  |  |
|                        | Textbook > Textbook<br>Library > Theses<br>CMRU Library > Thesis                                                                                                    |                                                    |  |  |  |  |  |  |
|                        |                                                                                                    |                                                    |  |  |  |  |  |  |

**ภาพที่ 19** หน้าจอการเลือกกลุ่มข้อมูล

4.5.5 ในการใส่รายละเอียดของผลงานทางวิชาการนั้น ระบบจะแสดงแถบการทำงานตาม ขั้นตอน คือ อธิบาย > อัพโหลด > ตรวจสอบ > อนุญาต > เสร็จสิ้น

| Title                    | ใส่ชื่อของเอกสาร                                          |
|--------------------------|-----------------------------------------------------------|
| Title.Alternative        | ใส่ชื่อเรื่องรอง หรือชื่อเรื่องในภาษาอื่น ในกรณีที่มีหลาย |
|                          | ภาษา ให้กดปุ่ม + เพิ่มอีก                                 |
| Creator                  | ใส่ชื่อผู้แต่ง                                            |
| Subject                  | ใส่คำสำคัญหรือวลีที่บอกถึงเนื้อหา                         |
|                          | ใส่หัวเรื่อง                                              |
| Subject.DDC              | ใส่หมวดหมู่ Dewey                                         |
| Description.Abstract     | สาระสังเขป                                                |
| Publisher                | ใส่คำว่า มหาวิทยาลัยราชภัฏเชียงใหม่. สำนักหอสมุด          |
| Advisor                  | ใส่ชื่ออาจารย์ที่ปรึกษา (กรณีเอกสารเป็นวิทยานิพนธ์)       |
| Date.lssued              | ใส่ปีที่ผลิตหรือสร้างทรัพยากรสารสนเทศซึ่งปรากฏอยู่ใน      |
|                          | เอกสารต้นฉบับ (กรณีข้อมูลเป็นวิทยานิพนธ์ ให้ใส่ปีที่จบ    |
|                          | การศึกษาตามเอกสาร)                                        |
| Date. Created            | วัน เดือน ปี ที่นำเข้าเอกสารในรูปดิจิทัล                  |
| Туре                     | เลือกประเภทผลงานทางวิชาการให้ตรงกับข้อมูลที่นำเข้า        |
| Identifier.URL           | URL ที่สามารถดูหรือ download เนื้อหาฉบับเต็มของ           |
|                          | เอกสารนั้น ๆ                                              |
| Identifier.ISBN          | ใส่หมายเลข ISBN                                           |
| Identifier.ISSN          | ใส่หมายเลข ISSN                                           |
| Identifier.CallNumber    | เลขเรียกหนังสือตามเอกสารต้นฉบับ                           |
| Identifier. Bibliographi | c Citation รายละเอียดทางบรรณานุกรมที่บ่งชี้ทรัพยากร       |
| Degree name              | ใส่ชื่อปริญญา (กรณีเอกสารเป็นวิทยานิพนธ์)                 |
| Degree level             | ระดับของปริญญา (กรณีเอกสารเป็นวิทยานิพนธ์)                |
| Degree discipline        | สาขาวิชาอาจเป็นชื่อโปรแกรมการศึกษาหรือภาควิชา (กรณี       |
|                          | เอกสารเป็นวิทยานิพนธ์)                                    |
| Format                   | ใส่คำว่า PDF                                              |
| Language                 | เลือกภาษาของเนื้อหาตามเอกสารนั้น ๆ                        |

4.5.6 ลงรายการ Metadata ตามมาตรฐาน Dublin Core ของผลงานทางวิชาการนั้น ดังนี้

Relation Series/Report No. Coverage.Spatial Coverage.Temporal Rights ทรัพยากรที่เกี่ยวข้อง เช่น การลงรายการชื่อชุดของงานวิจัย ชื่อชุด/หมายเลขรายงาน/หมายเลขบทความ ใส่ขอบเขตของเนื้อหาตามภูมิศาสตร์ ใส่ขอบเขตของเนื้อหาตามระยะเวลา ใส่คำว่า มหาวิทยาลัยราชภัฏเชียงใหม่

| CMRU IR                                          |                                                                                                    |                                 |
|--------------------------------------------------|----------------------------------------------------------------------------------------------------|---------------------------------|
| ป้อนรายการ                                       | ข้อมูล: อธิบายรายการของคุณ (วิธีใช้เพิ่มเติม)                                                                                                    |                                 |
| กรุณาใส่ข่อมูลที่เกี่ยวข้องกับร<br>แต่ละครั้งได้ | ขอกระข้อมูลของคุณลำแล่วง ในเบราว์เซอร์ส่วนใหญ่ คุณจะสามารถใช้แท็บ (Tab) เพื่อบ้ายล่าแหน่งเคอร์เซอร์ไปอังกล่องน้ำเข้า หรือ ใช้ปุ                                                                                                    | เด็ดไปเพื่อลดการใช้งานเมาส์ใน   |
| Enter the main title of the it                   | em,                                                                                                    |                                 |
| Title *                                          | คุณภาพชีวิตและพฤติกรรมส่วนสริมสุขภาพของผู้สูงอายุ ด่านลหุ่งข่าวพวง อำเภอเขียงดาว จังหวัดเชี่ยงใหม่                                                                                                    |                                 |
| If the item has any alternati                    | ve titles, please enter them here.                                                                                                    |                                 |
| Titles Alternative                               | Quality of life and health - promoting behavior of the elderly in Thungkhowpuang sub-district, Chiang Dao district, (                                                                                                    | 🌐 เอารายการนี้ออก<br>🛨 เพียเอีก |
| Enter the names of the Cre                       | ator of this item.                                                                                                    |                                 |
| Creator                                          | จับทนา สารแสง                                                                                                    |                                 |
| Enter appropriate subject k                      | eywords or phrases.                                                                                                    |                                 |
| Subject Keywords                                 | ผู้สุงลายุ – เซียงคาว (เซียงโทม). ด่านลพุ่งข่าวพวง                                                                                                    | 🛍 เอารายการนี้ออก               |
|                                                  | ผู้สูงอายุ – เขียงดาว (เขียงใหม่). ด่านดทุ่งข้าวพวง – สุขภาพแดะอนามัย                                                                                                    |                                 |
|                                                  | ຄຸດມການນີ້ວິສ – ເນັ້ນຈອາວ (ເນັ້ນຈໃหມ່), ທ່ານອາ(ຣທ່າວຫວຈ                                                                                                    | + เพิ่มเล็ก                     |
| Enter appropriate subject D                      | DC .                                                                                                    |                                 |
| Subject DDC                                      | 613.0438                                                                                                    |                                 |
| Enter the abstract of the ite                    | m.                                                                                                    |                                 |
| Abstract                                         | งามริสมวิตอุประสงค์สุดที่สายาเปรียมเพียนคุณภาษปีวด และพอสักรรมส่งหลื่มสุขภาพของผู้สุดลายุที่เข้ารับกาดที่กรามแล<br>ในได้เข้าร่ามก็พรามในร้อยใหญ่สุดอายุ ห่านแรงร่างการส่านคลเชื่อเรา รังการส่งเป็นไปแต่เคมื่อสางที่สัดสุขลายุ ต่านแ<br>พร้างการส่ง ส่วนคณิอาการ ก็จากให้สุดมาร์แก่ เหมาะไป การแป้นปัญญาณาร์ได้เห็าที่การการไปการสืบสุขสามาร์<br>84 คน และผู้สุดลายุกิโปแก่ว่ามันกิจกรมในโรงเป็นปฏิสุขลายุ จำการ 100 คน แต่โลยมีสวิสประกอบความ |                                 |
| Enter the name of the publi                      | sher of this item.                                                                                                    |                                 |
| Publisher                                        | มหาวิทยาลัอรายภัฏเขียงใหม่, สำนักหอสมุด                                                                                                    | + เพิ่มอีก                      |
|                                                  | อะเรือโป้งเนื้อ                                                                                                    | 249.4 S                         |

ภาพที่ 20 หน้าจอตัวอย่างการลงรายการ Metadata ตามมาตรฐาน Dublin Core วิทยานิพนธ์

| CMRU IR                                                                        |                                                                                                    |                           |                 | <b>L</b> #          | าดังเข่าสู่ระบบ ning-007@hotmail.com ในชื่อ 👻 |
|--------------------------------------------------------------------------------|----------------------------------------------------------------------------------------------------|---------------------------|-----------------|---------------------|-----------------------------------------------|
| อธิบาย อธิบาย อัพโหลง                                                          | ดรวจสอบ อนุญาต เสร็จสิ้น                                                                                                    |                           |                 |                     |                                               |
| ป้อนรายการข<br>กรุณามีสหรัสมุณพันติมกับรกับท<br>Enter the names of the Advisor | ไอมูล: อธิบายรายก<br>ารป้อนช่อมูดของคุณด้านต่าง<br>of this Rem.                                                                                                    | าารของคุณ                 | เ (วิธีใช่      | ້ເพิ່มເดิນ)         |                                               |
| MUVISUI                                                                        | สิวลี                                                                                                    |                           | รัคนปัญญา       |                     | 🗓 เอารายการน์ออก                              |
|                                                                                | านลด                                                                                                    |                           | กดญญ            |                     | 🖶 เสารายการนออก                               |
|                                                                                | a monto, com dina or                                                                                                    |                           |                 |                     | · · · · · · · · · · · · · · · · · · ·         |
| Please give the date of created                                                | 1                                                                                                    |                           |                 |                     |                                               |
| Date of Created                                                                | เดือน: กุมภาพันธ์                                                                                                    | ~                         | วัน: 2          | D: 2565             |                                               |
| Please give the date of previou                                                | is publication.                                                                                                    |                           |                 |                     |                                               |
| Date of Issue *                                                                | เดือน: (ใม่ระบุเดือน)                                                                                                    | ~                         | วัน:            | 11: 2561            |                                               |
| Select the type(s) of content of                                               | the item.                                                                                                    |                           |                 |                     |                                               |
| Туре                                                                           | Book<br>Book Chapter<br>Classbook<br>Journal Article<br>Research<br>Textbook<br>Thesis                                                                                                    |                           |                 |                     |                                               |
| If the item has any identification                                             | n numbers or codes associated withit, ple                                                                                                    | ase enter the types and t | he actual numbe | ers or codes below. |                                               |
| Identifiers                                                                    | Callnumber V 2W 613.0438 a1                                                                                                    | 15a                       |                 |                     | 🗓 เลารายการนี้ออก                             |
|                                                                                | ISSN V                                                                                                    |                           |                 |                     | 🛨 เพิ่มอีก                                    |
| DegreeName                                                                     | Master of Business Administration<br>Master of Public Health<br>Master of Arts<br>Master of Science<br>Master of Education<br>Master of Public Administration<br>Desterodusts, Differences |                           |                 |                     | •                                             |

ภาพที่ 21 หน้าจอตัวอย่างการลงรายการ Metadata ตามมาตรฐาน Dublin Core วิทยานิพนธ์

| Thesis Level                      | Master                                               |            |               |                   |   |
|-----------------------------------|------------------------------------------------------|------------|---------------|-------------------|---|
|                                   | Doctorate                                            |            |               |                   |   |
|                                   |                                                      |            |               |                   |   |
|                                   |                                                      |            | *             |                   |   |
| Thesis Dissipling                 |                                                      |            |               |                   |   |
| Thesis Discipline                 | Business Administration<br>Faculty of Public Health  |            |               |                   |   |
|                                   | Thai language<br>Sports Science and Exercise Science |            |               |                   |   |
|                                   | Biotechnology<br>Science teaching                    |            |               |                   |   |
|                                   | P de carlo a de la latentica                         |            | •             |                   |   |
| Enter the physical description of | f the original resource.                             |            |               |                   |   |
| Format                            | PDF                                                  |            |               | 🗊 เอารายการนี้ออก |   |
|                                   |                                                      |            |               | 🛨 เพิ่มอีก        |   |
|                                   |                                                      |            |               |                   |   |
| Select the language of the mail   | content of the item.                                 |            |               |                   |   |
| Language                          | Thai                                                 |            | ~             |                   |   |
|                                   |                                                      |            |               |                   |   |
| This is an additional subject te  | m                                                    |            |               |                   |   |
| Coverage                          | ไทย (ภาคเหนือ)                                       |            |               | 🏢 เอารายการนี้ออก |   |
|                                   | เขียงดาว (เขียงใหม่). ด่าบลทุ่งข้าวพวง               |            |               |                   |   |
|                                   | เขียงไหม่                                            |            |               | 🛨 เพิ่มอีก        |   |
|                                   |                                                      |            |               |                   |   |
| Copyrights.                       |                                                      |            |               |                   |   |
| Rights                            | มหาวิทยาลัยราชภัฏเชียงใหม่                           |            |               |                   |   |
|                                   |                                                      | < ก่อนหน้า | ยกเลิก/บันทึก | อัตโป >           |   |
|                                   |                                                      |            |               |                   | 1 |

ภาพที่ 22 หน้าจอตัวอย่างการลงรายการ Metadata ตามมาตรฐาน Dublin Core วิทยานิพนธ์

# 4.6 การ Upload ไฟล์เอกสาร

หลังจากที่ลงรายการ Metadata ตามมาตรฐาน Dublin Core ของผลงานทางวิชาการนั้น ๆ แล้วคลิกปุ่ม "ถัดไป" ให้ดำเนินการดังนี้

4.6.1 ระบบจะแสดงหน้าจอเพื่อ Upload ไฟล์เอกสาร และคลิกที่คำว่า "Select a file or drag & drop files" ดังภาพ

| CMRU IR                     | 1                                                                                                    | 🌲 กำลังเข้าผู้ระบบ ning-007(@hotmail.com ในชื่อ +                                                                                                    |  |
|-----------------------------|----------------------------------------------------------------------------------------------------|----------------------------------------------------------------------------------------------------|--|
| สรีบาย                      | อธีบาท อัพโพลต ดรวจสอบ อนุธุรด เอร็จสั้น                                                                                                    |                                                                                                    |  |
| ป้อน<br>กรณาสข้อ<br>กรณาละส | <b>ปรายการข้อมูล: อัพโหลดแฟ้ม วิธีใช้เ</b><br>องสิยมหาร์สาลาสีมครีสกรีสกรีสกรรรณ ต่อคุณลัก "โซคุ" หน้าหาวิษาม<br>สมารถขบ DSpace สามาร์สกรางอังสิยมาร์สามาร์สึกว่าเพิ่มประเทศจึง ๆ เหม | พี่มเดิม<br>ปรากฏรับเรือวัสุดสามารถระบุสามหลังที่ดำ และเลือกเห็นหากสารไรหลังแต่งออกเหลี<br>บากรถโตกฏรับสูงสารประประมาณจองพิม และระวัยบากรองรับเพิ่มแต่งอะประมาทำดั |  |
|                             | Select a file or dra                                                                                                    | g <u>&amp; drop files</u>                                                                                                    |  |
| กรณาได้ร่า<br>รายดะเนีย     | กอมะเลือดของหนึ่งทางอันที่อย่างสั่งๆ สัวอย่างช่าง "ภาครามหลัก" หรือ "ข้อมูลผลการพดดง"<br>อดครีม:                                                                                      |                                                                                                    |  |
|                             |                                                                                                    | < ก่องหน้า ยกเล็กขับที่ก ถึงไป >                                                                                                    |  |
|                             |                                                                                                    | Copyright © ChiangMai Rajabhat University. All Rights Reserved.                                                                                                    |  |

ภาพที่ 23 หน้าจอแสดงการ Upload ไฟล์เอกสาร

4.6.2 เมื่อเลือกไฟล์เอกสารผลงานทางวิชาการที่ต้องการแล้ว โดยให้ตรวจสอบความถูกต้องของ ไฟล์เอกสารก่อน กรณีที่มีไฟล์เอกสารมากกว่า 1 ไฟล์ ให้คลิกปุ่ม "Select a file or drag & drop files" และคลิกปุ่ม "ถัดไป"

| Cinino ant                                                                                |                                                                                                    |                                                                                                    |                                                        |  |  |  |  |  |
|-------------------------------------------------------------------------------------------|----------------------------------------------------------------------------------------------------|----------------------------------------------------------------------------------------------------|--------------------------------------------------------|--|--|--|--|--|
| อธิบาย สอิบาย อัพ<br>ป้อนรายกา<br>หรุณาได้ชื่อแพ้มนายาร์ลโดก<br>หรุณาอย่าลืมว่า ระบบ DSpa | เบณ ตรรสอบ อนุญาต เสร็จทั่น<br>รข้อมูล: อัพโหลดแฟ้ม วิธีใช้เก<br>เส้นหรือกลี่มีทัพธ์กับการกรรด อำลุณสด้า วัตถุ - หว่าสาโหน่ง<br>เด สามารถักรรณ์อากของเสียวางประการใส้ความสินประเทศอื่น ๆ คณะ | ใ <mark>้มเดิม</mark><br>ประสูขั้นส์ปรีดุณาหารณูตำเหนรที่จัง และเลือกเหนิด<br>นารเชือกรูปสมุดส์สะภัณาทางออร์ใน และเลือการอร์ใ | กราร์ตโดรพิโนเครื่องของคุณได้<br>องเพื่อแต่ครประเภทได้ |  |  |  |  |  |
|                                                                                           | Select a file or drag & drop files                                                                                                    |                                                                                                    |                                                        |  |  |  |  |  |
|                                                                                           |                                                                                                    |                                                                                                    |                                                        |  |  |  |  |  |
| Files To Upload                                                                           |                                                                                                    |                                                                                                    |                                                        |  |  |  |  |  |
| Files To Upload<br># No.<br>img<br>qua                                                    | ame<br>glóS pall<br>varFulkest pál                                                                                                    | Status<br>©                                                                                                    |                                                        |  |  |  |  |  |
| Files To Upload<br># No<br>Iong<br>จันก<br>กรุณาได้การสนใดการสนใต<br>รามสารมีสองเสีย:     | ame<br>göös paf<br>marFulkest paf<br>markulåatinakun หัวอย่างเปน "มาหลานหลัก" หรือ "ปลบุลหลอกราหลอง"                                                                                         | Status<br>C<br>< natural<br>senderstudie                                                                                      | e tabali                                               |  |  |  |  |  |

**ภาพที่ 24** หน้าจอไฟล์เอกสารที่ Upload

4.6.3 หากต้องการลบไฟล์เอกสาร เลือกไฟล์เอกสาร และคลิกปุ่ม "ลบออก" และหากต้องการ เพิ่มไฟล์เอกสารให้ คลิกปุ่ม "เพิ่มแฟ้ม จากนั้น คลิกปุ่ม "ถัดไป" ดังภาพ

| CMRUIR                                                                                                    |                                              |                 | 🎩 กำลังเข้าสู่ระบบ ning 007@hotmail.com โหรื่อ 🔸 |                    |               |  |  |
|----------------------------------------------------------------------------------------------------|----------------------------------------------|-----------------|--------------------------------------------------|--------------------|---------------|--|--|
| อธิบาย อธิบาย อัพโพลิส ครรรสอบ อน                                                                                    | ญาด เสร็จสั้น                                |                 |                                                  |                    |               |  |  |
| ป้อนรายการข้อมูล: อัง<br>ระบบใต้อัทโหลดแท็มของคุณเสร็จเรียบร้อยแล้ว<br>ตรรงดำแต่งแสดงรายการแม้บที่คุณอีทโหลดสำหรับรา | งโหลดแฟ้มเสร็จ<br><sup>อกรปอมส์</sup>        | เรียบร้อย       | แ้ล้ว วิธี                                       | ใช้เพิ่มเดิม       |               |  |  |
| บิตสตรีม แฟ้ม<br>หลัก                                                                                                | หมาด                                         | รายละเอียด      |                                                  | ຽປແບບແທ້ໄມ         |               |  |  |
| img005.pdf                                                                                                    | is tanaan 1569177 bytes                      | นส              | 🖌 ເປລັບແປລະ                                      | Adobe PDF (şān)    | 🔓 ເປລັກນແປລະ  |  |  |
| จันหนาFulltext.pdf                                                                                                   | 12729131 bytes                               | ไม่นั           | 🖊 เปลี่ยนแปลง                                    | Adobe PDF (film)   | 🗎 เปลี่ยนแปลง |  |  |
| คุณสามารถตรวจสอบความถูกต้องในการอัพโหลดแท็มใ                                                                         | Ten:                                         | ที่มะฟัน        |                                                  |                    |               |  |  |
| <ul> <li>ดลิกที่ชื่อแฟมด้านบน ระบบจะดาวบ์โหลดแฟมใน</li> </ul>                                                        | หน้าด่างเบราว์เซอร์ใหม่เพื่อให้คุณครวจสอ     | บเนื้อหาของแฟ้ม |                                                  |                    |               |  |  |
| <ul> <li>ระบบสามารถค้านวณค่า Checksum ที่คุณสามาร</li> </ul>                                                         | อตรวจสอบได้ คลิกที่นี่เพื่อดูข่อมูลเพิ่มเติม | แสดงค่า Checksu | ms                                               |                    |               |  |  |
|                                                                                                    |                                              | < na            | บหม้า                                            | ยกเล็ก/บันทึก      | อัตไป >       |  |  |
|                                                                                                    |                                              |                 |                                                  |                    |               |  |  |
|                                                                                                    |                                              |                 | 2002 6                                           | KINDARA ANARAMINAN |               |  |  |

ภาพที่ 25 หน้าจอการลบ เพิ่มไฟล์เอกสาร

4.6.4 ตรวจสอบความถูกต้องของการลงรายการผลงานทางวิชาการนั้น ๆ หากต้องการแก้ไขให้ คลิกปุ่ม "แก้ไขหนึ่งในรายการเหล่านี้" จากนั้น คลิกปุ่ม "ถัดไป" ดังภาพ

| CMRU IR                                                                    |                                                                                                    |                            |  |  |  |
|----------------------------------------------------------------------------|----------------------------------------------------------------------------------------------------|----------------------------|--|--|--|
| อชิบาย อธิบาย อัพโพดด ดรร                                                  | สสอบ อนุญาต เคร็จสั้น                                                                                                    |                            |  |  |  |
| ป้อนรายการข้อมูล<br>การป้อมรายการข้อมูลของคุณยังไปเสรี                     | ล: ตรวจสอบการป้อนรายการข้อมูล วิธีใช้เพิ่มเติม<br>หมงุรณ์ แต่กล์แล้ว !                                                                                                    | 1                          |  |  |  |
| กรุณาสละเวลาเพื่องเล็กน้อยเพื่อคราจสอ<br>หน้าที่อยู่บริเวณต่านบนสุดของหน้า | บรายการข้อมูดที่สุดแท็งป้อนเข้าไปดำหล่าง หากมีข้ออิตหลาด กรุณากลับไปแก้ไขรายการให้ถูกต้องโดยไข้ปุ่มที่อยู่หน่าข้อ                                                                                                    | ลิตพลาด หรือคลิกแอบควรมคืบ |  |  |  |
| ถ้ารายการข้อมูลของคุณถูกต้องแ้ล้ว กรุง                                     | นาดอีกปุ่ม "ถัดไป" บริเวณด้านต่างสุดของหน้า                                                                                                    |                            |  |  |  |
| คุณสามารถตรวจสอบแฟัมที่คุณอัพโหลดได่                                       | อย่างปลอดภัย โดยระบบจะเปิดหน้าต่างโหม่เพื่อแสดงรายการแฟ้มที่อีพโหลด                                                                                                    |                            |  |  |  |
| Title                                                                      | คุณภาพชีวิตและพฤติกรรมส่งเสริมสุขภาพของผู้สูงอายุ ด่านสหุ่งข่าวพวง อ่าเภอเชียงดาว จังหวัด<br>เชียงวิชน                                                                                                    | แก้ไขหนึ่งในรายการเหล่านี้ |  |  |  |
| Titles Alternative                                                         | Quality of life and health - promoting behavior of the elderly in Thungkhowpuang sub-district,<br>Chiang Dao district, Chiang Mai province                                                                                                    |                            |  |  |  |
| Creator                                                                    | จันหนา, สารแสง                                                                                                    |                            |  |  |  |
| Subject Keywords                                                           | ผู้สูงอายุ – เป็นจงกวร (เป็นจงใหม่), ด้านแห่งข้าวพรง<br>ผู้สูงอายุ – เป็นจงกวร (เป็นจงใหม่), ด้านแห่งข้าวพรง – สุขภาพและอนามัย<br>ตกรรพที่โด – เป็นจะกว (เป็นจงใหม่), ด้านแห่งข้าวพรง                                                                             |                            |  |  |  |
| Subject DDC                                                                | 613.0438                                                                                                    |                            |  |  |  |
| Abstract                                                                   | งานวิจัฒมีวัตถุประสงค์เพื่อศึกษาเปรียบเทียบคุณภาพชีวิต และพฤติกรรมส่งเสริมสุขภาพของผู้สูงอายุที่                                                                                                    |                            |  |  |  |
|                                                                            | เข้ารับการศึกษาและโมโล่เข้าร่วมกิจกรรมโนโรงเรียนผู้สูงอายุ ด้านอรุ่งข้าวพวง อำเภอเชียงดาว จึงหวัด<br>เพิ่ม นี่แต่ออะด้าวผ่อหลือได้ของมูลที่สะดวม ต่อและเหต่อนต่อ ร่วยความีของอา วิณช้องนี้ขนใหม่ ส่วนอยุ 194 อน                                                   |                            |  |  |  |
|                                                                            | เขยงเหมกลุมครมยางหอดูดูงอายุ คายสตุงชาวทรง อาเมอเขยงคาว จงทวดเขยงเหน จานวน 164 คน<br>แปลเป็นผัสงอากที่เข้าร่วมกินกรรมในโรงเรียนผัสงอาก ว่าบวน 84 อน และผัสงอากที่ไม่เข้าร่วมกินกรรม                                                                               |                            |  |  |  |
|                                                                            | ในโรงเรียนผู้สงอาย จำนวน 100 คน เครื่องมือวิจัยประกอบด้วย แบบสัมภาษณ์ช่อ มอส่วนบุคคลแบบวัด                                                                                                    |                            |  |  |  |
|                                                                            | คุณภาพชีวิตของผู้สูงอายุ และแบบวัดพฤติกรรมส่งเสริมสุขภาพของผู้สูงอายุผลการศึกษาพบว่า ผู้สูงอายุ                                                                                                    |                            |  |  |  |
|                                                                            | ที่เขาร่วมกิจกรรมในโรงเรียนผู้สูงอายุมีระดับคุณภาพชีวิตในด่านความสัมพนัสทางสังคมสูงสุด ส่วนผู้สูง                                                                                                    |                            |  |  |  |
|                                                                            | อายุที่ไม่เข้าร่วมกิจกรรมไนโรงเรียนผู้สูงอายุมีระดับคุณภาพชีวิตต่านจิตใจสูงสุด พฤติกรรมส่งเสริมสุข<br>อายุที่ไม่เข้าร่วมกิจกรรมไนโรงเรียนผู้สูงอายุมีระดับคุณภาพชีวิตต่านจิตใจสูงสุด พฤติกรรมส่งเสริมสุข                                                          |                            |  |  |  |
|                                                                            | ภาพของพู่สุขอายุพรชารวมการกรรมระรงระยะผู่สูขอายุอยู่เราะหมอุตรทุพราย สารแพตุตกรรมสงสรมสุข<br>ภาพของผู้สงอากที่ไม่เขาร่วมกิจกรรมในโรงเรียนผู้สงอากอกในระอักสงยกเว้นอ่านปก็สัมพันธ์ระหว่าง                                                                          |                            |  |  |  |
|                                                                            | นุคคลในส่วนการศึกษาเปรียบเทียบคุณภาพชีวิตของผู้สูงอาชุพบว่า ผู้สูงอาชุพีเข้าร่วมกิจกรรมและใน่เข้า                                                                                                    |                            |  |  |  |
|                                                                            | ร่วมกิจกรรมในโรงเรียนผู้สูงอายุมีคุณภาพชีวิตในด่านร่างกาย ด่านจิตใจ ด่านความสัมพันธ์ทางสังคมและ                                                                                                    |                            |  |  |  |
|                                                                            | ต่านสิ่งแวดต่อมแตกต่างกันอย่างมีนัยสำคัญทางสถิติ(p-value = 0.001, 0.002, ≥ 0.0001 และ 0.002                                                                                                    |                            |  |  |  |
|                                                                            | ดามดาคบ เมอเบรยบเทยบพฤดกรรมสงเสรมสุขภาพของผู้สู่งอายุพบว่า มิพฤดิกรรมส่งเสริมสุขภาพผ่าน<br>ดวรหลับโดยวงหลวสพลาพ ด้วยดารดอกดั่ว โดยน ด้วยโดยนาดอร ด้วยอาสโปลี สิตวันด์สะหว่า นอดด                                                                                  |                            |  |  |  |
|                                                                            | ค.ศ. มายารของสมบุฐมา การ เรษารระยบรางสำนักปี มานั้นประมาทร่าง มานักว่ามนุญสมหน้องส่วยรวงอุณศล<br>ผ่านการพิฒนาจิตรัญญาณ และสำนการจัดการกับความแต่ร้องผมเกล่างกันอย่างมันยสำคัญทางสถิติ(p-<br>value = 20 0001, 0.002, 20.0001, 0.001, 20.0001และ 20.0001 ความสำคัญ) |                            |  |  |  |
| Publisher                                                                  | มหาวิทยาลัยราชภัฏเชียงไหม่. สำนักหลสมุด                                                                                                    |                            |  |  |  |

**ภาพที่ 26** หน้าจอการตรวจสอบความถูกต้องของการลงรายการผลงานทางวิชาการ

| Date of Issue<br>Date of Issue<br>Type<br>BegreeName<br>Thesis Decipiene<br>Format<br>Language<br>Coverage<br>Rights | in an intraging<br>Service and Service and S |            |                | แก้เขาริสมาราชออก |
|----------------------------------------------------------------------------------------------------|----------------------------------------------------------------------------------------------------|------------|----------------|-------------------|
|                                                                                                    |                                                                                                    | < ก่อนหน้า | ยกเล็ก/บันร์โก | สัตไป >           |

**ภาพที่ 27** หน้าจอการตรวจสอบความถูกต้องของการลงรายการผลงานทางวิชาการ

4.6.5 ขั้นตอนการตรวจสอบการอนุญาตให้เผยแพร่รายการข้อมูล คลิกปุ่ม"ฉันอนุญาตให้ เผยแพร่ข้อมูลนี้ได้" ดังภาพ

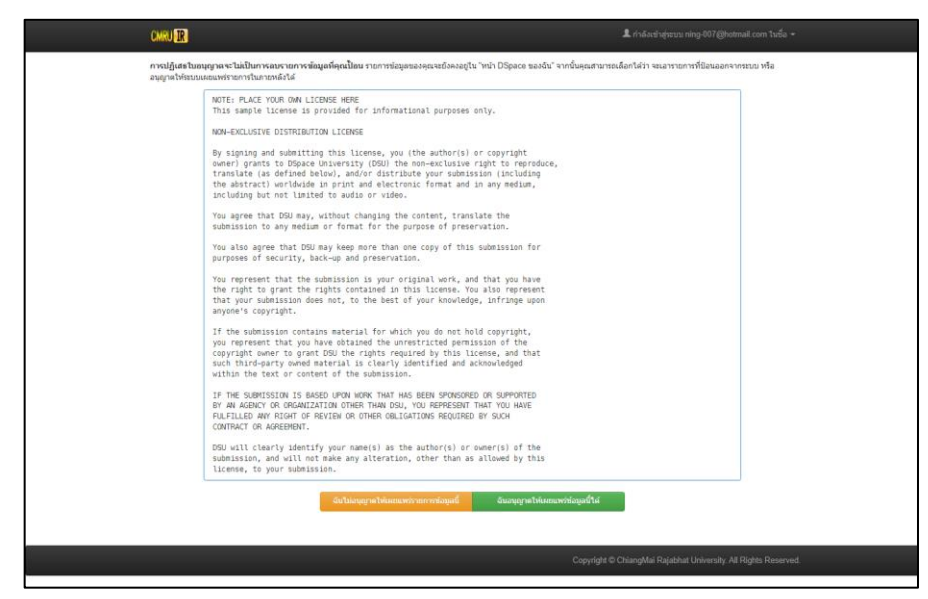

ภาพที่ 28 หน้าจอการตรวจสอบการอนุญาตให้เผยแพร่รายการข้อมูล

4.6.6 เสร็จสิ้นขั้นตอนการลงรายการ และ Upload ผลงานทางวิชาการ คลิกปุ่ม "Submit another item to the same collection" ดังภาพ

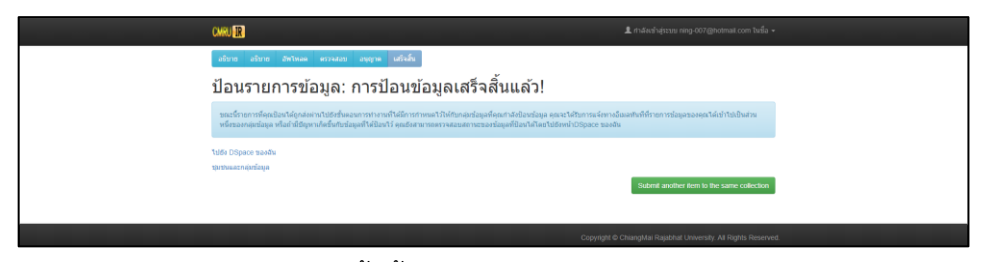

ภาพที่ 29 หน้าจอแสดงการเสร็จสิ้นขั้นตอนการลงรายการและ Upload ผลงานทางวิชาการ

# 4.7 การแก้ไขรายการข้อมูล

หลังจากที่ลงรายการ Metadata ตามมาตรฐาน Dublin Core และ Upload ไฟล์เอกสารของ ผลงานทางวิชาการนั้น ๆ แล้วต้องดำเนินการแก้ไขรายการข้อมูล มีวิธีการดังนี้

4.7.1 ค้นหาระเบียนที่ต้องการแก้ไข โดยพิมพ์ที่ช่อง ค้นหา จากนั้นคลิกปุ่ม "ค้นหา" ดังภาพ

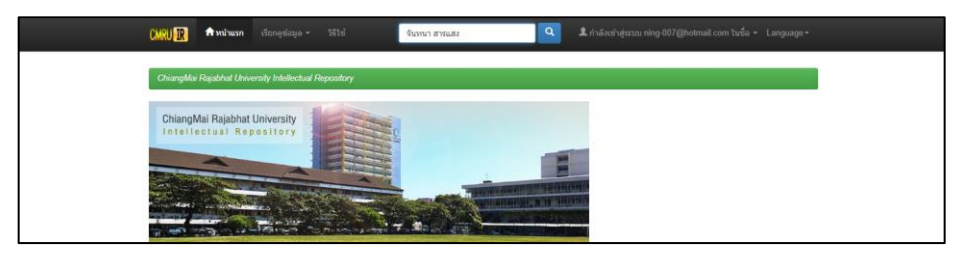

ภาพที่ 30 หน้าจอแสดงการค้นหาระเบียนที่ต้องการแก้ไข

# 4.7.2 เลือกระเบียนที่ต้องการแก้ไข ดังภาพ

| CMRU <mark>IR</mark> 🕈 หน้าแรก เรียกดุข้อมูล                          | . หรีเข้ ค้นหาในระบบ                   | DSpace                          | 🎗 กำลังเข้าสู่ระบบ ning                                                                                                    | -007@hotmail.com ในชื่อ + Lan                                                                                                    | iguage <del>-</del> |
|-----------------------------------------------------------------------|----------------------------------------|---------------------------------|----------------------------------------------------------------------------------------------------|----------------------------------------------------------------------------------------------------|---------------------|
| Search                                                                |                                        |                                 |                                                                                                    | Discover                                                                                                    |                     |
| ค้มหา: เชื่อมูลหังหมดของ DSpace                                       | ~                                      |                                 |                                                                                                    | Author                                                                                                    |                     |
| สำหรับ จีนหนา สารแสง                                                  | คับหา                                  | Start a new search              |                                                                                                    | จันทนา, สารแสง                                                                                                    | 0                   |
| Add filters:                                                          |                                        |                                 |                                                                                                    | Subject                                                                                                    |                     |
| Use filters to refine the search results.                             |                                        |                                 |                                                                                                    | 613.0438                                                                                                    | Ø                   |
| Title V Equals V                                                      |                                        | Add                             |                                                                                                    | คุณภาพชีวิต — เชียงดาว (เชียง                                                                                                    | 0                   |
| จำนวนผลลัพธ์ใหม้า 10 🗸   เรียงลำดั                                    | มรายการตาม ความสอดคล้อง 🗸 ในล่าตับ     | (เรียงลำลับจากหลังมาหน้า ∨) ชื่ | อผู้แต่ง/ระเบียน                                                                                                    | tou                                                                                                    |                     |
| มังหมด 🛩 ปริบปรุง                                                     |                                        |                                 |                                                                                                    | ผู้สูงลายุ เขียงดาว (เขียงใหม่.                                                                                                    | 0                   |
|                                                                       |                                        |                                 |                                                                                                    | ผู้สูงอายุ เป็ยงคาว (เป็ยงใหม่.                                                                                                    | •                   |
| ผลลัพธ์ 1-2 จากทั้งหมด 2                                              |                                        |                                 |                                                                                                    | Date issued                                                                                                    |                     |
|                                                                       |                                        |                                 |                                                                                                    | 2500 - 2566                                                                                                    | 0                   |
|                                                                       |                                        | ria                             | นหน้า 1 ถัดไป                                                                                                    |                                                                                                    |                     |
| จำนวนรายการที่ดันพบ:                                                  |                                        |                                 |                                                                                                    |                                                                                                    |                     |
| วันที่ ชื่อเรื่อง<br>เหย<br>แพร่                                      |                                        | ญัแต่ง/ผู้ร่วมงาน               |                                                                                                    |                                                                                                    |                     |
| 2561 คุณภาพชีวิตและพฤติกรรมส่งเสริมสุข<br>เชื่องดาว จังหวัดเชื่องไหม่ | าาพของผู้สูงอายุ คำบลทุ่งข้าวพวง อำเภอ | จันทนา, สารแสง; สิวลี, รัคนปัญ  | หญา; จิติมา, กลัญญ                                                                                                    |                                                                                                    |                     |
| 2561 คุณภาพชีวิตและพฤติกรรมส่งเสริมสุข<br>เชียงคาว จังหวัดเชียงใหม่   | กาพของผู้สูงอายุ คำบลหุ่งข้าวพวง อำเภอ | จับทบา, สารแสง; สิวดี, รัดนปัญ  | เญา; จิติมา, กตัญญ                                                                                                    |                                                                                                    |                     |
|                                                                       |                                        |                                 | Copyright © Chiang                                                                                                    | Mai Rajabhat University, All Right                                                                                                    | 's Reserve          |
|                                                                       |                                        |                                 | and the second second s | , and a second second sec |                     |

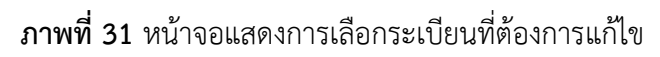

4.7.3 คลิกเมนู "แก้ไข" ดังภาพ

| CMRU IR                                                                                                    |                                                                                                    | ด้มหาในระบะ                                                                                                    | u DSpace                                                      | 🔍 💄 ກຳລັດເຮົາສູ່ສະໜ ໜ່ |                                                                |
|----------------------------------------------------------------------------------------------------|----------------------------------------------------------------------------------------------------|----------------------------------------------------------------------------------------------------|---------------------------------------------------------------|------------------------|----------------------------------------------------------------|
| ChiangMai Raj                                                                                                    | jabhat University Intellectual Repository                                                                                                    | / Library / Theses                                                                                                    | 5                                                             |                        |                                                                |
| กรุณาใช้ตัวระบุรื่                                                                                                    | โเพื่ออ้างอิงหรือเชื่อมต่อรายการนี้: http://cr                                                                                                    | ruir.cmru.ac.th/ha                                                                                                    | indle/123456789/1863                                          |                        | เครื่องมือสำหรับผู้ดูแลระบบ                                    |
| ชื่อเรื่อง:<br>ชื่อเรื่องอื่นๆ:<br>สู่แต่งใช้ร่วยงาน:<br>ค่าสำคัญ:<br>วินที่เผยแพท์:<br>ส่านักคิมพ่ะ<br>URI:<br>ปรากฏในกลุ่ม<br>ช่อมูล: | ຄຸດມາາກດີໂທແລະແຫຼ່ງກາວແຄ່ນເຮົາເອັນອຸດ<br>Chang Mai province<br>Chang Mai province<br>Chang Mai province<br>Chang Mai province<br>Chang Mai province<br>And Swathpyn<br>ເຊື່ອງແກະຊ - ເຮືອນກາ (ເຮັ້າແກ້ນອ) ທ່ານແຫ່ງຢາ<br>ຜູ້ອຸດແກະຊ - ເຮືອນກາ (ເຮັ້າແກ້ນອ) ທ່ານແຫ່ງຢາ<br>ຜູ້ອຸດແກະຊ - ເຮືອນກາ (ເຮັ້າແກ້ນອ) ທ່ານແຫ່ງຢາ<br>ປະດີສະການແຮ້ວ່າ ແຕ່ການແຮ້ວ່າ ແຕ່ງເຮັດການ<br>ໂຄຍອີກໂຫການຄືແລະ ແຕ່ການແຮ້ວ່າ ແຕ່ງເຮັດການ<br>ໂຄຍອາການເຮົາ | รงร์ผู้สุงลายุ ห่านองรุ่งข่าวจ<br>navior of the elderly in<br>าวพรงง<br>ราวพรง – สุขภาพและอาน<br>ฟุรป่าวพรง<br>คม<br>89/1863 | ทวง ลำมาณเรียงสาว รัตหวัดเ<br>Thungkhovepuang sub-dis<br>หน้ย | Borhval                | urts<br>dezannonns<br>Esport (riegate) Item<br>Export metadata |
| แฟัมในรายการขั                                                                                                    | อมูลนี้:                                                                                                    |                                                                                                    |                                                               |                        |                                                                |
| แห็ม                                                                                                    | รายละเอียด                                                                                                    | ขบาด                                                                                                    | ຽປແນນ                                                         |                        |                                                                |
| img005.pdf                                                                                                    |                                                                                                    | 1.53 MB                                                                                                    | Adobe PDF                                                     | ล/เปิด                 |                                                                |
| จันทนาFulltext.pd                                                                                                    | df                                                                                                    | 12.43 MB                                                                                                    | Adobe PDF                                                     | ดู/เปิด                |                                                                |
| แสดงระเบียนราย                                                                                                    | การแบบเด็ม                                                                                                    |                                                                                                    |                                                               |                        |                                                                |
| รายการทั้งหมดให                                                                                                    | แระบบคิดีได้รับการคุ่มครองดิขสิทธิ์ มีการสงวน                                                                                                    | ສັກຮໍ້ເວັນແຕ່ທີ່ຮະນຸໃວ້ເປັນລ້ຳ                                                                                               | ч                                                             |                        |                                                                |

**ภาพที่ 32** หน้าจอแสดงเมนู แก้ไข

4.7.4 แสดงหน้าจอแก้ไขรายการข้อมูล ในหน้าจอนี้จะแสดงแถบการใช้งาน รายละเอียดของ ระเบียน (Item's details) สถานะระเบียน (Action) เมทาดาทาของระเบียน และไฟล์เอกสารของ ระเบียน รายละเอียดของระเบียน (Item's details) แสดงรายละเอียดของ รหัส ID ระบุรายการ ข้อมูลภายใน หมายเลขอ้างอิง การแก้ไขครั้งล่าสุด กลุ่มข้อมูลของรายการ และ URL หน้ารายการข้อมูล สถานะระเบียน (Action) แสดงแถบเมนู มีรายละเอียดดังนี้

ถอน การถอนระเบียนออกจากคลังข้อมูล

ลบ (ลบอย่างถาวร) การลบระเบียน ออกจากคลังข้อมูลอย่างถาวร

ย้ายรายการ การย้ายระเบียนนั้นไปยังคอลเล็คชั่นอื่น

Make Item Private การทำงานระเบียนให้เป็นส่วนตัว

การกำหนดสิทธิรายการข้อมูล เป็นการแก้ไขนโยบายการให้สิทธิอนุญาตของ

#### ระเบียน ดังภาพ

| CMRU 🔐 👘 waina                           | usn Content •                   | Access Control -     | สถิติ General Settings + วิธีใช่                                      | 🎗 กำลังเข้าสู่ระบบ ning-007@hotmail.com ในชื่อ 🛩          |
|------------------------------------------|---------------------------------|----------------------|-----------------------------------------------------------------------|-----------------------------------------------------------|
| ChiangMai Rajabha                        | nt University Intelle           | ctual Repository / 🥳 | ໂຊແລະວາກາ                                                             |                                                           |
| แก้ไขรายเ                                | การข้อมูล                       | ล วิธีใช้เพื่        | ນເດີນ                                                                 |                                                           |
| ศ่าเดือน: ระบบจะไม่<br>กรุณาอย่าทำการเปล | ตรวจสอบความถูกตั้<br>โยนแปลงใดๆ | องใดๆ ของการเปลี่ยนเ | เปลงนี้ คุณมีหน้าที่ในการป้อนข้อมูลให้อยู่ในรูปแบบที่ถูกต้อง ถ้าคุณไข | ม่แน่ใจในลักษณะรูปแบบของรายการข้อมูล                      |
| Item's Details                           |                                 |                      |                                                                       | Actions                                                   |
| ตัวระบุรายการข้อมูล <i>ม</i>             | ายใน:                           | 2229                 | -<br>                                                                 | ຄວນ<br>ສນ (ສນສຢ່າງຫາງາ)                                   |
| หมายเสขอางอง:<br>วันที่แก้ไขต่าสุด:      |                                 | 27-\$14-2020 15      | :13.07                                                                | ย้ายรายการ                                                |
| :ในกลุ่มข้อมูล<br>หน้ารายการข้อมูล:      |                                 | Theses               | rru.ac.th/handle/123456789/1863                                       | Make item Private<br>การกำหนดสิทธิรายการข้อมูล:<br>Curate |
| - Fada Ta                                | 88                              | damma u              | ÷.                                                                    |                                                           |
| dc                                       | contributor                     | author               | พา<br>จันาทนา, สารแสง                                                 |                                                           |
| dc                                       | coverage                        | spatial              | ້ານຍ (ກາດເກໂລ)                                                        | th_TH                                                     |
| dc                                       | coverage                        | spatial              | เขียงดาว (เขียงใหม่). ด่านอารุ่งข่าวหวง                               | th_TH                                                     |
| dc                                       | coverage                        | spatial              | เนื่องใหม่                                                            | th_TH D                                                   |
| da                                       | date                            | headerselened        |                                                                       |                                                           |

ภาพที่ 33 หน้าจอแสดงเมนูรายละเอียดของระเบียน (Item's details) สถานะระเบียน (Action)

การลบระเบียนข้อมูล คลิกเมนูแถบสีแดง "ลบ (ลบอย่างถาวร)" ระบบจะดำเนินการลบ ระเบียนออกจากระบบ ดังภาพ

| CMRU 🖪 📍                                                                                   | ำหน้าแรก Content                       | <ul> <li>Access Control</li> </ul>                         | ◄ สถิติ General Setting                              | ร * วิธีไข้                                | 🎗 กำลังเข้าสู่ระบบ ning-007@hotmail.com ในชื่อ 👻                                                 |
|--------------------------------------------------------------------------------------------|----------------------------------------|------------------------------------------------------------|------------------------------------------------------|--------------------------------------------|--------------------------------------------------------------------------------------------------|
| ChiangMai Raj<br>แก้ไขรา                                                                   | abhat University Int<br>เยการข้อง      | ellectual Repository<br>มล วิธีใช้เา                       | / ผู้แลระบบ<br>พิ่มเติม                              |                                            |                                                                                                  |
| ดำเดือน: ระบบร<br>กรุณาอย่างไวกา                                                           | ะ-ไม่ดรวจสอบความถู<br>เรเปลี่ยนแปลงใดๆ | อ<br>กต้องใดๆ ของการเปลี่ย                                 | ยนแปลงนี้ คุณมีหน้าที่ในการป้อ                       | ນສັອມຸດໃຫ້ອຍູ່ໃນรູປແນນກິ່ດູກທ້ອง ດ້າອຸດເປັ | น่หมใจในดักษณะรูปแบบของรายการข้อมูล                                                              |
| Item's Details                                                                             |                                        |                                                            |                                                      |                                            | Actions                                                                                          |
| ตัวระบุรายการมั<br>หมายเลยอำงอิง<br>วินที่แก่ในล่าสุด<br>:ในกลุ่มน้อมูล<br>หน้ารายการม้อมู | iaมูลภายใน:<br>2:<br>2:<br>2:          | 2229<br>123456789<br>27-5nu-2020<br>Theses<br>http://cmrui | /1863<br>115-13:07<br>r.cmru.ac.th/handle/123456789/ | 1863                                       | ean<br>att (attachterny)<br>d'acramery)<br>Mala ikem Phrate<br>mentresuitiketsemetagen<br>Curate |
| เค้าร่างข้อมูล                                                                             | ວໍລໍເນານທ໌                             | ค่าชยาย                                                    | ค่า                                                  |                                            | กามา                                                                                             |
| dc                                                                                         | contributor                            | author                                                     | จับทนา, สารแล่ง                                      |                                            |                                                                                                  |
| dc                                                                                         | coverage                               | spatial                                                    | ไทย (ภาคเหนือ)                                       |                                            | th_TH                                                                                            |
| dc                                                                                         | coverage                               | spatial                                                    | เขียงดาว (เขียงใหม). ด่าบลง                          | ฟุงข้าวพรง                                 | th_TH                                                                                            |
| dc                                                                                         | coverage                               | spatial                                                    | เชื่องไหม่                                           |                                            | th_TH                                                                                            |
|                                                                                            |                                        |                                                            |                                                      |                                            |                                                                                                  |

**ภาพที่ 34** หน้าจอแสดงเมนูการลบระเบียน

ตรวจสอบรายการข้อมูล และไฟล์เอกสารของระเบียนที่ต้องการลบ คลิกเมนู "ลบ" ดัง

ภาพ

| Chargent Reserved                                                                                                    | internety electrochial Prescriptury , alleger |                                   |                                       |                      |
|----------------------------------------------------------------------------------------------------|-----------------------------------------------|-----------------------------------|---------------------------------------|----------------------|
| Concession of the local division of the local division of the loca |                                               |                                   |                                       |                      |
| ลบรายการ                                                                                                    | ข้อมูล: 123456789                             | 1863                              |                                       |                      |
| muchatalanearea                                                                                                    | enersiteation and a manuf                     | stationarian interaction          |                                       |                      |
| - Philippine and                                                                                                    |                                               |                                   |                                       |                      |
| Hard DC                                                                                                    |                                               |                                   |                                       | 1945                 |
| In control An autom                                                                                                    | Bary's Proces                                 |                                   |                                       |                      |
| occoverage states                                                                                                    | tea prevela:                                  |                                   |                                       | 0,54                 |
| ett. prominigen häjveltati                                                                                                    | doory (dailes). Providentivos                 |                                   |                                       | 0,70                 |
| di provinge spatial                                                                                                    | darbei                                        |                                   |                                       | 0.79                 |
| In the provine                                                                                                    | 2016-06-20101132162                           |                                   |                                       |                      |
| ric talk dealships                                                                                                    | 2010/06/2010 11/2 142                         |                                   |                                       |                      |
| do tain counted                                                                                                    | 232-06-25                                     |                                   |                                       |                      |
| 10.100.0s.et                                                                                                    | (D1)                                          |                                   |                                       |                      |
| counterplant art                                                                                                    | Montreastern an Internation (2) 494 Miles     | 1983                              |                                       |                      |
| activitat medium                                                                                                    | 101                                           |                                   |                                       | 10,50                |
| thing against                                                                                                    |                                               |                                   |                                       | 9,74                 |
| maddet.                                                                                                    | indutrents on transferrant provides           |                                   |                                       | 8.79                 |
| acigns .                                                                                                    | sectors damaig failes                         |                                   |                                       | 10,56                |
| dealast                                                                                                    | stata - daire stabal russiers                 | ni                                |                                       | 0,74                 |
| 01.313(417                                                                                                    | more - daire (dailer), ranners                | ni - matiwi, travilla             |                                       | 0,70                 |
| 0.04944                                                                                                    | eserved to - discover a disclose, at seven    | COVERA                            |                                       | 0.76                 |
| 012030481081                                                                                                    | 811.1498                                      |                                   |                                       | 1,54                 |
| 10.054                                                                                                    | extractional end of the second                | pane massement available          | n ferfadaðui                          | 10,700               |
| collina adarrama                                                                                                    | Gualty of the ant Neeth-primiting turner      | or of the letting in Thomphowpure | g sub-channel, Chang Data elamot, Cha | ang Malamines in The |
| an turk                                                                                                    | Tissis                                        |                                   |                                       | 0.79                 |
| SCOTTO-AN ADVANT                                                                                                    | Ast. Wedges                                   |                                   |                                       |                      |
| de larminute advisor                                                                                                    | Not show                                      |                                   |                                       |                      |
| in pash inguiners.                                                                                                    | Nominative Party Party                        |                                   |                                       | 9,79                 |
| di bash and                                                                                                    | thester                                       |                                   |                                       | 10,700               |
| mittere maighte                                                                                                    | Ratury of Plate Heath                         |                                   |                                       | 8,29                 |
|                                                                                                    |                                               |                                   |                                       |                      |
| shievened                                                                                                    |                                               |                                   |                                       |                      |
| atta                                                                                                    | vanifan                                       | 2010                              | stee                                  |                      |
| 14,000,00                                                                                                    |                                               | 1.5158                            | Addis PDP                             | galle                |
| Nervel abus pat-                                                                                                    |                                               | 12.40 MB                          | Associate PDP                         | -                    |
|                                                                                                    |                                               |                                   |                                       |                      |
|                                                                                                    | 24                                            |                                   |                                       | 44.21                |

**ภาพที่ 35** หน้าจอแสดงการลบรายการข้อมูล

การย้ายรายการ เลือกกลุ่มข้อมูลปลายทางที่ต้องการย้าย คลิก "ย้าย"

| CMRU 🔐 ดำหน่าแรก               | เรียกคุซ่อมูล - วิธีไข่ ต่นหาในระบบ ไ                                                                                                    | Space 🍳 🗘 กำเมืองนำสู่ระบบ ning-007@hotmail.com ในชื่อ + Language + |  |
|--------------------------------|----------------------------------------------------------------------------------------------------|---------------------------------------------------------------------|--|
| ChiangMai Rajabhat Univ        | ersity Intellectual Repository                                                                                                    |                                                                     |  |
| ชื่อรายการข้อมูลที่ต้องการย้าย | ม คุณภาพชีวิตและพฤดิกรรมส่งเสริมสุขภาพของผู้สูงอายุ ดำร                                                                                                    | เลทุ่งข่าวพวง สำเภอเขียงดาว จังหวัดเขียงใหม่                        |  |
| กลุ่มข้อมูลดันทาง These        | 35                                                                                                    | ×                                                                   |  |
| กลุ่มข้อมูลปลายหาง             | Article                                                                                                    | ~                                                                   |  |
| Inherit default poli           | Articlo<br>Book/Testbook/Classbook<br>Clipping<br>Journal Article/Academic Article/Book Chapter<br>PKXNATE JOURNAL CMRU<br>Rajabhat Chiang Mai Research Journal<br>Research<br>Research Report<br>Textbook | อ้าน                                                                |  |
|                                | Thesis                                                                                                    | Copyright © ChiangMai Rajabhat University. All Rights Reserved.     |  |

**ภาพที่ 36** หน้าจอแสดงการย้ายรายการ

เมทาดาทาของระเบียน ภายในแถบเมนูนี้แสดงรายการเมทาดาทาของระเบียนนั้น ๆ โดยสามารถแก้ไข หรือลบเมทาดาทานั้น ๆ ได้

| CMRU 🗷 👘       | น้าแรก Content <del>-</del> | Access Control - | តពិធី General Settings 👻 អីដែរ 👤 rin  | สังเข้าสู่ระบบ ning-007@hotmail.com ในชื่อ 👻 |
|----------------|-----------------------------|------------------|---------------------------------------|----------------------------------------------|
| เค้าร่างข้อมูล | อิลิเมนต์                   | ค่าชยาย          | ค่า                                   | าษา                                          |
| dc             | contributor                 | advisor          | สิวธ์, รัดนบิญญา                      |                                              |
| dc             | contributor                 | advisor          | จิติมา, กลัญญ                         |                                              |
| dc             | contributor                 | author           | จันวรนา, สารแสง                       |                                              |
| dc             | coverage                    | spatial          | ไทย (ภาคเหนือ)                        | th_TH                                        |
| dc             | coverage                    | spatial          | เขียงดาว (เขียงไหม). ด่านอทุ่งข่าวพรง | th_TH                                        |
| dc             | coverage                    | spatial          | เชื่องใหม่                            | th_TH                                        |
| dc             | date                        | accessioned      | 2022-02-02T02-38-29Z                  |                                              |
| dc             | date                        | available        | 2022-02-02T02-38-29Z                  |                                              |
| dc             | date                        | created          | 2565-02-02                            |                                              |
| dc             | date                        | issued           | 2561                                  | Û                                            |

**ภาพที่ 37** หน้าจอแสดงเมนูเมทาดาทาของระเบียน

การเพิ่มเมาทาดาทาใหม่ เลือกเมทาดาทาที่ต้องการเพิ่ม ใส่ข้อมูล/ภาษา ที่ต้องการหาก

เป็นภาษาไทย ให้พิมพ์คำว่า "th\_TH" หากเป็นภาษาอังกฤษให้พิมพ์คำว่า "en" จากนั้นให้คลิกปุ่ม 🕂 ดังภาพ

| CMRU IR                                                                                                    | 🛱 ທານ້າແຮກ                                                                                                    | Content + | Access Control + | ៨ចិមិ Gener                         | al Settings + 5                              | ระบ่                                  |                               | 1 ກຳລັນນຳ       | ຮູ່ສະນນ ning-007        | @hotmail.c | om ในชื่อ - |
|----------------------------------------------------------------------------------------------------|----------------------------------------------------------------------------------------------------|-----------|------------------|-------------------------------------|----------------------------------------------|---------------------------------------|-------------------------------|-----------------|-------------------------|------------|-------------|
| dc                                                                                                    | title                                                                                                    | al        | ternative        | Quality of life an<br>Thungkhowpuar | d health - promotin<br>1g sub-district, Chia | g behavior of th<br>ing Dao district, | e elderly in<br>Chiang Mai pr | rovince         | th_TH                   |            | Î           |
| dc                                                                                                    | type                                                                                                    |           |                  | Thesis                              |                                              |                                       |                               |                 | th_TH                   |            |             |
| dc.subjec<br>dc.relatio<br>dc.relatio<br>dc.relatio<br>dc.relatio<br>dc.relatio<br>dc.relatio<br>dc.relatio<br>dc.relatio<br>dc.relatio<br>dc.relatio<br>dc.relatio<br>dc.relatio | t.thash<br>n.ispartofseries<br>n.isreferencedb<br>n.isreplacedby<br>n.replaces<br>n.replaces<br>n.uri<br>n<br>holder<br>license | у         | ~                | คุณภาพชีวิต<br>คุณภาพชีวิต          | ไม่รู้จัก" เสบอ ดังนั้น                      | นอไปโคุณล้างค่าร                      | ายละเอียครูปแบ                | กษุไข้ก่อนปลี่เ | (มี)<br>มาแปลงพิลด์รูปแ | 212        | *           |
| dc.rights<br>dc.rights<br>dc.source<br>dc.subjec<br>dc.subjec                                                                                                    | uri<br>e<br>:t.ddc<br>:t.keyword                                                                                                |           | •                |                                     | รายละเอียด                                   |                                       | ຽປແນນ                         | รายละเอียด      | ຣຸປແນນຜູ້ໃຫ້            | Order      |             |
| dc. subjec<br>dc. subjec<br>dc. subjec<br>dc. subjec                                                                                                    | tlicsh<br>tlimesh<br>tliother<br>tlihash                                                                                        |           | b                | y org.dspace.cor                    |                                              |                                       | 2<br>(License)                |                 |                         | 1          | Î           |

**ภาพที่ 38** หน้าจอแสดงการเพิ่มเมทาดาทาใหม่

| CM | RU 🖪 👘 nin          | usn Content <del>-</del> | Access Control + | สอิพิ General Settings • วิธีใช้                                                                                                    | เก่าอัะเท่าสู่ระบบ ning-007@hotmail.com ในชื่อ ◄ |
|----|---------------------|--------------------------|------------------|----------------------------------------------------------------------------------------------------|--------------------------------------------------|
| de | c                   | thesis                   | discipline       | Faculty of Public Health                                                                                                    | th_TH                                            |
| de | c                   | thesis                   | level            | Master                                                                                                    | b_TH                                             |
| de | c                   | title                    |                  | ตุณภาพชีวิตและพฤติกรรมส่งเสริมสุขภาพของผู้สุงอายุ ตำบลหุ่งข่าวพรง อ่าง<br>เชื่องดาว จึงหวัดเชื่องไหม่                                    | Ina th_TH                                        |
| de | c                   | title                    | alternative      | Quality of life and health - promoting behavior of the elderly in<br>Thungkhowpuang sub-district, Chiang Dao district, Chiang Mai provin | th_TH                                            |
| de | k                   | type                     |                  | Thesis                                                                                                    | th_TH                                            |
|    | 3                   | subject                  | thash            | คุณภาพชีวิต                                                                                                    |                                                  |
|    | dc.contributor.advi | sor                      | *                |                                                                                                    |                                                  |
|    |                     |                          |                  |                                                                                                    |                                                  |

**ภาพที่ 39** หน้าจอแสดงรายการที่เพิ่ม

การแก้ไขเมทาดาทา สามารถทำการแก้ไขได้ในช่อง Text Field จากนั้นคลิกเมนู

"ปรับปรุง" ดังภาพ

| CMRU IR                                                                                                | trninusn Content +                                                                  |                                                                 |                                                                                   |                                                         |                                                                       |                                            |                             |                                                                       |
|----------------------------------------------------------------------------------------------------|-------------------------------------------------------------------------------------|-----------------------------------------------------------------|-----------------------------------------------------------------------------------|---------------------------------------------------------|-----------------------------------------------------------------------|--------------------------------------------|-----------------------------|-----------------------------------------------------------------------|
| dc                                                                                                    | title                                                                               | alternative                                                     | Quality of life and<br>Thungkhowpuan                                              | d health - promoting beha<br>Ig sub-district, Chiang Da | wor of the elderly in<br>o district, Chiang Mai pr                    | ovince                                     | th_TH                       | Ĥ                                                                     |
| dc                                                                                                    | type                                                                                |                                                                 | Thesis                                                                            |                                                         |                                                                       | Æ                                          | th_TH                       | Î                                                                     |
| dc                                                                                                    | subject                                                                             | thash                                                           | คุณภาพที่วิต                                                                      |                                                         |                                                                       |                                            | th_TH                       | <u> </u>                                                              |
| dc. contributo                                                                                         | r.advisor                                                                           | v                                                               |                                                                                   |                                                         |                                                                       |                                            |                             | +                                                                     |
|                                                                                                    |                                                                                     |                                                                 |                                                                                   |                                                         |                                                                       |                                            |                             |                                                                       |
| บิดสดรีม<br><sup>1ปรดสังเกตร์วย</sup><br>บิตสดรี                                                       | ว่า ถ่ามีห่อมูลในฟิลด์ "รายง<br>ชื่อ                                                | อเลือดรูปแบบคู่ใช่" ระบร<br>แหล่งที่มา                          | รจะตั้งค่ารูปแบบเป็น "                                                            | เมรูรัก" เสมอ ดังนั้น ขอไฟคุ<br>รายอะเอียด              | ณป่างค่ารายอะเลียดรูปแบ<br>รู <b>ปแบบ</b>                             | ามรู้ไข่ก่อนเปลี่ยงแปล<br>รายอะเอียครูปแบ  | งงพิลส์รูปแบบ<br>บรุไซ้ C   | Irder                                                                 |
| ปิดสดรีม<br>โปรดสังเทดด้วย<br>มิตสตรี<br>ม<br>หลัก                                                     | ว่า อำเมิจโอมูลในพืชส์ "รายอ<br>: ชื่อ                                              | อเลืองรูปแบทยุ่ไข้" ระเภ<br>แหล่งที่มา                          | ເຈເຂົ້ອອ່າງປະເທດປີນ "                                                             | ໃນຮູ້ຈັກ" ແນນລ ລົກນັ້ນ ແລໄກ່ອຸ<br>ຕາອລະເລີຍລ            | ณส่างค่ารายสะเอียครูปแบ<br>รูปแบน                                     | มรู่ให้สายปลังแปล<br>รายละเอียดรูปแบ       | งศิลร์รูปแบบ<br>นผู้ใช้ C   | Irder                                                                 |
| บิดสตรีม<br>โปรดดังเกตต่าย<br>มิตอลส์<br>ม<br>หมัก                                                     | rin สำนัจโอมูลในฟิอด์ "ราออ<br>: ชื่อ<br>license.bt                                 | ณโดงรูปแบรรู้ไข้" ระเส<br>แหล่งที่มา<br>Witten 1                | າຈະສົ່ວທ່າງປະເທດເປັນ "<br>vy org dapace.cor                                       | เปริจัก" เสมอ ดังนั้น ขอไห้ดุ<br>จายอาเมือด             | ณะโาลฟารายสะเสียงฐานะม<br>รูปแบบ<br>2<br>(License)                    | ามรู้ไข่ห่อมาได้งานปลัง<br>รายอะเอียดรูปแม | งสิลส์รูปแบบ<br>มผู้ใช้ C   | Irder<br>B                                                            |
| บิดสตรีม<br>โปรงสังงาทศร้าย<br>ปิดสตรี<br>มันต์ก<br>ๆ                                                  | in difficult field "mee<br>do<br>license bit<br>form-Fullent pof                    | อเมืองรูปแบรผู้ใช้" ระเส<br>แหล่งที่มา<br>Written 1<br>(dopace) | າເອລີ້ລະ່າງປະເທດເປັນ "ໂ<br>7y org depace cor<br>upload/ຈັນາາກາFel                 | ายรู้จัด" และอ สังนั้น จะไปด์จ<br>รายอาเมือด            | culi tei minanäluspitet<br>çılatu<br>(Licanse)<br>4<br>(Adobe PDF)    | รายละเอียดรูปแม                            | งงพิณร์รูปแบบ<br>มะผู้ใช้ C | rder<br>1<br>1<br>1<br>1<br>1<br>1<br>1<br>1<br>1<br>1<br>1<br>1<br>1 |
| <u>บิตสตรีม</u><br><u>โปรลลีรยคสร้ะ</u><br><u>ชุณสตร้ะ</u><br><u>ชุ</u><br>ชุ<br>จ<br>จ<br>จ<br>จ<br>จ | rn dubiogaturllad "rnaa<br><b>d</b> a<br>Romae bit<br>GumueFutteet pd<br>img005 pdf | autoopluunejte" suus<br>uusio <b>fun</b><br>Witten I<br>Adapace | renล้อง่ารูปแบบเป็น "ไ<br>y org.dspace.cor<br>upload/¥นาทาริน(<br>upload!mg005.p- | snaardisa                                               | Silanu<br>Silanu<br>(Licanse)<br>4<br>(Adobe PDF)<br>4<br>(Adobe PDF) | รายละเมืองรูปแม<br>(                       | ughi C                      | rder<br>1<br>1<br>1<br>1<br>1<br>1<br>1<br>1<br>1<br>1<br>1<br>1<br>1 |

**ภาพที่ 40** หน้าจอแสดงการแก้ไขเมทาดาทา

การลบเมทาดาทา สามารถทำได้โดยการเลือกปุ่ม 🖩 ระบบจะทำการลบเมทาดาออก

ออก ดังภาพ

| CMRU IR   |               |             |                                                                                                    | 💄 กำลังเข้าสู่ระบบ ning-007@hotmail.com ในชื่อ 🛩 |
|-----------|---------------|-------------|----------------------------------------------------------------------------------------------------|--------------------------------------------------|
| 00        | SUDJECI       |             | ผู้สูงอายุ เขียงคาว (เซียงโหม). ค่าบลทุ่งข่าวพวง สุขภาพและอนามัย                                                                        | th_TH                                            |
| dc        | subject       |             | ສຸດມາາຫນີໃສ — ເນັ່ມຈະາວ (ເນັ້ມຈໃຫມ່). ທ່ານຂາງ່ອນ່າວຫວອ                                                                                  | th_TH                                            |
| dc        | subject       | ddc         | 613.0483                                                                                                    | th_TH                                            |
| dc        | thesis        | degreename  | Master of Public Health                                                                                                    | th_TH                                            |
| dc        | thesis        | discipline  | Faculty of Public Health                                                                                                    | th_TH                                            |
| dc        | thesis        | level       | Master                                                                                                    | th_TH É                                          |
| dc        | title         |             | คุณภาพบีวิตและพฤติกรรมส่งเสริมสุขภาพของผู้สูงอายุ ด่านตรุ่งข่าวพวง อำ<br>เขียงดาว จังหวัดเชียงใหม่                                      | th_TH                                            |
| dc        | title         | alternative | Quality of life and health - promoting behavior of the elderly in<br>Thungkhowpuang sub-district, Chiang Dao district, Chiang Mai provi | ince th_TH                                       |
| dc        | type          |             | Thesis                                                                                                    | th_TH                                            |
| dc.contri | butor.advisor | ~           |                                                                                                    | •                                                |

**ภาพที่ 41** หน้าจอแสดงการลบเมทาดาทา

ไฟล์เอกสารของระเบียน ภายในแถบเมนูนี้สามารถ Upload ไฟล์เอกสาร ลบไฟล์ เอกสาร และสามารถเรียงลำดับไฟล์เอกสาร ดังภาพ

| โปรดสังเกตตัวเ     | เร่า ถ้ามีข้อมูลในพิลด์ "รายละเอียดรูป | ່ພນນຜູ້ໃນ້" ສາມາຈະທີ່ທ່າງປະນນເປັນ " | ไม่รู้จัก" เสมอ ดังนิ้น ขอไท้คุณส่างค่ | ารายละเอียครูปแบ | ามผู้ใช้ก่อนเปลี่ยนแปลงพิลด์รูปแบบ |       |
|--------------------|----------------------------------------|-------------------------------------|----------------------------------------|------------------|------------------------------------|-------|
| មិត៨ឆ<br>ឯ<br>หลัก | : ป๋อ                                  | แหล่งที่มา                          | รายละเอียด                             | ຽປແນນ            | รายຄະເລີຍດຽປແນນຢູ່ໃຫ້              | Order |
|                    | license.bt                             | Written by org.dspace.cor           |                                        | 2<br>(License)   |                                    | 1     |
| • 0                | Img005.pdf                             | /dspace/upload/img005.pr            |                                        | 4<br>(Adobe PDF) |                                    | +     |
| • 0                | 4umunFulltext.pdf                      | /dspace/upload/@uwunFul             |                                        | 4<br>(Adobe PDF) |                                    | •     |
| ເຈັ່ນນີ            | ดสตรีบ                                 |                                     | ยกเลื                                  | n                | ปรีบปรุง                           |       |

ภาพที่ 42 หน้าจอแสดงเมนูแถบการใช้งาน (ไฟล์เอกสาร)

การ Upload ไฟล์เอกสารใหม่ คลิกที่ข้อความ "เพิ่มบิตสตรีม" หน้าจอแสดงหน้าการ Upload ไฟล์เอกสาร ดำเนินการเลือกไฟล์เอกสาร และคลิกเมนู "อัพโหลด" ดังภาพ

| 👯 🕅 Weiwan Content + Access Control + atóli General Settings + 581si 🌡 Ardischrigtrau ning 807 (Bhotmait com Turía + |
|----------------------------------------------------------------------------------------------------|
| ChiangMai Rajabhat University Intellectual Repository / ijiguasmu                                                    |
| อัพโหลดบิตสตรีม                                                                                                    |
| เมื่อกร้องทั่งที่อยากว่าทั้งของ                                                                                      |
| (เมือกรังได้) ไขให้เพื่อกรังได้ไห                                                                                    |
| ส์หรีรรดด                                                                                                    |
|                                                                                                    |
|                                                                                                    |

ภาพที่ 43 หน้าจอแสดงเมนูการ Upload ไฟล์เอกสารใหม่

หน้าจอจะแสดงไฟล์เอกสารที่ได้ทำการ Upload แล้ว โดยสามารถคลิกที่เมนู "ดู" เพื่อดูไฟล์เอกสารนั้น ๆ ดังภาพ

| Ecense bit     Written by org dispace cor     (License)                                                                           | 1 I | • |
|----------------------------------------------------------------------------------------------------|-----|---|
| •         Img005 pdf         /dtpace/upload/img005 p-         4           (Addee PDF)         (Addee PDF)         (Addee PDF)     | ,   |   |
| O     ShmnFulleet.pdf     /dspace/upload/BomnFul     /dspace/upload/BomnFul     /dspace/upload/BomnFul     /dspace/upload/BomnFul |     |   |
| (img005 pdf     (/dspace/upload/img005 pr     (Adobe PDF     (Adobe PDF                                                           |     |   |

ภาพที่ 44 หน้าจอแสดงไฟล์เอกสารที่ได้ทำการ Upload

การเรียงไฟล์ สามารถเรียงลำดับก่อนหลังได้ โดยคลิกที่ปุ่ม ลูกศรชี้ขึ้น 🛧 ลูกศรชี้ลง

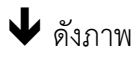

|    | บิตสตรี<br>ม<br>หลัก | ข้อ                 | แหล่งที่มา                | รายละเอียด | ຽນແບບ            | รายละเอียดรูปแบบผู้ไข้ | Order |  |
|----|----------------------|---------------------|---------------------------|------------|------------------|------------------------|-------|--|
| e. |                      | license bit         | Written by org.dspace.cor |            | 2<br>(License)   |                        | ] '   |  |
| e  |                      | จันงานาFulltext.pdf | /dspace/upload/4/www.Ful  |            | 4<br>(Adobe PDF) |                        | +     |  |
| ų  |                      | img005.pdf          | /dspace/upload/img005.pv  |            | 4<br>(Adobe PDF) |                        | +     |  |
| e  |                      | img005.pdf          | /dspace/upload/img005.p   |            | 4<br>(Adobe PDF) |                        | +     |  |
|    | 0                    | img005.pdf          | /dspace/upload/img005.p   |            | 4<br>(Adobe PDF) |                        | +     |  |

**ภาพที่ 45** หน้าจอแสดงการเรียงไฟล์
การลบไฟล์ สามารถลบไฟล์ได้โดยการคลิก 💿 หน้ารายการที่ต้องการลบ จากนั้น เลือกปุ่ม 🖩 ระบบจะทำการลบไฟล์ออก ดังภาพ

|    | บิดสดร์   | ชื่อ              | แหล่งที่มา                | รายละเอียด | ຽປແນນ       | รายละเอียดรูปแบบผู้ใช้ | Order |   |
|----|-----------|-------------------|---------------------------|------------|-------------|------------------------|-------|---|
|    | นลัก      |                   |                           |            |             |                        |       |   |
| 4  |           | license.txt       | Written by org dspace cor |            | 2           |                        | 1     |   |
| _  |           |                   |                           |            | (License)   |                        |       | _ |
|    |           | ∜uwunFulltext.pdf | /dspace/upload/จำเหนาFul  |            | 4           |                        | +     |   |
|    |           |                   |                           |            | (Adobe PDF) |                        | +     |   |
| e. |           | img005 pdf        | /dspace/upload/img005.pr  |            | 4           |                        | +     |   |
| _  |           |                   |                           |            | (Adobe PDF) |                        | +     | _ |
| Ą  | •         | img005.pdf        | /dspace/upload/img005.p   |            | 4           |                        | t     | 1 |
| _  |           |                   |                           |            | (Adobe PDF) |                        | +     | _ |
|    | เพิ่มมัลส | เครื่ม            |                           | ព្រះតើ     | n           | າອັນປະ                 |       | _ |

**ภาพที่ 46** หน้าจอแสดงการลบไฟล์

จากรายละเอียดขั้นตอนการปฏิบัติงานการลงรายการเอกสารคลังปัญญาสถาบัน มหาวิทยาลัย ราชภัฏเซียงใหม่ (ChiangMai Rajabhat University Intellectual Repository : CMRUIR) ของ สำนักหอสมุด สรุปขั้นตอนการทำงานในส่วนของผู้ใช้ระบบ (User) ได้ดังนี้

 การเข้าใช้งานระบบสามารถเข้าใช้งานได้ที่ เว็บไซต์สำนักหอสมุด URL: www.lib.cmru.ac.th และเข้าใช้โดยตรงที่หน้าเว็บไซต์ ระบบสืบค้นเอกสารคลังปัญญาสถาบัน CMRUIR URL: http://www.cmruir.cmru.ac.th เมื่อป้อนรหัสผ่านเสร็จเรียบร้อย และมีสิทธิ์ในการ ป้อนข้อมูลเข้าสู่ระบบ ก็สามารถทำงานได้

2. การบันทึกข้อมูล Metadata บรรณารักษ์สามารถดำเนินการ Key in ตามแบบมาตรฐานการ ลงการราย Dublin Core Metadata

3. ดำเนินการ Upload ไฟล์เอกสาร

4. ดำเนินการกรอกข้อมูล Metadata ระเบียนต่อไป

#### 4.8 เทคนิคการปฏิบัติงาน

การลงรายการเอกสารคลังปัญญาสถาบัน มหาวิทยาลัยราชภัฏเซียงใหม่ (ChiangMai Rajabhat University Intellectual Repository : CMRUIR) มีเทคนิคการปฏิบัติงานที่สามารถทำให้สำเร็จได้อย่าง รวดเร็ว ดังนี้

4.8.1 ตรวจสอบและเตรียมเอกสารที่เป็นรูปเล่ม และตรวจสอบความถูกต้องของเอกสาร4.8.2 แยกประเภทผลงานทางวิชาการ เพื่อความสะดวกและรวดเร็วก่อนนำลงรายการ

4.8.3 ตรวจสอบเตรียมไฟล์เอกสารให้พร้อม การใส่ลายน้ำก่อนนำลงรายการ ด้วยวิธีตามที่ นำเสนอไว้

## บทที่ 5 ปัญหาอุปสรรคและข้อเสนอแนะ

การนำชุดหน่วยข้อมูลย่อย Dublin Core Metadata มาประยุกต์ใช้งาน บรรณารักษ์อาจ ประสบปัญหา อุปสรรคต่าง ๆ ดังนั้นจากประสบการณ์ของผู้เขียนที่รับผิดชอบงานการลงรายการเอกสาร คลังปัญญาสถาบัน มหาวิทยาลัยราชภัฏเชียงใหม่ (ChiangMai Rajabhat University Intellectual Repository : CMRUIR) ของสำนักหอสมุด มหาวิทยาลัยราชภัฏเชียงใหม่ จึงได้รวบรวมปัญหา อุปสรรค พร้อมทั้งแนวทางแก้ไข ที่จะทำให้การปฏิบัติงานดำเนินงานได้อย่างมีประสิทธิภาพ และเกิดประสิทธิผล ดังนี้

| ขั้นตอนการดำเนินงาน        | ปัญหา/อุปสรรค                  | แนวทางแก้ไข                    |
|----------------------------|--------------------------------|--------------------------------|
| การรับผลงานทางวิชาการจาก   | ไม่มีข้อกำหนดในการส่งผลงาน     | ประสานงานกับหน่วยงานต่าง       |
| คณะวิชา หน่วยงานต่าง ๆ และ | ทางวิชาการ เช่น การส่งผลงาน    | ๆ เพื่อกำหนดให้มีรูปแบบการ     |
| เจ้าของผลงาน               | ทางวิชาการแนบไฟล์เอกสาร        | ส่งผลงานทางวิชาการให้มี        |
|                            | ไฟล์ Word และ ไฟล์ PDF         | รูปแบบที่เหมือนกัน             |
| การจัดกลุ่มประเภทผลงานทาง  | -                              | -                              |
| วิชาการ                    |                                |                                |
| การเตรียมไฟล์และแปลงไฟล์   | 1.ไฟล์เอกสารหน้าอนุมัติ ไม่มี/ | 1.นำวิทยานิพนธ์ต้นฉบับมา       |
| เอกสารให้อยู่ในรูปแบบ PDF  | ไม่ตรงกับต้นฉบับ (กรณี         | ตรวจทานและดำเนินการแสกน        |
|                            | วิทยานิพนธ์)                   | แทรกหน้าอนุมัติเพิ่มเติม       |
|                            | 2.ไม่มีเครื่องแสกน กรณีที่     | 2. ทำบันทึกข้อความ ขอความ      |
|                            | ผลงานทางวิชาการไม่มีไฟล์       | อนุเคราะห์จัดซื้อจัดหาเครื่อง  |
|                            | Word และ ไฟล์PDF               | แสกนเพื่อการลงรายการ           |
|                            |                                | เอกสารคลังปัญญาสถาบัน          |
|                            |                                | มหาวิทยาลัยราชภัฏเชียงใหม่     |
|                            |                                | ( ChiangMai Rajabhat           |
|                            |                                | University Intellectual        |
|                            |                                | Repository : CMRUIR)           |
| การตรวจสอบความถูกต้องการ   | 1. กรณีที่ผู้ปฏิบัติงานที่     | 1.ประสานงานกับผู้ปฏิบัติงานที่ |
| ใส่ลายน้ำ                  | เกี่ยวข้อง หรือเจ้าของผลงาน    | เกี่ยวข้อง หรือเจ้าของผลงาน    |
|                            | ทางวิชาการไม่ได้ใส่ลายน้ำ      | ทางวิชาการ ใส่ลายน้ำตามที่ได้  |
|                            | หรือไม่ใส่ลายน้ำเดียวกันตามที่ | กำหนดไว้                       |
|                            | กำหนด                          |                                |
|                            |                                |                                |

| ขั้นตอนการดำเนินงาน      | ปัญหา/อุปสรรค                                                             | แนวทางแก้ไข                                         |
|--------------------------|---------------------------------------------------------------------------|-----------------------------------------------------|
| การนำเข้าผลงานทางวิชาการ | 1. การกำหนด Subject ยังไม่                                                | 1. แนะนำให้ผู้ปฏิบัติงาน                            |
| การลงรายการ Metadata ตาม | ถูกต้อง                                                                   | กำหนดหัวเรื่องตามมาตรฐาน                            |
| มาตรฐาน Dublin Core      |                                                                           | การกำหนดหัวเรื่องสำหรับ                             |
|                          |                                                                           | หนังสือภาษาไทย/คณะทำงาน                             |
|                          |                                                                           | กลุ่มวิเคราะห์ทรัพยากร                              |
|                          |                                                                           | สารสนเทศ ห้องสมุด                                   |
|                          |                                                                           | สถาบันอุดมศึกษา                                     |
|                          | 2. การใส่ Date Issued หรือปี                                              | 2. ดูจากเอกสารต้นฉบับ และ                           |
|                          | ที่ผลิต ใส่ปีปัจจุบันที่นำเข้า                                            | แก้ไขและกำหนด Date Issued                           |
|                          | ข้อมูล                                                                    | ให้ตรงกับปีที่ปรากฏในเอกสาร                         |
|                          |                                                                           | ต้นฉบับ                                             |
|                          | <ol> <li>การใส่ชื่อปริญญายังไม่</li> </ol>                                | 3. ตรวจสอบจากเอกสาร                                 |
|                          | ถูกต้อง (กรณีวิทยานิพนธ์)                                                 | ต้นฉบับและข้อมูลจากเว็บไซต์                         |
|                          |                                                                           | บัณฑิตวิทยาลัย                                      |
|                          | 4. ลงคำนำหน้าชื่อบุคคล                                                    | 4. แนะนำให้ผู้ปฏิบัติงาน                            |
|                          |                                                                           | กำหนดการลงชื่อบุคคลธรรมดา                           |
|                          |                                                                           | โดยไม่ต้องไส่คำน้ำหน้าชื่อ เช่น                     |
|                          |                                                                           | อาจารย์ ศาสตราจารย์ รวมทั้ง                         |
|                          |                                                                           | ปรัญญาและ<br>ส่ว <u>ิ</u> จังส่หะวั                 |
|                          |                                                                           | เครองราชอสรยาภรณทเดรบ<br>•                          |
|                          | - aaa a                                                                   | เนการลงรายการ                                       |
|                          | 5. กรณทมเนอหาแบงตาม                                                       | 5. แนะนาเหผูบฏบตงาน                                 |
|                          | ภูมคาสตร เมเดเสเน                                                         | กาหนดการเส Coverage                                 |
|                          | Coverage Spatial                                                          | Spatial ตามเนอหาเนตนฉบบ                             |
|                          |                                                                           | เช่น เทย (ภาคเหนอ), เช่ยงเหม                        |
|                          |                                                                           | , เมอง (เซองเทม) เบนตน                              |
|                          | <ol> <li>การณฑผูบฏบตงานท</li> <li>เอื่นอง้อง หรือเอ้องอาการถูก</li> </ol> | 6.เสนอการจุดการความรู (KM)                          |
|                          | เกยาของ หวอเงาของผสงาน                                                    | พูตตุยบญทา ขอสงสยเนกสุม                             |
|                          | ทาง เขาการถึงไปออต้องความ                                                 | พูบภูบทง เนทวยเงาขยงผสง เน                          |
|                          | า เารยุกร เกเาร มกกร อ ร ว ต กกร                                          | และกอสองเอารองรายอารอย่าง                           |
|                          | Dublin Core Motodoto                                                      | ทางงาถอบบบางถางงายบางยุป N<br>ต่อเพื่อง และสน้อเสนอ |
|                          |                                                                           | 100801 000100101 1001000                            |
|                          |                                                                           |                                                     |

| ขั้นตอนการดำเนินงาน   | ปัญหา/อุปสรรค | แนวทางแก้ไข                                                        |
|-----------------------|---------------|--------------------------------------------------------------------|
| การ Upload ไฟล์เอกสาร | ระบบขัดข้อง   | ประสานงานกับผู้ดูแลระบบ<br>และแจ้งปัญหาที่เกิดขึ้นในแต่ละ<br>ครั้ง |

#### ข้อเสนอแนะเพื่อการปรับปรุงหรือพัฒนางาน

เมื่อตระหนักถึงความสำคัญของปัญหา อันเป็นผลมาจากการจัดทำคู่มือครั้งนี้ ผู้เขียนได้สรุปแนว ทางการแก้ไขปัญหา การลงรายการเอกสารคลังปัญญาสถาบัน มหาวิทยาลัยราชภัฏเซียงใหม่ (ChiangMai Rajabhat University Intellectual Repository : CMRUIR) ของ สำนักหอสมุด มหาวิทยาลัยราชภัฏเซียงใหม่ เพื่อการพัฒนาการปฏิบัติงาน ดังนี้

 จัดทำคู่มือปฏิบัติงานเรื่อง การลงรายการระบบจัดเก็บเอกสารคลังปัญญาสถาบัน มหาวิทยาลัยราชภัฏเชียงใหม่ (ChiangMai Rajabhat University Intellectual Repository : CMRUIR)

 2. จัดเวทีการแลกเปลี่ยนเรียนรู้ การจัดการความรู้ (KM) หัวข้อ การลงรายการระบบจัดจัดเก็บ เอกสารคลังปัญญาสถาบัน มหาวิทยาลัยราชภัฏเชียงใหม่ (ChiangMai Rajabhat University Intellectual Repository : CMRUIR)

3. จัดอบรมผู้ที่ปฏิบัติงานที่เกี่ยวข้อง เพื่อให้มีความรู้ ความเข้าใจ ในการใช้งานคลังปัญญา สถาบัน มหาวิทยาลัยราชภัฏเชียงใหม่ ทั้งในส่วนการรวบรวม การเตรียมไฟล์ข้อมูล และการนำเข้า การ ลงรายการ การ Upload ไฟล์เอกสาร ในคลังปัญญาสถาบัน มหาวิทยาลัยราชภัฏเชียงใหม่ ให้เป็นไป ตามมาตรฐานเดียวกัน จะทำให้สามารถให้คำแนะนำการให้บริการแก่อาจารย์ นักวิจัย นักศึกษา ผู้ใช้งาน ทั่วไปได้

 นำเสนอผู้บริหารเพื่อจัดทำนโยบายสำหรับการจัดเก็บผลงานเข้าคลังปัญญาสถาบัน มหาวิทยาลัยราชภัฏเชียงใหม่ เพื่อเป็นแหล่งรวบรวมภูมิปัญญา ความรู้ของบุคลากรในมหาวิทยาลัยราช ภัฏเชียงใหม่ อันจะส่งผลต่อการยอมรับต่อสถาบัน

ผลจากการทำคู่มือการลงรายการเอกสารคลังปัญญาสถาบัน มหาวิทยาลัยราชภัฏเซียงใหม่ (ChiangMai Rajabhat University Intellectual Repository : CMRUIR) สำนักหอสมุด มหาวิทยาลัย ราชภัฏเขียงใหม่ ฉบับนี้ นับเป็นจุดเริ่มต้นของการพัฒนาแนวทางการปฏิบัติงานสำหรับงานประจำให้ สามารถปฏิบัติงานได้อย่างมีประสิทธิภาพปราศจากอุปสรรค เพื่อให้การปฏิบัติงานบรรลุวัตถุประสงค์ ของการปฏิบัติหน้าที่ราชการ ผู้เขียนมีความยินดีเป็นอย่างยิ่งหากคู่มือฉบับนี้จะเป็นประโยชน์ต่อการ ปฏิบัติงานของบรรณารักษ์ และผู้ที่เกี่ยวข้อง หรือเป็นแนวทางในการจัดทำคู่มือเรื่องอื่น ๆ ที่เกี่ยวข้องกับ การพัฒนาการปฏิบัติงานต่อไป

#### บรรณานุกรม

เทอดศักดิ์ ไม้เท้าทอง. (2559). ดับลินคอร์เมทาดาทา : เค้าร่างเมทาดาทาสำหรับการบรรยายวัตถุดิจิทัล. สืบค้น จาก https://tise2015.kku.ac.th/drupal/sites/default/files/files-2/DC-metadata-terdsak.pdf ้รัตนา ณ ลำพูน. (2549). การลงรายการทรัพยากรสารสนเทศ มาร์ก และ ดับลิน คอร์ เมตาดาตา. พิมพ์ครั้งที่ 2 : ภาควิชาบรรณารักษศาสตร์ คณะมนุษยศาสตร์ มหาวิทยาลัยเชียงใหม่. สุนิศา รอดจินดา. (2562). คู่มือปฏิบัติงานการจัดการคลังปัญญา มหาวิทยาลัยศิลปากร สำนักหอสมุดกลาง *มหาวิทยาลัยศิลปากร*. หอสมุดวังท่าพระ สำนักหอสมุดกลาง มหาวิทยาลัยศิลปากร. สุภาพร ชัยธัมมะปกรณ์ และบุญเลิศ อรุณพิบูลย์. (2552). การสร้างคลังเอกสารดิจิทัล Greenstone. ปทุมธานี : ศูนย์บริการความรู้ทางวิทยาศาสตร์และเทคโนโลยี สำนักงานพัฒนาวิทยาศาสตร์และเทคโนโลยีแห่งชาติ ้สำนักงานพัฒนาวิทยาศาสตร์และเทคโนโลยีแห่งชาติ. (2554). *ดีสเปซ (DSpace)*. สืบค้นจาก https://www.nstda.or.th/ Nstda-knowledge/3113-dspace ้สำนักงานพัฒนาวิทยาศาสตร์และเทคโนโลยีแห่งชาติ. (2554). *อีพริ้นท์ (EPrints)*. สืบค้นจาก https://www.nstda.or.th/th/nstda-knowledge/3112-eprints DuraSpace. (ม.ป.ป.). Fedora. สืบค้นจาก https://duraspace.org/ Fedora/about Greenstone digital library software. (ม.ป.ป.). Greenstone. สืบค้นจาก http://www.greenstone.org/ Institutional Repository Share Blog. (ม.ป.ป.). *แนวทางปฏิบัติในการจัดทำคลังข้อมูลสถาบัน*. [บล็อก] สืบค้น จาก https://repositoryshare.blogspot.com/p/home.html

# ภาคผนวก

## ตัวอย่าง การลงรายการวิทยานิพนธ์ ของสำนักหอสมุด มหาวิทยาลัยราชภัฏเชียงใหม่

| CMRU 🖪 🏦 หน้าแรง            | ก เรียกลูข้อมูล - วิธีใช้ คันหาในระบบ DSpace 🔍 🙎                                                                                                    | 🕻 กำลังเข้าสู่ระบบ ni                                                                                        |                             |
|-----------------------------|----------------------------------------------------------------------------------------------------|----------------------------------------------------------------------------------------------------|-----------------------------|
| ChiangMai Rajabhat I        | University Intellectual Repository / CMRU Library / Thesis                                                                                                    |                                                                                                    |                             |
| กรุณาใช้ตัวระบุนี้เพื่ออ้าง | อื่งหรือเนื่อมต่อรายการนี้: http://cmruir.cmru.ac.th/handle/123456789/2152                                                                                                    |                                                                                                    | เครื่องมือสำหรับผู้ดูแลระบบ |
| ระเบียนเมทาดาทาแบบเด่       | ล์ม                                                                                                    |                                                                                                    | แก้ไข                       |
| ฟิลด์ DC                    |                                                                                                    | กาหา                                                                                                    | Export (migrate) Item       |
| dc.contributor.author       | ับ<br>จันทนา. สารแสง                                                                                                    | -                                                                                                    | Export metadata             |
| dc.coverage.spatial         | ไทย (ภาคเหนือ)                                                                                                    | th TH                                                                                                    |                             |
| dc.coverage.spatial         | เชียงดาว (เชียงใหม่). ด่าบลทุ่งข้าวพวง                                                                                                    | -<br>th_TH                                                                                                   |                             |
| dc.coverage.spatial         | เขียงใหม่                                                                                                    | th_TH                                                                                                    |                             |
| dc.date.accessioned         | 2022-02-02T02:38:29Z                                                                                                    | -                                                                                                    |                             |
| dc.date.available           | 2022-02-02T02:38:29Z                                                                                                    | -                                                                                                    |                             |
| dc.date.created             | 2565-02-02                                                                                                    | -                                                                                                    |                             |
| dc.date.issued              | 2561                                                                                                    | -                                                                                                    |                             |
| dc.identifier.uri           | http://cmruir.cmru.ac.th/handle/123456789/2152                                                                                                    | -                                                                                                    |                             |
| dc.description abstract     | งานวิจัยมีวิตอุประสงค์เพื่อศึกษาเปรียบเทียบคุณภาพบีวิต และพฤติกรรมส่งเสริมสุขภาพของผู้สูงอายุที่เร<br>การศึกษาและในได้เข่ารับมาิการรมในโรงยับคมสู่สูงอายุ คำมาพร่อย่าวทวง อ่านกอเยียงกา จังหวัดเยียงไ<br>กลุ่มต้อย่างวิตอุปฐอายุ สำนาย X4 คม และผู้สองอายุที่ไม่เข่าร่ามก็กรรมในโรงเรียนผู้สูงอา<br>ที่เข่าร่ามที่กรรมในโรงเรียนผู้สูงอายุ สำนาย X4 คม และผู้สองอายุที่ไม่เข่าร่ามก็กรรมในโรงเรียนผู้สูงอา<br>ส่วนาย 100 คน เตอ็มปีอรับประมอย่าง แบบเรียงกลังคมสูงคุล สามผู้สูงอายุที่ไม่เข่าร่ามก็กรรมในโรงเรียนผู้สูงอา<br>และแบบวิตพฤติกรรมส่งเสริมสุขภาพของผู้สูงอายุผลการศึกษาพบว่า ผู้สูงอายุที่เข่ารับมาิการรมในโรงเรีย<br>และแบบวิตพฤติกรรมส่งเสริมสุขภาพของผู้สูงอายุผลการศึกษาพบว่า ผู้สูงอายุที่เข่ารับมาิการรมในโรงเรี<br>อายุมีระดับคุณกาพบีวิตในส่านความสังหนังสางสังหมุงๆ สามผู้สูงอายุที่ไม่เขารับมาิการรมในโรงเรี<br>สูงอายุมู่ในระดับสูงทุกต่าน ส่วนพลุติกรรมส่งเสริมสุขภาพของผู้สูงอายุที่ไม่เขารับมาิการรมโนโรงเรี<br>อายุมีระดับสูงการน้าสามฏิชักษาสางสังหรางสุขาดหลางผู้สูงอายุที่ไม่เขารับมาิการรมโนโรงเรี<br>อายุมีระดับสูงกายที่ไม่ท่างมากิจาย ส่วนหน้าหน้าหลังหมาและมาการที่กายไหญ่ของายุ่งในเขาร้ามกิจกรมในโรงเรี<br>อายุมีระสมุณการน้าสามฏิชักเขาสางสังหรางฤษาสนาทางสังหรายในของกรรมสางการสางสางที่ไม่เขาร่ามกิจกรมในโรงเรียง<br>เปลี่ยงสามุกันข่าร่ามาสิงครมและในเขาร่างมากิจารมในโรงเรียนปุตูงอายุก็ไม่เขาร่ามกิจกรมในโรงเรียง<br>เริ่ญงอายุที่เข่าร่ามกิจกรรมและในเขาร่างมีกลางเรียงการสามสางที่สมุทางสงค์ผู้ประจายไป<br>สามารม่มที่หร้างสังครมและส่านสิงหมายมามาร์เรียงกลางการสางทางที่สามขาแหล์สมุขางสางค์ได้บางเรียงอายุนาวา<br>มาต่การมหน่งหมายุณาหนายางวินโหลมสางทรงการที่เขาสางทางการการการการการการงการาง<br>ปฏ่สิมทันสรรมรงคลงสางการมายะส่งหนายางกับออมสุดมารมาทางศางารมายางการมนตร์สางการงางการมายุญรามารางกางการงกางการงกางสางสางการงกับอางการต่างการ<br>ปฏ่สิมทันสรรมจะสุญางสงค์สูงคางางสมุนทรงการงางสุงสางการงานตรงางการงางการงกางการงการงานไป | ข้ารับ th_TH<br>หม่<br>สูงอายุ<br>ขอายุ<br>ขณผู้สูง<br>ขณผู้สูง<br>แขผสูง<br>แขผญ<br>บุจิตโจ<br>รมี<br>มีนัย |                             |
| dc.format.medium            | PDF                                                                                                    | th_TH                                                                                                    |                             |

| dc.language.iso          | th                                             |                                     |                            |                            |                  | th_TH |
|--------------------------|------------------------------------------------|-------------------------------------|----------------------------|----------------------------|------------------|-------|
| dc.publisher             | มหาวิทยาลัยราชภัฏเชี                           | ยงใหม่. สำนักหอส                    | 1นุด                       |                            |                  | th_TH |
| dc.rights                | มหาวิทยาลัยราชภัฏเชี                           | ยงใหม่                              |                            |                            |                  | th_TH |
| dc.subject               | ผู้สูงอายุ เชียงดาว (เ                         | เชียงใหม่). ดำบลห                   | กุ่งข้าวพวง                |                            |                  | th_TH |
| dc.subject               | ผู้สูงอายุ เชียงดาว (เ                         | เชียงใหม่). ดำบลห                   | รุ่งข้าวพวง สุขภา          | งและอนามัย                 |                  | th_TH |
| dc.subject               | คุณภาพชีวิต เชียงดา                            | าว (เชียงใหม่). ดำ                  | บลทุ่งข้าวพวง              |                            |                  | th_TH |
| dc.title                 | คุณภาพชีวิตและพฤติก                            | รรมส่งเสริมสุขภาา                   | พของผู้สูงอายุ ด่านเ       | งทุ่งข้าวพวง อำเภอเชียงดาว | จังหวัดเชียงใหม่ | th_TH |
| dc.title.alternative     | Quality of life and he<br>Chiang Dao district, | alth - promoting<br>Chiang Mai prov | behavior of the el<br>ince | derly in Thungkhowpuang    | sub-district,    | th_TH |
| dc.type                  | Thesis                                         |                                     |                            |                            |                  | th_TH |
| dc.contributor.advisor   | ສົວລິ, รัดนปัญญา                               |                                     |                            |                            |                  | -     |
| dc.contributor.advisor   | ຈິທິນາ, ກທັญญ                                  |                                     |                            |                            |                  | -     |
| dc.thesis.degreename     | Master of Public Hea                           | alth                                |                            |                            |                  | th_TH |
| dc.thesis.level          | Master                                         |                                     |                            |                            |                  | th_TH |
| dc.thesis.discipline     | Faculty of Public Hea                          | alth                                |                            |                            |                  | th_TH |
| dc.identifier.callnumber | วพ 613.0438 จ115ค                              |                                     |                            |                            |                  | -     |
| ปรากฏในกลุ่มข้อมูล:      | Thesis                                         |                                     |                            |                            |                  |       |
|                          |                                                |                                     |                            |                            |                  |       |
| แฟ้มในรายการข้อมูลนี้:   |                                                |                                     |                            |                            |                  |       |
| แฟ้ม                     | รายละเอี                                       | ยด                                  | ขนาด                       | ຽປແນນ                      |                  |       |
| จันทนาFulltext.pdf       |                                                |                                     | 12.43 MB                   | Adobe PDF                  | କ୍/              | ปิด   |
| img005.pdf               |                                                |                                     | 1.53 MB                    | Adobe PDF                  | <u>କ</u> /ଏ      | ปิด   |
| แสดงระเบียนรายการแบบย    | ia .lı                                         |                                     |                            |                            |                  |       |

## ตัวอย่าง การลงรายการงานวิจัย ของสำนักหอสมุด มหาวิทยาลัยราชภัฏเชียงใหม่

| CMRU IR 🏦 หน้าแรก              | เรียกดูข้อมูล 👻 วิธีใช้ ค้นหาในระบบ                                                                                                    | DSpace Q                                                                                                    | 👤 กำลังเข้าสู่ระบบ ning-0                                                                                                    |                             |
|--------------------------------|----------------------------------------------------------------------------------------------------|----------------------------------------------------------------------------------------------------|----------------------------------------------------------------------------------------------------|-----------------------------|
| ChiangMai Rajabhat Un          | iversity Intellectual Repository / CMRU Library / F                                                                                                    | Research                                                                                                    |                                                                                                    |                             |
| กรุณาใช้ตัวระบุนี้เพื่ออ้างอิง | หรือเชื่อมต่อรายการนี้: http://cmruir.cmru.ac.th/han                                                                                                    | dle/123456789/1813                                                                                                    |                                                                                                    | เครื่องมือสำหรับผู้ดูแลระบบ |
| ระเบียนเมทาดาทาแบบเต็ม         |                                                                                                    |                                                                                                    |                                                                                                    | แก้ไข<br>ส่งออกรายการ       |
| ฟิลด์ DC                       | ค่า                                                                                                    |                                                                                                    | ภาษา                                                                                                    | Export (migrate) Item       |
| dc.contributor.author          | ธญา, ตันดิวราภา                                                                                                    |                                                                                                    | -                                                                                                    | Export metadata             |
| dc.date.accessioned            | 2019-08-01T05:08:02Z                                                                                                    |                                                                                                    | -                                                                                                    |                             |
| dc.date.available              | 2019-08-01T05:08:02Z                                                                                                    |                                                                                                    | -                                                                                                    |                             |
| dc.date.created                | 2562-08-01                                                                                                    |                                                                                                    | -                                                                                                    |                             |
| dc.date.issued                 | 2561                                                                                                    |                                                                                                    | -                                                                                                    |                             |
| dc.identifier.uri              | http://cmruir.cmru.ac.th/handle/123456789/1813                                                                                                    |                                                                                                    | -                                                                                                    |                             |
| dc.description.abstract        | การใช้แต้อง การไข่และความต่องการไข่ฐานข่อมูลเอกสาร<br>Collection : TDC) ของมีกลี่กษาบัณฑ์คลิกคา มากวิหายต่<br>แบบ โร้การ อัสบครารใน และความต่องการไป ในดำนกา<br>สของในการคับหาข่อมูล และดำนเครื่องคอมทั่วเออร์เยลง<br>รูปมีเด็กหระมัดนับปริญญาใจ และครับปริญญาเอง มาหาวิหา<br>ดั่งแสป็กหรือกร 2554-2559 จำบวน 17 ตม แคร้องมีอที่ไป<br>ข้อมูล โดยการการ์กล่อย คำกอนใน และต่านเอ็ปของ<br>หนักสุขรารอ่อม มีวิสอนุประสงค์การไป เกิดว่าวิจัยวิหา<br>หนักสุขรายสอน มีวิสอนุประสงค์การไป เกิดว่าวิจัยวิหา<br>หนักสุขรายสอนอารที่ส่องการ มีการเข้าไข่จากวิจัยวาหา<br>ห้อเลยอนอารที่ส่องการ มีการเข้าไข่จากวิจัยวาหา<br>หลักสุขรณยการสอย มีวิสอนุประสงค์การไป เกิดว่าวิจัยวิหา<br>ห้อเลยอนอารที่ส่องการมีการเข้าไข่จากว่ามีเหนางารมา<br>สำคัญผู้บ่ยางว่าย มีความในการใช้ใหญ่การเป็นสางกรรม<br>สำคัญผู้บ่ยางว่าย มีความในการใช้ใหญ่การเข้าและหระบบ<br>สำคัญข้อย่างว่าย มีความในการใช้ใหญ่การเข้าและคระบบ<br>สามากลังสุกรียายางการเข้าหนักโอหาร์สอดสางกับกู<br>ชาวแหล่งการให้ปการกระทษ ปัญหาทั่งและการโอน<br>สามาที่ สองไปข่อสานการตาล การเมืองการให้สามาร์ในเกาะ<br>ความและอากในการที่มายสองการเข้าหน่างสามากที่สุด<br>สามาข้าม่องการกับร่านของการเข้าหน้าสามาร์สนบสุม<br>มากวิทยาล้อมร้านสามากที่สุด และสำนาส่วนหวัด<br>นักสี่หายามิแข้งสืบความสามากที่สุด และสำนาสร้อม<br>นักสี่หายามิแข้งส่วนการ์หารกับสามาร์สามาร์สามาร์สินยา<br>มากวิทยาล้อง มีความสามาร์สามาร์ที่สุด และสำนาสร้อม<br>นักสี่หายามิแข้งสี่หารกร้านสามาร์สามาร์สามาร์สามาร์สามาร์สามาร์<br>เลยอาร์ไปหลังสามากที่สุด และกร้ามากที่สุด และสามาร์สอมาร์สามาร์สามาร | งมันเดิมโรรปอิเด็กทรอนิกส์ (Thai I<br>เขาชายังเยื่องใหม่ มีจัดกุประสงค์เห็<br>หรือน การศึกษา หลับก่ จำหมู่ปนม<br>สร้อข่ายเพื่อเงใหม่ กลุ่มด้วยการในการ<br>อัสราย์ภูเซียงใหม่ กลุ่มด้วยการในการ<br>อัสราย์ภูเซียงใหม่ ฟัตงสภาพการ<br>เว้นการวิชัยครั้งนี้ ได้แก่ แบบสอบถา<br>สร้ายชายุกฎารีห และส่วนใหญ่อังคือ<br>ยามิพบส์ สาเพตุที่ไข่สามารถดิ้มค่นใ<br>แต่กลิงหารใบการของสำนัญอีงคือ<br>อามิพบส์ สาเพตุที่ไข่สามารถดิ้มค่นใ<br>แข่กลิงหารในการของสำนัญอีงคือ<br>จะชบแคร้องทำการให้การของสำนัญอ่องกอ<br>ราสต์แหล่งที่การของสำนัญอ่องกอ<br>จะสายแคร้องทำเห็ม มีการจัดเก็บข้อมู<br>อะสมแคร้องทำเห็ม มีการจัดเก็บข้อมู<br>อะสมแคร้องทำเห็ม มีการจัดเก็บข้อมู<br>อะสมให้เรื่องร้านการที่สา<br>แต่สองที่มาตางสายการการการที่สาย<br>กลุ่อมีกว่าตองร้านการที่อาการในการของสำนักหลาย<br>คอมที่วเตอร์ และแคร้อย่ายเพื่อการ<br>ในการอย่านการของสำนักหลาย ให้มีการประกา<br>กลับข่างสน้าเกาะส่วนการที่บริการ | Digital th_TH<br>เอล็กเรา รูป บ เข้าเอราม<br>เข้าเอราม<br>เรริเข คือ<br>เม็นเกิดศึกษา<br>หมาวิชา<br>เอลิวเกา<br>เม็นเชาะได้กา<br>เมืองหาบ<br>เอลรายกา<br>เมืองหาบ<br>เอลรายการ<br>เสลร์อยุการ<br>เสลร์อยุการ<br>เสลร์อยุการ<br>เสลร์อยุการ<br>เสลร์อยุการ<br>เป็นเชาะได้หา<br>เป็นเชาะได้หา<br>เมืองการ<br>เป็นเชาะได้หา<br>เป็นเชาะได้หา<br>เชาะได้หา<br>เป็นเชาะได้หา<br>เชาะได้หา<br>เงาะได้หา<br>เงาะได้หา<br>เงาะได้หา |                             |

| dc.description.sponsorship | มหาวิทยาลัยราชภัฏเชียงใหม่                               | i. สถาบันวิจัยและพัฒนา. กล                            | องทุนวิจัย                                    |             | th_TH |
|----------------------------|----------------------------------------------------------|-------------------------------------------------------|-----------------------------------------------|-------------|-------|
| dc.format.medium           | PDF                                                      |                                                       |                                               |             | th_TH |
| dc.language.iso            | th                                                       |                                                       |                                               |             | th_TH |
| dc.publisher               | มหาวิทยาลัยราชภัฏเชียงใหม่                               | . สำนักหอสมุด                                         |                                               |             | th_TH |
| dc.rights                  | มหาวิทยาลัยราชภัฏเชียงใหม่                               | i                                                     |                                               |             | th_TH |
| dc.subject                 | มหาวิทยาลัยราชภัฏเชียงใหม่                               | i นักศึกษา                                            |                                               |             | th_TH |
| dc.subject                 | ระบบการจัดเก็บและค้นข้อสน                                | เทศ                                                   |                                               |             | th_TH |
| dc.subject                 | ฐานข้อมูล วิจัย                                          |                                                       |                                               |             | th_TH |
| dc.subject                 | สิ่งพิมพ์อิเล็กทรอนิกส์                                  |                                                       |                                               |             | th_TH |
| dc.title                   | การใช้และความต้องการใช้ฐา<br>TDC) ของนักศึกษาบัณฑิตศึ    | นข้อมูลเอกสารฉบับเต็มในรู<br>กษา มหาวิทยาลัยราชภัฏเชื | เปอิเล็กทรอนิกส์ (Thai Digital Coll<br>ยงใหม่ | ection :    | th_TH |
| dc.title.alternative       | Thai Digital Collection Use<br>in Chiang Mai Rajabhat Ur | and Demand of Graduat<br>niversity                    | te Students in Thai Digital Collec            | ction (TDC) | th_TH |
| dc.type                    | Research                                                 |                                                       |                                               |             | th_TH |
| dc.identifier.callnumber   | o 025.04 s132n 2561                                      |                                                       |                                               |             | -     |
| ปรากฏในกลุ่มข้อมูล:        | Research                                                 |                                                       |                                               |             |       |
|                            |                                                          |                                                       |                                               |             |       |
| แฟ้มในรายการข้อมูลนี้:     |                                                          |                                                       |                                               |             |       |
| แท้ไม                      | รายละเอียด                                               | ขนาด                                                  | ຽປແນນ                                         |             |       |
| 1Cover.pdf                 |                                                          | 82.54 kB                                              | Adobe PDF                                     | ดู/เปิด     |       |
| 2Content.pdf               |                                                          | 51.44 kB                                              | Adobe PDF                                     | ดู/เปิด     | 1     |
| 3Chapter1.pdf              |                                                          | 65.11 kB                                              | Adobe PDF                                     | ดู/เปิด     | 1     |
| 4Chapter2.pdf              |                                                          | 241.03 kB                                             | Adobe PDF                                     | ดู/เปิด     |       |
| 5Chapter3.pdf              |                                                          | 108.44 kB                                             | Adobe PDF                                     | ดู/เปิด     |       |

#### ตัวอย่าง การลงรายการบทความวิชาการ ของสำนักหอสมุด มหาวิทยาลัยราชภัฏเชียงใหม่

| Adden Rajabaha University Indelectual Repository / Article / Article         reactal Strauglaria         reactal Strauglaria <th>CMRU IR 👘 หน้า</th> <th>แรก เรียกคูข้อมูล → วิธีใช้ คับหาในระบบ DSpace 🔍 🔍 ทำลัง</th> <th></th> <th></th>                                                                                                    | CMRU IR 👘 หน้า          | แรก เรียกคูข้อมูล → วิธีใช้ คับหาในระบบ DSpace 🔍 🔍 ทำลัง                                                                                                    |       |                             |
|----------------------------------------------------------------------------------------------------|-------------------------|----------------------------------------------------------------------------------------------------|-------|-----------------------------|
| Instantasti Savata data sa savan nun til http://canuir.canu.ac.th/handle/123456789/2109         Instantasti Savata data sa savan nun til http://canuir.canu.ac.th/handle/123456789/2109           Instantasti Savata data sa savan nun til http://canuir.canu.ac.th/handle/123456789/2109         nun til til data savan nun til http://canuir.canu.ac.th/handle/123456789/2109           Instantasti Savata data savata sava                                 | ChiangMai Rajabh        | at University Intellectual Repository / Article / Article                                                                                                    |       |                             |
| Numerical states         Numerical states         Numerical states         Numerical states         Numerical states         States         States       States <td>กรุณาใช้ตัวระบุนี้เพื่อ</td> <td>อ้างอิงหรือเพื่อมต่อรายการนี้: http://cmruir.cmru.ac.th/handle/123456789/2109</td> <td></td> <td>เครื่องมือสำหรับผู้ดูแลระบบ</td>                                                                                                    | กรุณาใช้ตัวระบุนี้เพื่อ | อ้างอิงหรือเพื่อมต่อรายการนี้: http://cmruir.cmru.ac.th/handle/123456789/2109                                                                                                    |       | เครื่องมือสำหรับผู้ดูแลระบบ |
| Nu nu nu     nu nu       dc. contributor.author spärguni, unanvänä     -       dc. contributor.author spärguni, unanvänä     -       dc. contributor.author spärguni, unanvänä     -       dc. data accessione     2021-07-20103.02-102     -       dc. data accessione     2021-07-20103.02-102     -       dc. data constitutor.author spärguni, unanvänä     -     -       dc. data constitutor.author spärguni, unanvänä     -     -       dc. data issued     2561     -     -       dc. identifier citation     arsserivesstrutufantovikautrifiésbu. statunessufste unessufstenvisstrutifigüesivui bisski 10 th_TH     -       dc. identifier uit     http://cmruit.cmru ac.th/handle/123456789/2109     -       dc. format medium     PDF     -       dc. rights     anvärundisstrutifigüesivui     -       actigita     anvärundisstrutifigüesivui     -       dc. subject     existivesstrutification sizestifigüesivui     -       dc. subject     missivesstrutification sizestification sizestification siz                                                                                                    | ระเบียนเมทาดาทาแบ       | ນເດົມ                                                                                                    |       | ส่งออกรายการ                |
| dc contributor author yāvā, yunā       -         dc contributor author yāviš, yunā       -         dc date accessioned       2021-07-20T03 02 102       -         dc date accessioned       2021-07-20T03 02 102       -         dc date accessioned       2021-07-20T03 02 102       -         dc date accessioned       2021-07-20T03 02 102       -         dc date accessioned       2021-07-20T03 02 102       -         dc date accessioned       2561       -         dc identifier.citation       arasefwastraturfiéoflux statumarufiéoflux statumarufiéoflux statum                                                                                                    | ฟิลด์ DC                | ค่า                                                                                                    | ภาษา  | Export (migrate) Item       |
| dc. contributor author yānā, yunā       -         dc. date accessioned       2021-07-20T03 02:102       -         dc. date accessioned       2021-07-20T03 02:102       -         dc. date accessioned       2561       -         dc. date issued       2561       -         dc. identifier citation       maes/wssrstrutifiantsviaunsfösfür sozunnersufste unsersufsteinsteinsteingefüestwi sinskrift       th_TH         dc. identifier citation       http://cmruit cmru ac.th/handle/1234567892109       -         dc. identifier uit       http://cmruit cmru ac.th/handle/1234567892109       -         dc. identifier uit       http://cmruit cmru ac.th/handle/1234567892109       -         dc. identifier uit       http://cmruit cmru ac.th/handle/1234567892109       -         dc. format.medium       PDF       th_TH         dc. identifier uit       http://cmruit cmru ac.th/handle/1234567892109       +         dc. format.medium       PDF       th_TH         dc. identifier uit       http://cmruit cmru ac.th/handle/12345678912109       +         dc. identifier uit       http://cmruit cmru ac.th/handle/12345678912109       +         dc. identifier uit       http://cmruit.cmru ac.th/handle/12345678912109       +         dc. identifier uit       wit?instaferstrufigut@sotwi uit@sotwi uit@sotwi uit@sotwi uit@sotwi uit@so                                                                                                    | dc.contributor.author   | ชุติวลัญชน์, เสมมหาศักดิ์                                                                                                    | -     | Export metadata             |
| dc.date.accessionel       2021-07-20103.02:102       -         dc.date.available       2021-07-20103.02:102       -         dc.date.available       2564       -         dc.date.arceated       2561       -         dc.date.issued       2561       -         dc.identifier.citation       nase/wssrstrutifiantsifiau strautunarutificitifiau strautunarutificitifiau strautunarutifiau strautunarutifiau strautunaru                                                                                                    | dc.contributor.author   | ชูสิทธิ์, ชูชาคิ                                                                                                    | -     |                             |
| dc.date.available2021-07-20103.02:10Z-dc.date.created2564-dc.date.issued2561-dc.identifier.citationavaes/wssranu/faans%aun/fás/fu: souuneou/fauneou/faune                                                                         | dc.date.accessioned     | 2021-07-20T03:02:10Z                                                                                                    | -     |                             |
| dc. date. created         2564         -           dc. date. issued         2561         -           dc. date. issued         2561         -           dc. identifier. citation         ms.es/vessrstrukiantrafid.dfu. szuunezuu?afe unezuu?annra uni?annraigitäus/twi usesitu)         th_TH           dc. identifier. citation         http://cmruir.cmru.a. cith/handle/123456789/2109         -           dc. identifier. uni         http://cmruir.cmru.a. cith/handle/123456789/2109         -           dc. identifier. uni         PDF         th_TH           dc. language. iso         http://cmruir.cmru.a. cith/handle/123456789/2109         th_TH           dc. language. iso         http://cmruir.cmru.a. cith/handle/123456789/2109         th_TH           dc. language. iso         http://cmruir.cmru.a. cith/handle/123456789/2109         th_TH           dc. language. iso         http://cmruir.cmru.a. cith/handle/123456789/2109         th_TH           dc. language. iso         http://cmruir.cmru.a. cith/handle/123456789/2109         th_TH           dc. reation.ispatio         mrt?hsm.eferstufig.tbio.thui         iso.thui         th_TH           dc. reation.ispatio         mrt?hsm.eferstufig.tbio.thui         th_2TH         th_Cth           dc. subject         mrt?hsm.eferstufig.tbio.thui.thrsm.mrt.fsm.thrsm.thrsmrt?hsm.thrsmrt?hsm.thrsm.thrsm.thrsm.thrsm.thr         t                                                                                                    | dc.date.available       | 2021-07-20T03:02:10Z                                                                                                    | -     |                             |
| dc date issued2561-dc identifier.chationmakes/vessrutu/famisyiauun/fds/fu: statumenzu/fs/turmenzu/fs/turmenzu/fs/ | dc.date.created         | 2564                                                                                                    | -     |                             |
| dc.identifier.citationคาสะดังจรราชาเพื่อการพัฒนาที่ยังมีน: รวมนาความวิจัย มาความวิจัยการรวมทำมีพยาสัยราชมัญเชียงไหม่ ม่ระจำมีth_THdc.identifier.ulhttp://cmruir.cmru.ac.th/handle/123456789/2109-dc.format.mediumPDFth_THdc.language.isothth_THdc.publisherสำนักพลสมุล.มหาวิทยาสัยราชมัญเชียงไหม่th_THdc.relation.ispathofมหาวิทยาสัยราชมัญเชียงไหม่th_THdc.relation.ispathofมหาวิทยาสัยราชมัญเชียงไหม่th_THdc.relation.ispathofมหาวิทยาสัยราชมัญเชียงไหม่th_THdc.subjectการพัฒนาสังรรราชาth_THdc.subjectการพัฒนาสังรรมราชางที่อาการพัฒนาสังรมไทยth_THdc.subjectหระบาทสนเล็จพระปรมันกรรมราชางที่อาการพัฒนาสังรมไทยth_THdc.titleน่อเกือนารสังหระราชางาที่อาการพัฒนาสังรมไทยth_THdc.titleน่อเรือมาสังหระราชางที่อาการพัฒนาสังรมไทยth_THdc.titleน่อเกิดแห่งปรีญา : สาสะที่พระราชางที่อาการพัฒนาสังรมไทยth_THdc.titleน่อเกิดแห่งปรีญา : สาสะที่พระราชางที่อาการพัฒนาสังรมไทยth_THdc.titleน่อเกิดแห่งปรีญา : สาสะที่พระราชางที่อาการพัฒนาสังรมไทยth_THdc.titleThe Provenance of philosophy for Thai society developmentth_THdc.typeAcademic Articleth_TH                                                                                                    | dc.date.issued          | 2561                                                                                                    | -     |                             |
| dc identifier urihttp://cmruit.cmru.ac.th/handle/123456789/2109-dc format mediumPDFth_THdc language.isothth_THdc language.isothth_THdc relation ispart ofสำนักหลสมุล. มหาวิทยาลัยรายภัญเรียงไทม่th_THdc relation ispart ofมหาวิทยาลัยรายภัญเรียงไทม่th_THdc relation ispart ofมหาวิทยาลัยรายภัญเรียงไทม่th_THdc relation ispart ofมหาวิทยาลัยรายภัญเรียงไทม่th_THdc subjectสาสตร์กระรายาth_THdc subjectการพัฒนาลังหมายกับสมาลังคมth_THdc subjectการพัฒนาลังหระราชาเพ็ดการพัฒนาลังคมใหยth_THdc subjectหระบาทสมเล็จหระราชาเพ็ดการพัฒนาลังคมใหยth_THdc subjectการพัฒนาลังหระราชาเพ็ดการพัฒนาสังคมใหยth_THdc subjectการพัฒนาลังหระราชาเพ็ดการพัฒนาสังคมใหยth_THdc titleน่อเกิดแบ่งปรัชญา : สาสตร์ทระราชาเพ็ดการพัฒนาสังคมใหยth_THdc titleน่อเกิดแบ่งปรัชญา : สาสตร์ทระราชาเพ็ดการพัฒนาสังคมใหยth_THdc titleน่อเกิดแบ่งปรัชญา : สาสตร์ทระราชาเพ็ดการพัฒนาสังคมใหยth_THdc titleน่อเกิดแบ่งปรัญการที่ได้เป็นการพัฒนาสังคมใหยth_THdc titleปต การพัฒนาสังหระราชาเพ็ดการพัฒนาสังคมใหยth_THdc titleAcademic Articlethe Forevenance of philosophy for Thai society developmentth_THdc typeAcademic Articleth_TH                                                                                                    | dc.identifier.citation  | ศาสตร์ทระราชาเพื่อการพัฒนาที่ยั่งยืน: รวมบทความวิจัย บทความวิชาการ มหาวิทยาลัยราชภัฏเขียงใหม่ ประจำปี<br>พ.ศ. 2561, หน้า [13]-27                                                 | th_TH |                             |
| dc format.medium     PDF     th_TH       dc language.iso     th     th_TH       dc publisher     สำนักพลสมุล.มหาวิทยาลัยรายมัญเขียงใหม่     th_TH       dc relation.ispatio     มหาวิทยาลัยรายมัญเขียงใหม่     th_TH       dc relation.ispatio     มหาวิทยาลัยรายมัญเขียงใหม่     ประจำบิ พ.ศ. 2561. เรียงใหม่       dc rights     มหาวิทยาลัยรายมัญเขียงใหม่     ประจำบิ พ.ศ. 2561. เรียงใหม่       dc.subject     หารบาทสมเล็จพระปรมินทรมมาภูมิพลลลุลยเดยบบนเบทิตร     th_TH       dc.subject     การพัฒนาลังคม     th_TH       dc.subject     การพัฒนาลังคม     th_TH       dc.title     ปมเกิดแห่งปรับญา : สาสตร์ทระราชาเพ็ลการพัฒนาลังอนไทย     th_TH       dc.title     ปนเกิดแห่งปรับญา : สาสตร์ทระราชาเพ็ลการพัฒนาลังอนไทย     th_TH       dc.title     การพัฒนาลังคม     th_TH       dc.title     ปนเกิดแห่งปรับญา : สาสตร์ทระราชาเพ็ลการพัฒนาลังอนไทย     th_TH       dc.title     ปนเกิดแห่งปรับญา : สาสตร์ทระราชาเพ็ลการพัฒนาลังอนไทย     th_TH       dc.title     ปนเกิดแห่งปรับญา : The King's philosophy for Thai society development     th_TH       dc.type     Academic Article     th_TH                                                                                                    | dc.identifier.uri       | http://cmruir.cmru.ac.th/handle/123456789/2109                                                                                                    | -     |                             |
| dc language.iso         th         th_TH           dc publisher         สำนักพลสมุล. มหาวิทยาลัยรายภัฏเรียงไหม่         th_TH           dc relation.lspatof         มหาวิทยาลัยรายภัฏเรียงไหม่         th_TH           dc.rights         มหาวิทยาลัยรายภัฏเรียงไหม่         th_TH           dc.subject         สาสตร์ทระรายก         th_TH           dc.subject         สาสตร์ทระรายก         th_TH           dc.subject         หระบาทสมเล็จพระปรมันหมากปฏิมิตลเลยบบมแกดบพิตร         th_TH           dc.subject         การทินสามร้องผ         th_TH           dc.subject         การทินสามร้องผ         th_TH           dc.title         ม่มกิดแห่งปรินญา : สาสตร์ทรรรายการกิมเปลืงลนไทยบบมแกดบพิตร         th_TH           dc.title         ม่มกิดแห่งปรินญา : สาสตร์ทรรรรายการกิมเปลืงลนไทย         th_TH           dc.title         ม่มกิดแห่งปรินญา : สาสตร์ทรรรายการกิมเปลืงลนไทย         th_TH           dc.title         ม่มกิดแห่งปรินญา : สาสตร์ทรรรรายการกิมเปลืงลนไทย         th_TH           dc.title         ม่มกิดแห่งปรินญา : สาสตร์ทรรรรายการกิมเปลืงลนไทย         th_TH           dc.title         ปนกิดแห่งปรินญา : สาสตร์ทรรรรายการกิมากิมสงสนไทย         th_TH           dc.title         ปนกิดแห่งปรินญา : สาสตร์ทรรรรรรรรรรรรรรรรรรรรรรรรรรรรรรรรรรร                                                                                                    | dc.format.medium        | PDF                                                                                                    | th_TH |                             |
| dc publisher         สำนักพลสมุล. มหาวิทยาลัยรายภัญเรียงไหม่         th_TH           dc relation.ispatio         มหาวิทยาลัยรายภัญเรียงไหม่         (2501). สาสตร์ทรรรายาเหลือการที่สอเมโด้งอิน: รวมบาทอวนวิจัย มหาดวามวิจัย         th_TH           dc rights         มหาวิทยาลัยรายภัญเรียงไหม่         (2501). สาสตร์ทรรรายาเหลือการที่สอเมโด้งอิน: รวมบาทอวนวิจัย มหาดวามวิจัยกามร้อง         th_TH           dc rights         มหาวิทยาลัยรายภัญเรียงไหม่         (2501). สาสตร์ทรรรายาเพื่อการที่สอเมโดง         th_TH           dc.subject         สาสตร์ทรรรายา         หารบาทสอเลืองหระปรมินทางทางภูมิพอลดุลยเดยบวมนาถบพิตร         th_TH           dc.subject         หารบาทสอเล็จพระปรมินทางทางกันอาลัดอุลยเดยบวมนาถบพิตร         th_TH           dc.subject         หารบาทสอเล็จพระปรมินทางทางกันอาลัดอุลยเดยบวมนาถบพิตร         th_TH           dc.subject         การพัฒนาสังคม         th_TH           dc.title         น่อเกิดแห่งปริยญา : สาสตร์ทรรรายาเพ็ดการพัฒนาสังคมใหย         th_TH           dc.title         น่อเกิดแห่งปริยญา : สาสตร์ทรรรายาเพ็ดการพัฒนาสังคมใหย         th_TH           dc.title         น่อเกิดแห่งปริยญา : สาสตร์ทรรรายาเพ็ดการพัฒนาสังคมใหม่ไหม่ไหม่ไหม่ไหม่ไหม่ไหม่ไหม่ไหม่ไหม่ไ                                                                                                    | dc.language.iso         | th                                                                                                    | th_TH |                             |
| dc:relation.ispantof     มหาวิทยาลัญข้อนโหม่ (2561), สามสง่าหลรราชบางโดการกัฒนาก็ได้เป็น: รวมบางความวิจัน บางความวิขาการ     th_TH       dc.rights     มหาวิทยาลัยราชยัญเขียงใหม่ ประจำปี พ.ศ. 2561. เชียงใหม่: มหาวิทยาลัย.     th_TH       dc.subject     ศลสงร์ารรราชา     th_TH       dc.subject     พระบาทสนเล็จพระปรมินทรมการมิทลลลุลยแดยขรมนาถบพิตร     th_TH       dc.subject     การทัดนาลังรรราชา     th_TH       dc.subject     การทัดนาลังรรรราชา     th_TH       dc.subject     การทัดนาลังรรรรรรรรรรรรรรรรรรรรรรรรรรรรรรรรรรรร                                                                                                    | dc.publisher            | ส่านักหอสมุด. มหาวิทยาลัยราชภัฏเชียงใหม่                                                                                                    | th_TH |                             |
| dc rights         มหาวิทยาลัยรายภัฏเนียงใหม่         th_TH           dc subject         ศาสตร์วิทรราชาภ         th_TH           dc subject         หระบาทสมเด็จพระปรมินหาภาพภูมิพลอลุลยเดยบรมนาถบพิตร         th_TH           dc subject         การพัฒนาสังคม         th_TH           dc subject         การพัฒนาสังคม         th_TH           dc subject         หระบาทสมเด็จพระปรมินหาภาพภูมิพลอลุลยเดยบรมนาถบพิตร         th_TH           dc subject         การพัฒนาสังคม         th_TH           dc title         ม่อเกิดแห่งปริมัญา : ศาสตร์วิทรรราชาเพ็ดการพัฒนาสังคมใหย         th_TH           dc title         ปอเกิดแห่งปริมัญา : ศาสตร์วิทรรราชาเพ็ดการพัฒนาสังคมใหย         th_TH           dc title         ปอเกิดแห่งปริมัญา : ศาสตร์วิทรรราชาเพ็ดการพัฒนาสังคมใหย         th_TH           dc title         ปอเกิดแห่งปริมัญา : ศาสตร์วิทรรราชาเพ็ดการพัฒนาสังคมใหย         th_TH           dc title         ปอเกิดแห่งปริมัญา : ศาสตร์วิทรรราชาเพ็ดการพัฒนาสังคมใหย         th_TH                                                                                                    | dc.relation.ispartof    | มหาวิทยาลัยชายภัฏเขียงใหม่. (2561). ศาสตร์พระราชาเพื่อการพัฒนาที่ยั่งขึ้น: รวมบทความวิจัย บทความวิขาการ<br>มหาวิทยาลัยรายภัฏเขียงไหม่ ประจำปี พ.ศ. 2561. เชียงไหม่: มหาวิทยาลัย. | th_TH |                             |
| dc subject         ครสดร์พรรราชา         th_TH           dc subject         พรรบาทสมเด็จพรรปรมันทารทางภูมิพลอดุลยเดยบบมนาถบพิตร         th_TH           dc subject         การพัฒนาสังคม         th_TH           dc subject         ม่อเกิดแห่งปรียญา : ศาสตร์พรรราชาเพ็อการพัฒนาสังคมใพย         th_TH           dc tittle         ม่อเกิดแห่งปรียญา : ศาสตร์พรรราชาเพ็อการพัฒนาสังคมใพย         th_TH           dc tittle         ปอเกิดแห่งปรียญา : ศาสตร์พรรราชาเพ็อการพัฒนาสังคมใพย         th_TH           dc tittle         ปอเกิดแห่งปรียญา : ศาสตร์พรรราชาเพ็อการพัฒนาสังคมใพย         th_TH           dc tittle         Academic Article         th_TH                                                                                                    | dc.rights               | มหาวิทยาลัยราชภัฏเชียงใหม่                                                                                                    | th_TH |                             |
| dc subject     พระบาทสมเล็จพระปามินทรมหาภูมิพลอุดุยแขบรมนาถบพิตร     th_TH       dc subject     การพัฒนาลังคม     th_TH       dc title     ปลเกิดแห่งปรียญา : ศาสตร์พระราชาเพ็ดการพัฒนาสังคมใหย     th_TH       dc title alternative     The Provenance of philosophy : The King's philosophy for Thai society development     th_TH       dc type     Academic Article     th_TH                                                                                                    | dc.subject              | ศาสตร์พระราชา                                                                                                    | th_TH |                             |
| dc subject     การพัฒนาลังคม     th_TH       dc title     ปอเกิดแห่งปรับอาการพัฒนาลังคมใหย     th_TH       dc title     ปอเกิดแห่งปรับอาการพัฒนาสังคมใหย     th_TH       dc title alternative     The Provenance of philosophy in The King's philosophy for Thai society development     th_TH       dc type     Academic Article     th_TH                                                                                                    | dc.subject              | พระบาทสมเด็จพระปรมินทรมหาภูมิพลอดุลยเดชบรมนาถบพิตร                                                                                                    | th_TH |                             |
| dc title     ปละเกิดแห่งปรัชญา : ท่าสดร์พรรราชาเพื่อการทัดนาสังคมใหย     th_TH       dc title alternative     The Provenance of philosophy : The King's philosophy for Thai society development     th_TH       dc type     Academic Article     th_TH                                                                                                    | dc.subject              | การพัฒนาสังคม                                                                                                    | th_TH |                             |
| dctitle alternative     The Provenance of philosophy : The King's philosophy for Thai society development     th_TH       dc.type     Academic Article     th_TH                                                                                                    | dc.title                | บ่อเกิดแห่งปรัชญา : ศาสตร์พระราชาเพื่อการพัฒนาสังคมใทย                                                                                                    | th_TH |                             |
| dc:title_alternative     The Provenance of philosophy : The King's philosophy for Thai society development     th_TH       dc.type     Academic Article     th_TH                                                                                                    |                         |                                                                                                    |       |                             |
| dc.type AcademicArticle th_TH                                                                                                    | dc.title.alternative    | The Provenance of philosophy : The King's philosophy for Thai society development                                                                                                | th_TH |                             |
|                                                                                                    | dc.type                 | Academic Article                                                                                                    | th_TH |                             |

| dc.title.alternative  | The Provenance of        | f philosophy : The King's p   | ohilosophy for Thai s | society development | th_TH   |
|-----------------------|--------------------------|-------------------------------|-----------------------|---------------------|---------|
| dc.type               | Academic Article         |                               |                       |                     | th_TH   |
| ปรากฏในกลุ่มข้อมูล:   | Article                  |                               |                       |                     |         |
|                       |                          |                               |                       |                     |         |
| แฟ้มในรายการข้อมูลนี้ | Ŀ                        |                               |                       |                     |         |
| แฟ้ม                  |                          | รายละเอียด                    | ขนาด                  | ຽປແນນ               |         |
| 2บ่อเกิดแห่งปรัชญา.pd | if                       |                               | 1.04 MB               | Adobe PDF           | ดู/เปิด |
| แสดงระเบียนรายการแ    | uuda 🔒                   |                               |                       |                     |         |
| รายการทั้งหมดในระบ    | บคิดีได้รับการคุ้มครองลิ | ขสิทธิ์ มีการสงวนสิทธิ์เว้นแต | ล่ที่ระบุไว้เป็นอื่น  |                     |         |
|                       |                          |                               |                       |                     |         |
|                       |                          |                               |                       |                     |         |

### ตัวอย่าง การลงรายการกฤตภาค ของสำนักหอสมุด มหาวิทยาลัยราชภัฏเชียงใหม่

| CMRU IR 🏦 หน้าแรก เรี               | ยกดูข้อมูล 🚽 วิธีใช้        | ค้นหาใน               | ระบบ DSpace              | 🔍 💄 กำลังเข้าสู่ระบบ ning- | 007@hotmail.com ในชื่อ 👻 Language 🗸 |
|-------------------------------------|-----------------------------|-----------------------|--------------------------|----------------------------|-------------------------------------|
| ChiangMai Rajabhat Univers          | ity Intellectual Reposito   | ry / CMRU Libra       | ry / Clipping            |                            |                                     |
| กรุณาใช้ตัวระบุนี้เพื่ออ้างอิงหรือเ | ชื่อมต่อรายการนี้: http://o | :mruir.cmru.ac.       | th/handle/123456789/2155 |                            | เครื่องมือสำหรับผู้ดูแลระบบ         |
|                                     |                             |                       |                          |                            | แก้ไข                               |
| ระเบียนเมทาดาทาแบบเต็ม              |                             |                       |                          |                            | ส่งออกรายการ                        |
| ฟิลด์ DC                            | ต่า                         |                       |                          | ภาษา                       | Export (migrate) Item               |
| dc.contributor.author               | จักรพงษ์, คำบุญม            | รื่อง                 |                          |                            | Export metadata                     |
| dc.coverage.spatial                 | ไทย (ภาคเหนือ)              |                       |                          | th_TH                      |                                     |
| dc.coverage.spatial                 | สำปาง                       |                       |                          | th_TH                      |                                     |
| dc.date.accessioned                 | 2022-02-07T04               | 11:32Z                |                          | -                          |                                     |
| dc.date.available                   | 2022-02-07T04               | 11:32Z                |                          |                            |                                     |
| dc.date.issued                      | 2561                        |                       |                          | -                          |                                     |
| dc.identifier.citation              | เชียงใหม่นิวส์ 27           | 9789 (4 มกราคม 2      | 561) หน้า 5              | th_TH                      |                                     |
| dc.identifier.uri                   | http://cmruir.cm            | u.ac.th/handle/12     | 3456789/2155             | -                          |                                     |
| dc.language.iso                     | th                          |                       |                          | th_TH                      |                                     |
| dc.publisher                        | มหาวิทยาลัยราชเ             | าัฏเชียงใหม่. ส่านักห | าอสมุด                   | th_TH                      |                                     |
| dc.rights                           | มหาวิทยาลัยราชะ             | าัฏเชียงใหม่          |                          | th_TH                      |                                     |
| dc.title                            | พิพิธภัณฑ์วัดไหล            | หินหลวงจังหวัดสาบ     | Ina                      | th_TH                      |                                     |
| dc.type                             | Other                       |                       |                          | th_TH                      |                                     |
| dc.subject.thash                    | พิพิธภัณฑ์วัดไหล            | ห็น สำปาง             |                          | -                          |                                     |
| dc.subject.thash                    | สำปาง ประวัติศ              | าสตร์                 |                          |                            |                                     |
| dc.identifier.callnumber            | CP000037                    |                       |                          | -                          |                                     |
| ปรากฏในกลุ่มข้อมูล:                 | Clipping                    |                       |                          |                            |                                     |
|                                     |                             |                       |                          |                            |                                     |
| แฟ้มในรายการข้อมูลนี้:              |                             |                       |                          |                            |                                     |
| แฟ้ม                                | รายละเอียด                  | ขนาด                  | າງປແບບ                   |                            |                                     |
| CP000037.pdf                        |                             | 1.1 MB                | Adobe PDF                | จ/เปิด                     |                                     |
| แสดงระเบียนรายการแบบย่อ             | Ju                          |                       |                          |                            |                                     |

#### ตัวอย่าง แสดงลายน้ำมหาวิทยาลัยราชภัฏเชียงใหม่

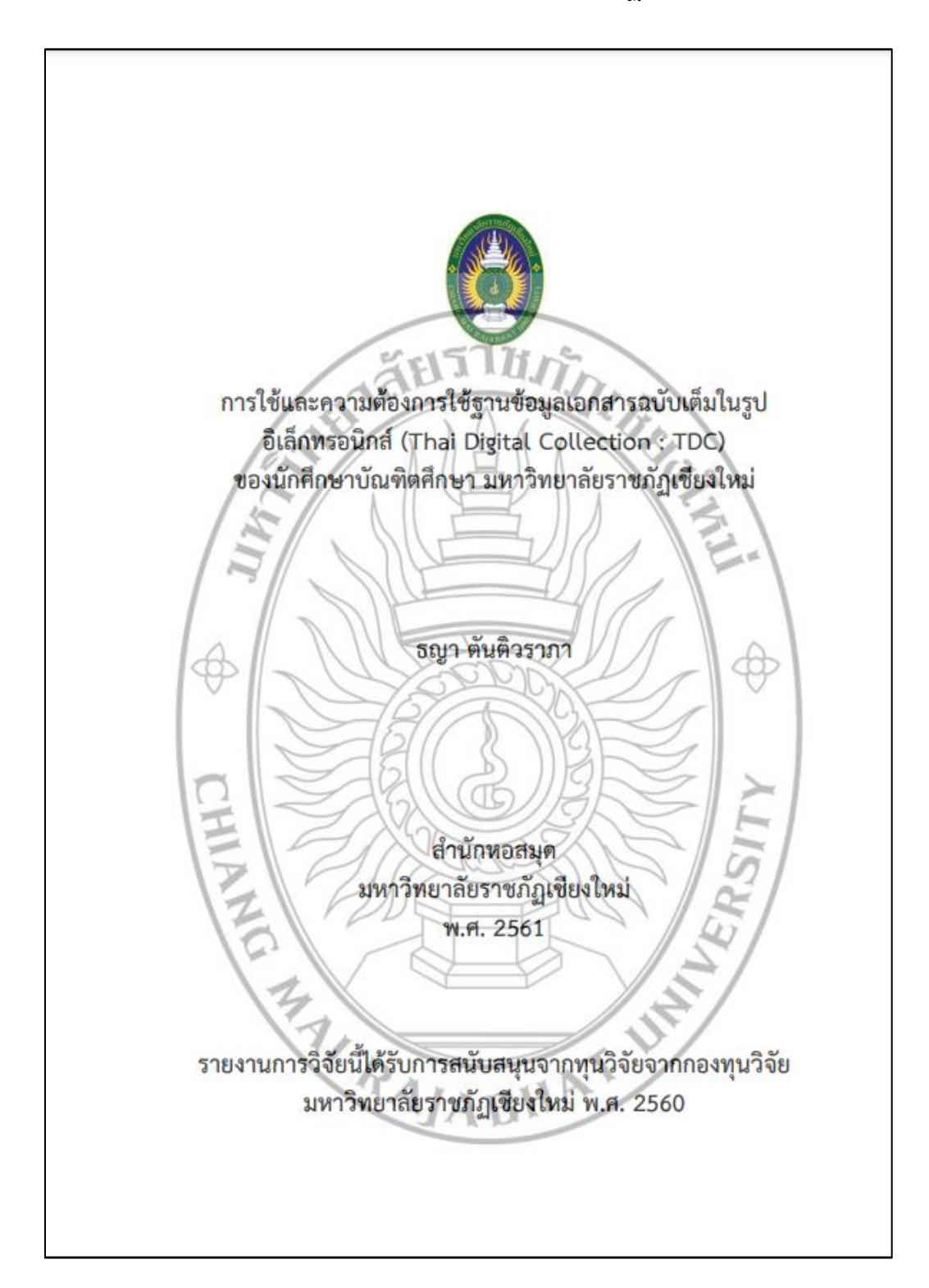

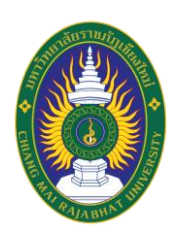

# คู่มือปฏิบัติงาน เรื่อง การลงรายการระบบจัดเก็บเอกสารคลังปัญญาสถาบัน มหาวิทยาลัยราชภัฏเชียงใหม่ (ChiangMai Rajabhat University Intellectual Repository : CMRUIR)

จัดทำโดย ธญา ตันติวราภา บรรณารักษ์ ชำนาญการ

สำนักหอสมุด ศูนย์แม่ริม มหาวิทยาลัยราชภัฏเชียงใหม่ 2565